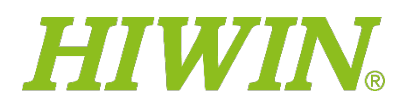

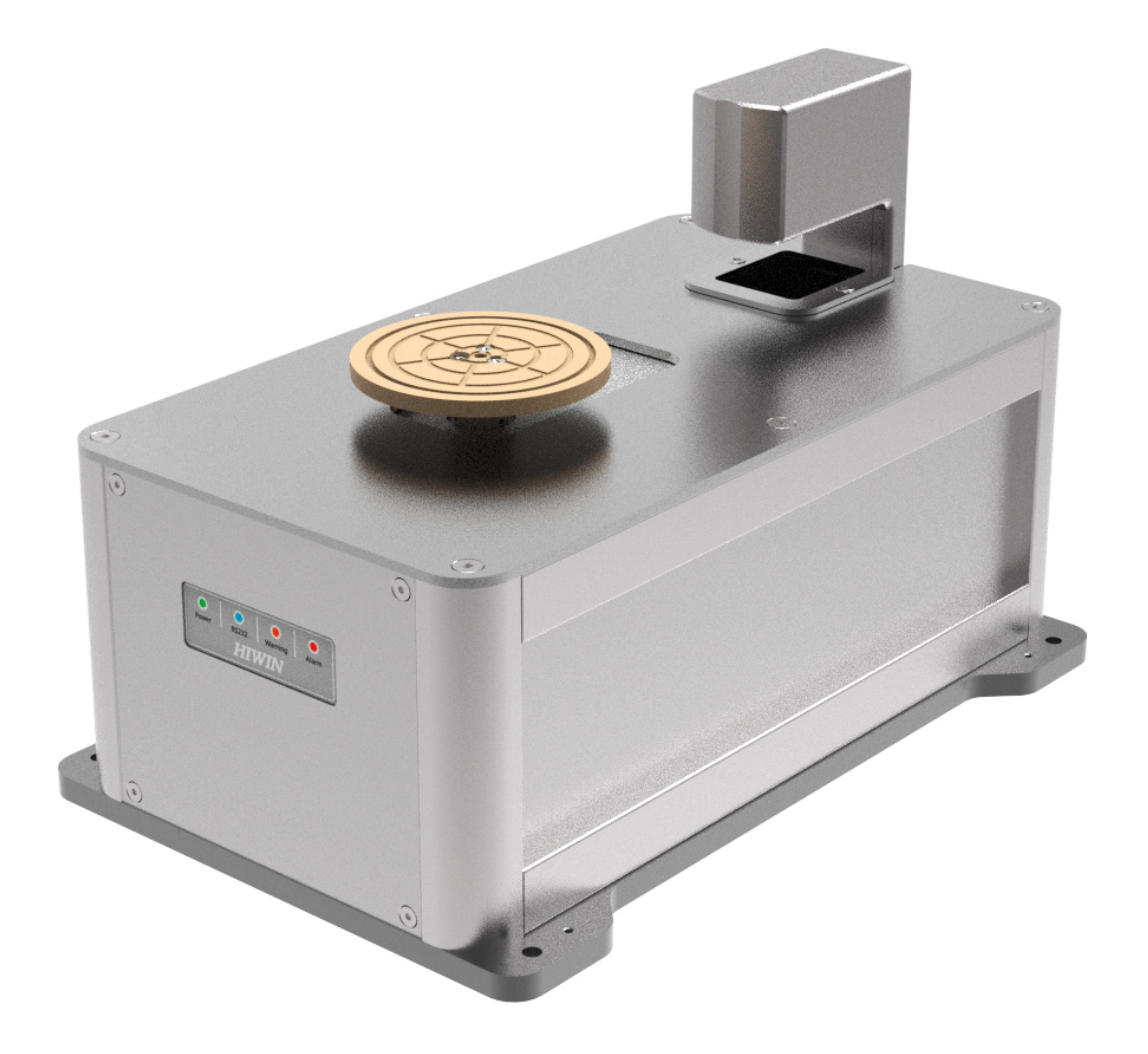

C29UE004-2308

# **Assembly Instructions**

Wafer Aligner HPA-01-0-EN-2312-MA

hiwin.de

# Imprint

**HIWIN GmbH** 

Brücklesbünd 1

77654 Offenburg

Germany

Fon +49 781 93278-0

info@hiwin.de

hiwin.de

#### All rights reserved.

Complete or partial reproduction is not permitted without our permission.

These assembly instructions are protected by copyright. Any reproduction, publication in whole or in part, modification or abridgement requires the written approval of HIWIN GmbH.

# Contents

| 1   | Safety (please read before use)                         |
|-----|---------------------------------------------------------|
| 1.1 | Safety-related descriptions 5                           |
| 1.2 | Location and descriptions of warning signs              |
| 1.3 | Warranty                                                |
| 2   | Machine overview                                        |
| 2.1 | Machine description                                     |
| 2.2 | Key machine specifications                              |
| 2.3 | Standard shipping contents                              |
| 2.4 | Product dimensions                                      |
| 3   | Machine installation description                        |
| 3.1 | System architecture diagram                             |
| 3.2 | Names and functional descriptions of each part          |
| 3.3 | Installation safety measures                            |
| 4   | Machine operation instructions                          |
| 4.1 | Introduction to moving points                           |
| 4.2 | Definition of coordinates                               |
| 4.3 | Operation notice                                        |
| 4.4 | Operating procedures                                    |
| 5   | Command list 38                                         |
| 5.1 | Communication protocol 38                               |
| 5.2 | Command list 38                                         |
| 5.3 | Motion instructions 41                                  |
| 5.4 | Read instructions 45                                    |
| 55  | Read/Write instructions 50                              |
| 5.6 | Write instructions 56                                   |
| 5.0 | Response instructions 58                                |
| 5.8 | Event instructions 50                                   |
| 0.0 |                                                         |
| 6   | Troubleshooting and repair                              |
| 7   | Parameter configuration software (HPA tool)             |
| 7.1 | System connection                                       |
| 7.2 | Description of the parameter page                       |
| 7.3 | Description of the motion page                          |
| 7.4 | Description of Read/Write page                          |
| 7.5 | Descrition of event page                                |
| 8   | Maintenance                                             |
| 8.1 | Types of electrical work (SEMI S2) 76                   |
| 8.2 | Daily inspections                                       |
| 8.3 | Regular inspections                                     |
| 8.4 | Cleaning and maintenance                                |
| 8.5 | Clean and maintenance of the laser lenses               |
| 9   | Appendix                                                |
| 9.1 | Firmware update procedures (using master as an example) |
| 9.2 | Example of serial communication reception               |
| 9.3 | Model selection table                                   |
|     |                                                         |

# **1** Safety (please read before use)

# 1.1 Safety-related descriptions

#### Danger! Imminent danger!

There is an imminent danger that may lead to severe injuries if not avoided.

#### Marning! Potentially dangerous situation!

Incorrect operation may result in severe personal injury.

Caution! Potentially dangerous situation!

IncorrectIncorrect may result in personal injury or property damage.

The precautions below allow you to use the product safely and correctly to avoid causing danger to yourself or others. Please comply with international specifications (ISO/IEC). Note 1: Japanese industrial specifications (JIS) Note 2: Other safety regulations Note 3: Common compliance

#### Note 1

EN ISO12100: Safety of machinery – General principles for design – Risk assessment and risk reduction.

EN 60204-1: Safety of machinery – Electrical equipment of machines Part1: General requirements.

### Note 2

JIS B 9960-1 Safety of machinery – Electrical equipment of machines – Part 1: General requirements.

JIS B 8433-1 Robots and robotic devices –Safety requirements for industrial robots – Part 1: Robots

(Safety of machinery - Electrical equipment of machines - Part 1: General requirements)

#### Note 3

Please comply with the following most current standards:

EN 61000-6-2: Generic standards – Immunity for industrial environments.

EN 61000-6-4: Generic standards - Emission standard for industrial environments.

Restriction of Hazardous Substances Directive (RoHS): 2011/65/EU + (EU)/2015/863.

Labor safety and health regulations.

SEMI S2 Environmental, Health, and Safety Guideline for Semiconductor Manufacturing Equipment

- Please have the system designer or someone with sufficient knowledge and experience select the product specifications. Read the user manual carefully and complete relevant safety education training before operating this product.
- The dangers, warnings and cautions contained in this section do not cover all situations. Make sure to comply with the specifications and safety regulations mentioned above.
- No further notice will be given for any changes made to the contents of this manual.

#### Danger! Imminent danger!

There is an imminent danger that may lead to severe injuries if not avoided.

- Do not use this product outside the specification range. Avoid product malfunctions and damages which can result in a reduction in the usage life.
- When there are system abnormalities such as power outages and stops, please design safety circuit equipment to prevent any dangers and damages from occurring.
- Do not use this product in environments with flammable or explosive gases to prevent the risk of explosions or fires.
- Please confirm that the equipment surface of the machine where the aligner will be installed is grounded.
- When wiring the product, please refer to the manual. When plugging in and unplugging cables or connecting terminals, please do so quickly and properly; hot swapping is prohibited.
- Do not use this product in environments where water and oil might drip onto the product. Avoid electrical shocks and fires.
- Confirm the safety of the range of motion of this product before supplying power to or moving this product, and strictly follow the safety measures of the system when performing adjustments after installing the system.
- Do not disassemble, repair or modify this product, and avoid personal accidents, electric shocks, fires, malfunctions and damages.

#### **Warning**! Potentially dangerous situation!

Incorrect operation may result in severe personal injury.

- Do not expose the product directly to radiant heat sources, and use it at an ambient temperature between 5–40°C.
- Please use the product in environments with an ambient humidity of 30–65% without condensation.
- Please use the product at an altitude of under 1000 meters.
- Please use the product in environments with light intensity of greater than 500 lux and stable light to avoid impairment of the measuring accuracy of the laser sensor.
- Do not use this product at locations with corrosive gas or corrosive chemical solutions to prevent rust, corrosion and other deterioration.
- Do not use this product at locations with strong impacts or vibrations.
- Do not use this product at locations with strong electromagnetic waves, strong currents, or interference due to static electricity to prevent product malfunction.
- Please use suitable bolt-locking torque to fix the product in place.
- Do not get close to or touch the product while it is moving to prevent your fingers from getting clamped or stuck in the device.
- When personnel accidentally get stuck in the device, please disconnect the power immediately or press the stop button of the external safety circuit device, and then adjust the transmission mechanism manually after confirming that power is disconnected to free personnel.
- Do not touch the power connection terminal to prevent electric shocks.
- If there is a power outage during operation, please disconnect the power immediately to prevent sudden movements after power is restored, which can result in damage to the mechanical device or personal accidents.
- If the product heats up abnormally, smokes, releases strange odours or continuously makes strange sounds, please disconnect the power immediately to prevent product damages or fires.
- When the product is moving, do not apply any external force to the product.
- The product includes the CCD light penetration mapping sensor. Please note the following during use:

#### The product uses the semiconductor laser as the light source.

#### **Warning**! Potentially dangerous situation!

Incorrect operation may result in severe personal injury.

- Use of controls, adjustments, or procedures that differ from those specified here may result in exposure to harmful radiation.
- Follow the instructions in this manual. If they are not followed, people may be harmed (eyes and skin).

Precautions for type 1 laser product

- Do not disassemble this product. Laser emission will not stop automatically when the product is disassembled.
- Do not look directly at the beam.

#### \rm Caution!

- This product employs a semiconductor laser for its light source.
- Use of controls, adjustments or procedures that differ from those specified here may result in exposure to harmful radiation.
- Follow the instructions this manual. If they are not followed, people may be harmed (eyes and skin).
- Precautions for class 1 laser products
- Do not disassemble this product. Laser emission from this product is not automatically stopped when it is disassembled.
- Do not stare into the beam.

| Sensor head             | IG-010-028           |
|-------------------------|----------------------|
| Wavelength              | 660 nm               |
| OUTPUT                  | 62 µW                |
| Pulse width             | 48 µs                |
| FDA (CDRH) Part1040.10* | Type 1 Laser Product |
| IEC60825-1              | Type 1 Laser Product |

This classification is based on the IEC 60825-1 standard, which meets the requirements of FDA (CDRH) Laser Notice No. 50.

#### Caution! Potentially dangerous situation!

Incorrect operation may result in personal injury or property damage.

- Do not hold movable parts or cables with your hands to prevent product damage when installing the product.
- Do not place your fingers or any external objects into any opening parts of the product to prevent electrical shock, personal accidents and fires.
- When using the product, make sure that the lens of the laser sensor is clean, and keep the surface of the lens free of dirt and dust from fingerprints so as not to affect the function of the product.
- The motor will generate heat while running, causing the temperature of the product surface to increase. Please prevent negative effects on surrounding work objects.
- Cables and air pipes of the product must not be damaged; please perform regular inspections on a monthly basis. If the cables are damaged, bent excessively, tugged, curled or clamped, the product may malfunction and fire may occur due to factors such as power leakage or poor contact.
- Please make sure there is sufficient space for maintenance and inspections, and perform regular maintenance.
- When using the product, the maximum energy consumption is 48 W.
- Please wear safety shoes or related protective gear when using the product.

- Please handle the product according to local waste disposable regulations when it cannot be used or discarded.
- The actual noise measurement result of the product is <70 dB. (Condition: 1 meter away from the product, 1.6 meters above ground level, and operated at 80% of the maximum speed.) If the noise exceeds 80 dB (A) while operating, personal protective devices must be worn.</p>

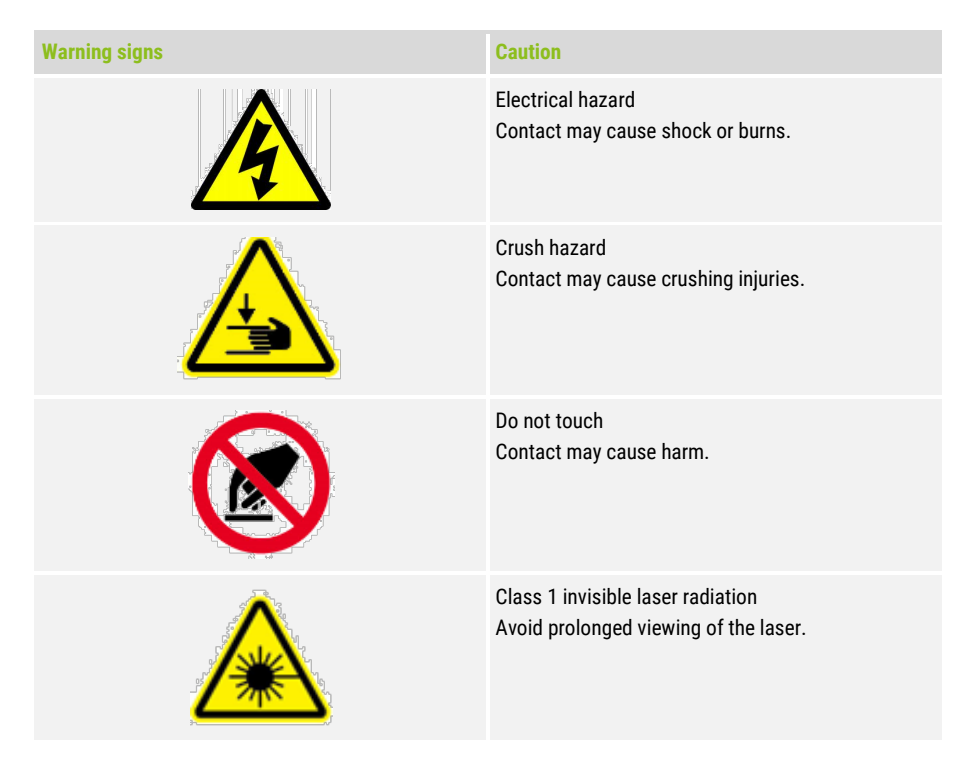

# **1.2 Location and descriptions of warning signs**

• Take HPA812 as an example:

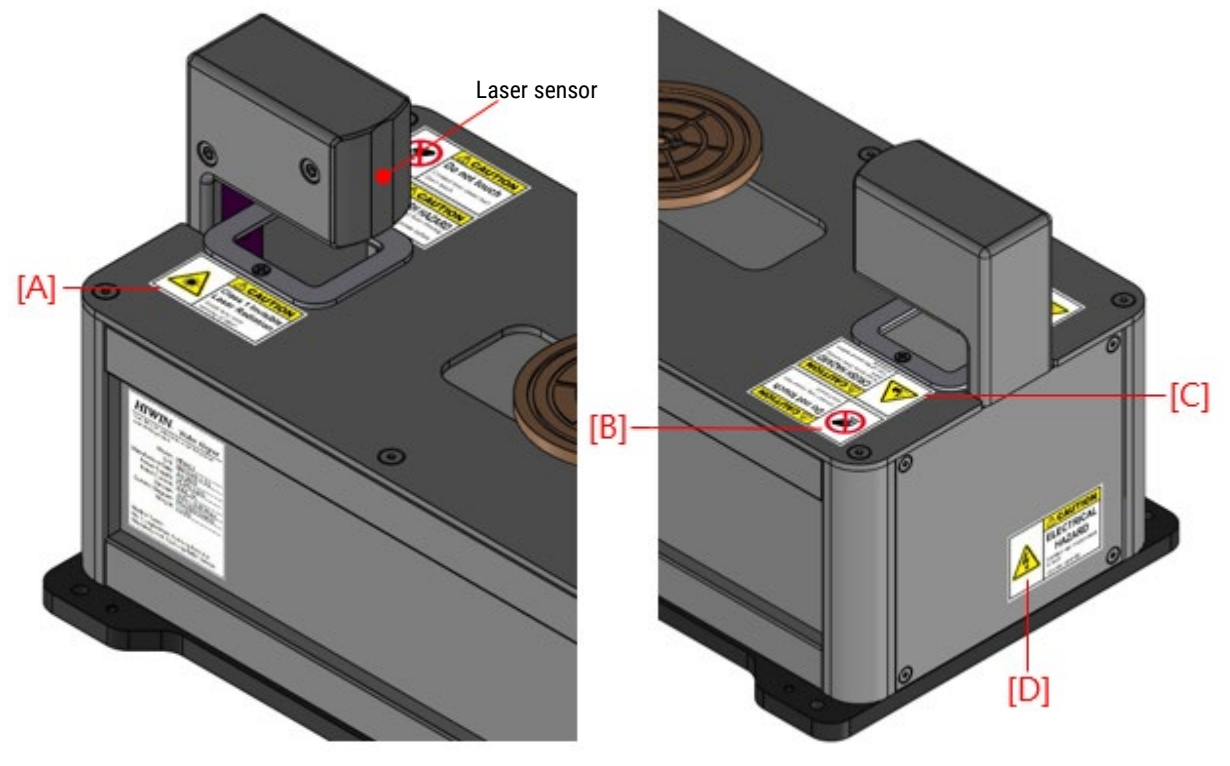

Front view of the product (status indicator location)

Rear view of the product (warning label location)

#### **Descriptions of warning label icons**

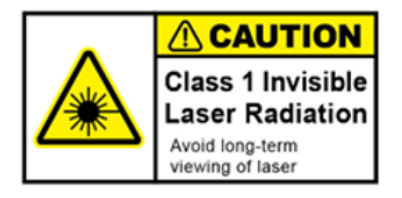

Warning sign A

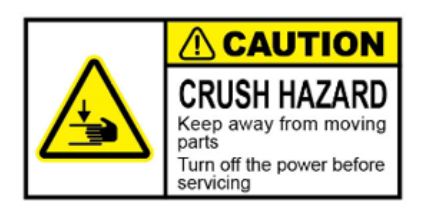

Warning sign C

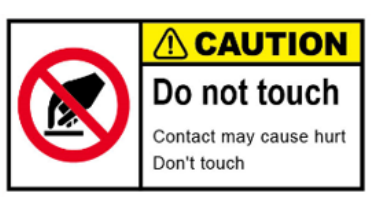

Warning sign B

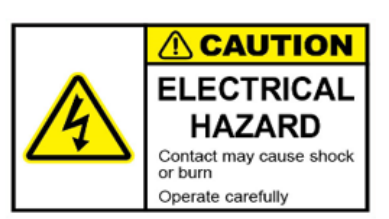

Warning sign D

| Item | Injury description          |
|------|-----------------------------|
| Α    | Eye injury                  |
| В    | Do not touch (laser hazard) |
| С    | Risk of pinching            |
| D    | Beware of electric shock    |

## 1.3 Warranty

The warranty period of this product is 12 months; the warranty does not cover any malfunctions caused by any of the following:

- Operating methods, operating environments and storage specifications defined in the product manual exceeded.
- After installation is completed by professional installers, damages caused by change of installation location or usage environment, or improper transport method for any reason.
- Collisions and accidents resulting in product damages due to improper operation or installation.

The following situations are not covered by the warranty:

- Products with product numbers or manufacture dates (month and year) that cannot be verified.
- Use of products and components other than genuine HIWIN products.
- Arbitrary addition or removal of any product component.
- Arbitrary modification of the lines or cables of the product.
- Any modifications to the product appearance and arbitrary removal of product components, for example, removing the sensor component or drilling and cutting the product, etc.
- Any damages caused by natural disasters, such as: fire, earthquake, tsunami, lightning, wind and flooding, etc.
- If product was damaged due to any of the situations described above, HIWIN will not provide any warranty or compensation unless the user's analysis can prove that it was caused by product defects.

For detailed information concerning the warranty and terms, please contact your purchasing dealer or technical staff.

# 2 Machine overview

### 2.1 Machine description

- The HPA series is a wafer aligner controlled by three axes. The entire series uses the micro single-axis robot module from HIWIN to to take advantage of its high speed, high precision, high rigidity, high efficiency and compact size.
- The embedded controller design (all-in-one design) makes an additional controller and wiring space unnecessary. The product size is the smallest in the industry among products with similar specifications and conditions.
- It is equipped with a smart light-transmitting laser sensor that can support the profile detection function of transparent, translucent and opaque objects. It can be used for wafers and glass with a minimum diameter of 2 inches to a maximum of 12 inches.
- The cleanliness level of the product is ISO Class 3 (Class 1), and its areas of application include semiconductors, optoelectronics and other industries.
- It can complete two-stage wafer alignments and correct wafer centre points, meaning centring is possible with a repeat accuracy of ±0.1 mm within 5.9 seconds for the HPA series, within 6.9 seconds for the HPA-W series, and within 10.9 seconds for the HPA-W series.
- O Complies with related safety specifications and directives. The device achieves the cat.0 stop function and is recommended for use with the safety circuit of the system integrator, it performs real-time monitoring of various functions such as the motor drive control system, sensing system, vacuum system and cycle system, providing users with the most comprehensive and reliable protection.
- Stop function: power input cut-off through the external stop circuit.
- User-friendly design; status indicators are provided on the exterior of the product to display the usage status of the product in real time. There are also groove designs on the two sides of the product to make holding and transporting the product easier and more secure.
- To ensure that the entire life cycle of the product complies with environmental protection objectives, the entire series of products has been designed in accordance with European environmental protection directives (RoHS2), uses grease with the lowest water pollution level (WGK1), and is delivered in environmentally friendly packaging materials (NBSK).

# 2.2 Key machine specifications

| Item                                |                  | Specifications                                                                    |                                                                  |                                    |  |  |
|-------------------------------------|------------------|-----------------------------------------------------------------------------------|------------------------------------------------------------------|------------------------------------|--|--|
| Model                               |                  | 2-inch, 3-inch, 4-inch 5-inch and 6-<br>inch shared type                          | 4-inch, 5-inch, 6-inch and 8-inch shared type                    | 8-inch and 12-inch shared type     |  |  |
| Model number                        |                  | HPA26                                                                             | HPA48                                                            | HPA812                             |  |  |
| Wafer size                          |                  | 2", 3", 4", 5", 6"                                                                | 4", 5", 6", 8"                                                   | 8", 12"                            |  |  |
| Wafer material                      |                  | Transparent, translucent, opaque (*I                                              | Note 1)                                                          |                                    |  |  |
| Wafer features                      |                  | Flat/Notch (SEMI Standard)                                                        |                                                                  |                                    |  |  |
| Wafer thickness                     |                  | 0.4-0.8 mm (*Note 2)                                                              |                                                                  |                                    |  |  |
| Wafer warped                        |                  | < ± 0.1 mm (*Note 2)                                                              |                                                                  |                                    |  |  |
| Number of motion axe                | es               | 3-axis (Χ, Υ, θ)                                                                  |                                                                  |                                    |  |  |
| Wafer handling metho                | bd               | Vacuum suction (Chuck)                                                            |                                                                  |                                    |  |  |
| Motion range                        | Х                | 56 mm                                                                             | 63 mm                                                            | 70 mm                              |  |  |
|                                     | γ                | ±10 mm                                                                            |                                                                  |                                    |  |  |
|                                     | θ                | Continuous                                                                        |                                                                  |                                    |  |  |
| Allowable wafer offset<br>(*Note 3) |                  | 2 inch: R4 mm<br>3 inch: R4 mm<br>4 inch: R4 mm<br>5 inch: R4 mm<br>6 inch: R4 mm | 4 inch: R5 mm<br>5 inch: R8 mm<br>6 inch: R8 mm<br>8 inch: R10mm | 8 inch: R10 mm<br>12 inch: R10 mm  |  |  |
| Accuracy                            | Centring         | < ± 0.1 mm                                                                        | < ± 0.1 mm                                                       |                                    |  |  |
| (*Note 4)                           | Notch<br>angle   | < ± 0.2°                                                                          |                                                                  |                                    |  |  |
| Resolution                          | Х                | 0.0003 mm                                                                         |                                                                  |                                    |  |  |
|                                     | Y                | 0.0003 mm                                                                         |                                                                  |                                    |  |  |
|                                     | Θ                | 0.009°                                                                            |                                                                  |                                    |  |  |
| Alignment time [Note                | 5]               | <5.9 s                                                                            |                                                                  |                                    |  |  |
| Communication proto                 | col              | RS232 (*Note 6)                                                                   |                                                                  |                                    |  |  |
| Power                               | Voltage          | VDC 24 ± 10%                                                                      |                                                                  |                                    |  |  |
|                                     | Current          | Max. 2A                                                                           |                                                                  |                                    |  |  |
| Safety circuit                      |                  | The stop activates after disconnection (*Note 7)                                  |                                                                  |                                    |  |  |
| Vacuum                              | Pipe<br>diameter | Ø 4 mm                                                                            |                                                                  |                                    |  |  |
|                                     | Pressure         | -0.050.08 MPa                                                                     |                                                                  |                                    |  |  |
|                                     | Flow             | 10 L/min (ANR)                                                                    |                                                                  |                                    |  |  |
| Cleanliness                         |                  | Class 1                                                                           |                                                                  |                                    |  |  |
| Ambient temperature                 |                  | 5-40 °C                                                                           |                                                                  |                                    |  |  |
| Ambient humidity                    |                  | 30-65% (No condensation)                                                          |                                                                  |                                    |  |  |
| Weight                              |                  | 6 kg                                                                              | 5.8 kg                                                           | 5.5 kg                             |  |  |
| Size                                |                  | L288 x W190 x H276 mm <sup>3</sup>                                                | L288 x W190 x H206 mm <sup>3</sup>                               | L288 x W190 x H186 mm <sup>3</sup> |  |  |

# Table 2.1: HPA product specification

#### Note 1

Applicable to materials such as silicon wafers, substrate and glass.

#### Note 2

Please contact the original manufacturer for any other special application needs.

#### Note 3

The allowable wafer offset means that the wafer centre must be within a radius range of max. R 10 mm (depends on wafer size) with the chunk as the centre.

#### Note 4

The repeat accuracy is based on aligning the edge of the dummy wafer 30 times and taking notch feature coordinates for statistical analysis, and defines the repeat accuracy of the wafer centre and the notch angle ( $RP=Ave+3\sigma$ ).

#### Note 5

This calculates the single run time of the shortest path between the starting position and corrected position of the notch or flat; the calculation period of this time is from when the motor starts until when the motor stops operating, not including the handling time for the user to send and receive the command.

### Note 6

The connector type of the RS232 cable is a DB9-F connector on both ends with a cable length of 3 metres.

#### Note 7

This is a wet contact that can be directly connected to the stop button on its own. If a serial device has to be connected, the dry contact must be used for switching. If a stop circuit is required, it must be disconnected from the power supply. When the system component activates the stop function, the product will stop immediately.

| • HPA-W series (warped water): | 0 | HPA-W series | (warped | wafer): |
|--------------------------------|---|--------------|---------|---------|
|--------------------------------|---|--------------|---------|---------|

| Item                                |                  | Specifications                                    |                                    |  |
|-------------------------------------|------------------|---------------------------------------------------|------------------------------------|--|
| Model                               |                  | 4-inch, 5-inch, 6-inch and 8-inch shared type     | 8-inch and 12-inch shared type     |  |
| Model number                        |                  | HPA48-W                                           | HPA812-W                           |  |
| Wafer size                          |                  | 4", 5", 6", 8"                                    | 8", 12"                            |  |
| Wafer material                      |                  | Transparent, translucent, opaque (*Note 1)        |                                    |  |
| Wafer features                      |                  | Flat/Notch (SEMI Standard)                        |                                    |  |
| Wafer thickness                     |                  | 0.4-0.8 mm (*Note 2)]                             |                                    |  |
| Wafer warped                        |                  | < ± 1.5 mm (difference of height <3 mm) (*Note 2) |                                    |  |
| Number of motion ax                 | es               | 3-axis (Χ, Υ, θ)                                  |                                    |  |
| Wafer handling metho                | bd               | Vacuum suction (chuck)                            |                                    |  |
| Motion range                        | Х                | 63 mm                                             | 70 mm                              |  |
|                                     | Y                | ±10 mm                                            |                                    |  |
|                                     | θ                | Continuous                                        |                                    |  |
| Allowable wafer offset<br>(*Note 3) |                  | R5 mm                                             | R10 mm                             |  |
| Accuracy                            | Centring         | < ± 0.1 mm                                        |                                    |  |
| (*Note 4)                           | Notch<br>angle   | < ± 0.2°                                          |                                    |  |
| Resolution                          | Х                | 0.0003 mm                                         |                                    |  |
|                                     | γ                | 0.0003 mm                                         |                                    |  |
|                                     | θ                | 0.009°                                            |                                    |  |
| Alignment time (*Not                | e 5)             | < 6.9 s                                           |                                    |  |
| Communication meth                  | od               | RS232 (*Note 6)                                   |                                    |  |
| Power                               | Voltage          | VDC 24 ± 10%                                      |                                    |  |
|                                     | Current          | Max. 2A                                           |                                    |  |
| Safety circuit                      |                  | The stop activates after disconnection (*Note 7)  |                                    |  |
| Vacuum                              | Pipe<br>diameter | Ø 4 mm                                            |                                    |  |
|                                     | Pressure         | -0-05 – -0.08 MPa                                 |                                    |  |
|                                     | Flow             | 10 L/min (ANR)                                    |                                    |  |
| Cleanliness                         |                  | Class 1                                           |                                    |  |
| Ambient temperature                 |                  | 5-40°C                                            |                                    |  |
| Ambient humidity                    |                  | 30-65% (no condensation)                          |                                    |  |
| Weight                              |                  | 6.3 kg                                            | 6 kg                               |  |
| Size                                |                  | L288 x W190 x H218 mm <sup>3</sup>                | L288 x W190 x H198 mm <sup>3</sup> |  |

#### Note 1

Applicable to materials such as silicon wafers, substrate and glass.

#### Note 2

Please contact the original manufacturer for any other special application needs.

#### Note 3

The allowable wafer offset means that the wafer centre must be within a radius range of max. R 10 mm (depends on wafer size) with the chunk as the centre.

#### Note 4

The repeat accuracy is based on aligning the edge of the dummy wafer 30 times and taking notch feature coordinates for statistical analysis, and defines the repeat accuracy of the wafer centre and the notch angle ( $RP=Ave+3\sigma$ ).

#### Note 5

This calculates the single run time of the shortest path between the starting position and corrected position of the notch or flat; the calculation period of this time is from when the motor starts until when the motor stops operating, not including the handling time for the user to send and receive instructions.

## Note 6

The connector type of the RS232 cable is a DB9-F connector on both ends with a cable length of 3 metres.

#### Note 7

This is a wet contact that can be directly connected to the stop button on its own. If a serial device has to be connected, the dry contact must be used for switching. If a stop circuit is required, it must be disconnected from the power supply. When the system component activates the stop function, the product will stop immediately.

## • HPA-E series (edge handling):

| Item                                |                | Specifications                                   |                                      |  |  |
|-------------------------------------|----------------|--------------------------------------------------|--------------------------------------|--|--|
| Model                               |                | 8-inch                                           | 12-inch                              |  |  |
| Model number                        |                | HPA8-E                                           | HPA12-E                              |  |  |
| Wafer size                          |                | 8"                                               | 12"                                  |  |  |
| Wafer material                      |                | Transparent, translucent, opaque (*Note 1)       |                                      |  |  |
| Wafer features                      |                | Notch (SEMI Standard)                            |                                      |  |  |
| Wafer thickness                     |                | 0.4-0.8 mm (*Note 2)                             |                                      |  |  |
| Wafer warped                        |                | < ± 0.1 mm (*Note 2)                             |                                      |  |  |
| Number of motion axe                | es             | 3-axis (Χ, Υ, θ)                                 |                                      |  |  |
| Wafer handling metho                | bd             | Edge contact with 1mm spot width                 |                                      |  |  |
| Motion range                        | Х              | 8 mm                                             | 8 mm                                 |  |  |
|                                     | Y              | 15.5 mm                                          | 15.5 mm                              |  |  |
|                                     | θ              | Continuous                                       |                                      |  |  |
| Allowable wafer offset<br>(*Note 3) |                | R4 mm                                            | R4 mm                                |  |  |
| Accuracy                            | Centring       | < ± 0.1 mm                                       |                                      |  |  |
| (*Note 4)                           | Notch<br>angle | < ± 0.2°                                         |                                      |  |  |
| Resolution                          | Х              | 0.0003 mm                                        |                                      |  |  |
|                                     | Y              | 0.0003 mm                                        |                                      |  |  |
|                                     | θ              | ).009°                                           |                                      |  |  |
| Alignment time (*Not                | e 5)           | < 10.9 s                                         |                                      |  |  |
| Communication meth                  | od             | RS232 (*Note 6)                                  |                                      |  |  |
| Power                               | Voltage        | VDC 24 ± 10%                                     |                                      |  |  |
|                                     | Current        | Max. 2A                                          |                                      |  |  |
| Safety circuit                      |                | The stop activates after disconnection (*Note 7) |                                      |  |  |
| Cleanliness                         |                | Class 1                                          |                                      |  |  |
| Ambient temperature                 |                | 5-40°C                                           |                                      |  |  |
| Ambient humidity                    |                | 30-65% (no condensation)                         |                                      |  |  |
| Weight                              |                | 6.3 kg                                           | 6.4 kg                               |  |  |
| Size                                |                | L295.1 x W210 x H255 mm <sup>3</sup>             | L345.1 x W310 x H255 mm <sup>3</sup> |  |  |

#### Note 1

Applicable to materials such as silicon wafers, substrate and glass.

#### Note 2

Please contact the original manufacturer for any other special application needs.

#### Note 3

The allowable wafer offset means that the wafer centre must be within a radius range of max. R 10 mm (depends on wafer size) with the chunk as the centre.

#### Note 4

The repeat accuracy is based on aligning the edge of the dummy wafer 30 times and taking notch feature coordinates for statistical analysis, and defines the repeat accuracy of the wafer centre and the notch angle ( $RP=Ave+3\sigma$ ).

#### Note 5

This calculates the single run time of the shortest path between the starting position and corrected position of the notch or flat; the calculation period of this time is from when the motor starts until when the motor stops operating, not including the handling time for the user to send and receive instructions.

## Note 6

The connector type of the RS232 cable is a DB9-F connector on both ends with a cable length of 3 metres.

#### Note 7

This is a wet contact that can be directly connected to the stop button on its own. If a serial device has to be connected, the dry contact must be used for switching. If a stop circuit is required, it must be disconnected from the power supply. When the system component activates the stop function, the product will stop immediately.

## • HPA-S series (stand-alone):

| Item                                |                  | Specifications                                   |  |
|-------------------------------------|------------------|--------------------------------------------------|--|
| Model                               |                  | 8-inch, 6-inch and 12-inch                       |  |
| Model number                        |                  | HPA612-S                                         |  |
| Wafer size                          |                  | 6", 8", 12"                                      |  |
| Wafer material                      |                  | Transparent, translucent, opaque (*Note 1)       |  |
| Wafer features                      |                  | Notch (SEMI Standard)                            |  |
| Wafer thickness                     |                  | 0.4-0.8 mm (*Note 2)                             |  |
| Wafer warped                        |                  | < ± 0.1 mm (*Note 2)                             |  |
| Number of motion ax                 | es               | 3-axis (Χ, Υ, θ)                                 |  |
| Wafer handling metho                | bd               | Vacuum suction (Chuck)                           |  |
| Motion range                        | Х                | 75 mm                                            |  |
|                                     | Y                | 15.5 mm                                          |  |
|                                     | θ                | Continuous                                       |  |
| Allowable wafer offset<br>(*Note 3) |                  | R4 mm                                            |  |
| Accuracy                            | Centring         | < ± 0.1 mm                                       |  |
| (*Note 4)                           | Notch<br>angle   | < ± 0.2°                                         |  |
| Resolution                          | Х                | 0.0003 mm                                        |  |
|                                     | Y                | 0.0003 mm                                        |  |
|                                     | θ                | 0.009°                                           |  |
| Alignment time (*Not                | e 5)             | < 10.9 s                                         |  |
| Communication meth                  | od               | RS232 (*Note 6)                                  |  |
| Power                               | Voltage          | VDC 24 ± 10%                                     |  |
|                                     | Current          | Max. 2A                                          |  |
| Safety circuit                      |                  | The stop activates after disconnection (*Note 7) |  |
| Vacuum                              | Pipe<br>diameter | Ø 4 mm                                           |  |
|                                     | Pressure         | -0.050.08 MPa                                    |  |
|                                     | Flow             | Ø 4 mm                                           |  |
| Cleanliness                         |                  | ISO Class 3 ( ISO 14644 )                        |  |
| Ambient temperature                 |                  | 5-40°C                                           |  |
| Ambient humidity                    |                  | 30-65% (no condensation)                         |  |

#### Note 1

Applicable to materials such as silicon wafers, substrate and glass.

#### Note 2

Please contact the original manufacturer for any other special application needs.

#### Note 3

The allowable wafer offset means that the wafer centre must be within a radius range of max. R 10 mm (depends on wafer size) with the chunk as the centre.

#### Note 4

The repeat accuracy is based on aligning the edge of the dummy wafer 30 times and taking notch feature coordinates for statistical analysis, and defines the repeat accuracy of the wafer centre and the notch angle ( $RP=Ave+3\sigma$ ).

#### Note 5

This calculates the single run time of the shortest path between the starting position and corrected position of the notch or flat; the calculation period of this time is from when the motor starts until when the motor stops operating, not including the handling time for the user to send and receive instructions.

#### Note 6

The connector type of the RS232 cable is a DB9-F connector on both ends with a cable length of 3 metres.

#### Note 7

This is a wet contact that can be directly connected to the stop button on its own. If a serial device has to be connected, the dry contact must be used for switching. If a stop circuit is required, it must be disconnected from the power supply. When the system component activates the stop function, the product will stop immediately.

## 2.3 Standard shipping contents

- Wafer aligner unit: A total of 1 unit
  - Power and stop connector: A total of 1 unit (Pin definitions: 24V, 0V, STOP+, STOP-)
  - RS232 cable: A total of 1 cable (DB9-F connector on both ends, dual magnetic clasps, cable length 3 meters)
- Anti-static rubber washers (rear glue included): eight pieces in total (HPA-E type only).

Location of product serial number label

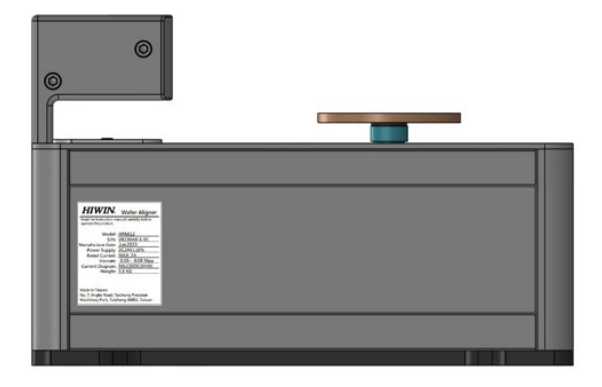

• The data on the type plate must match the machine data on the Declaration of Incorporation

Product serial number label

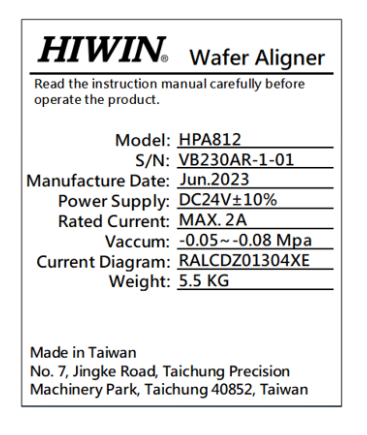

# 2.4 Product dimensions

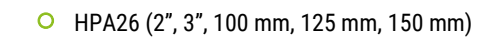

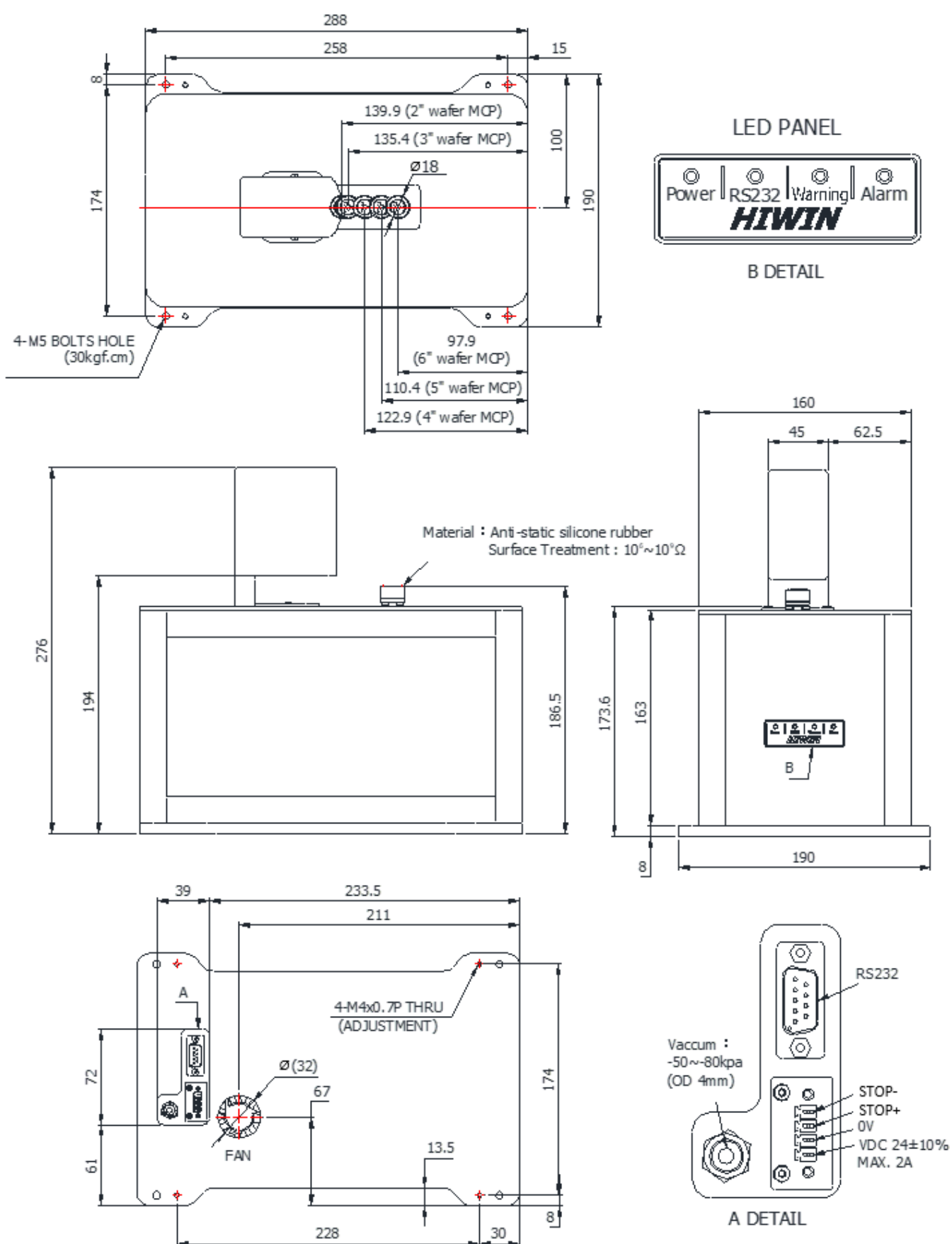

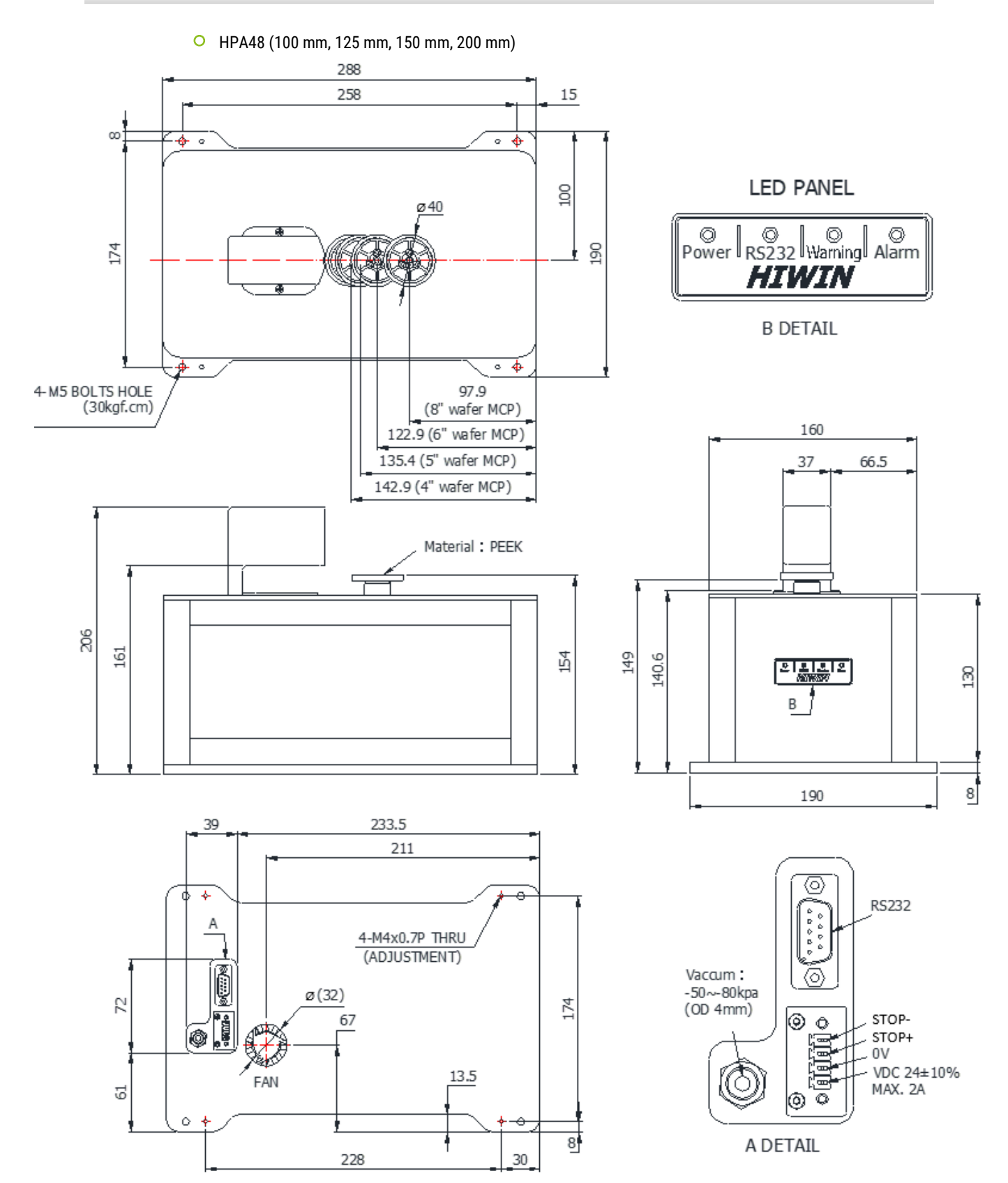

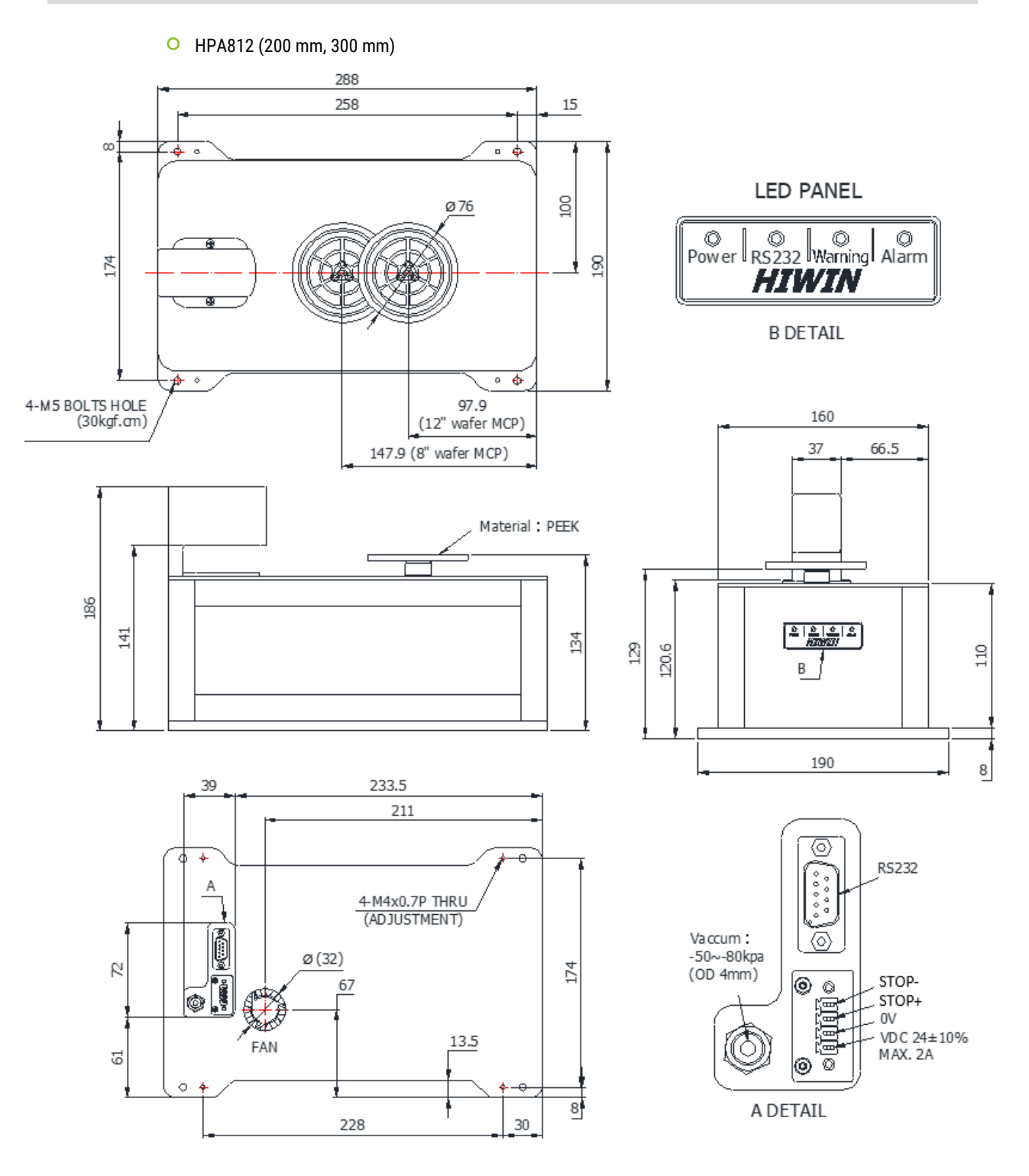

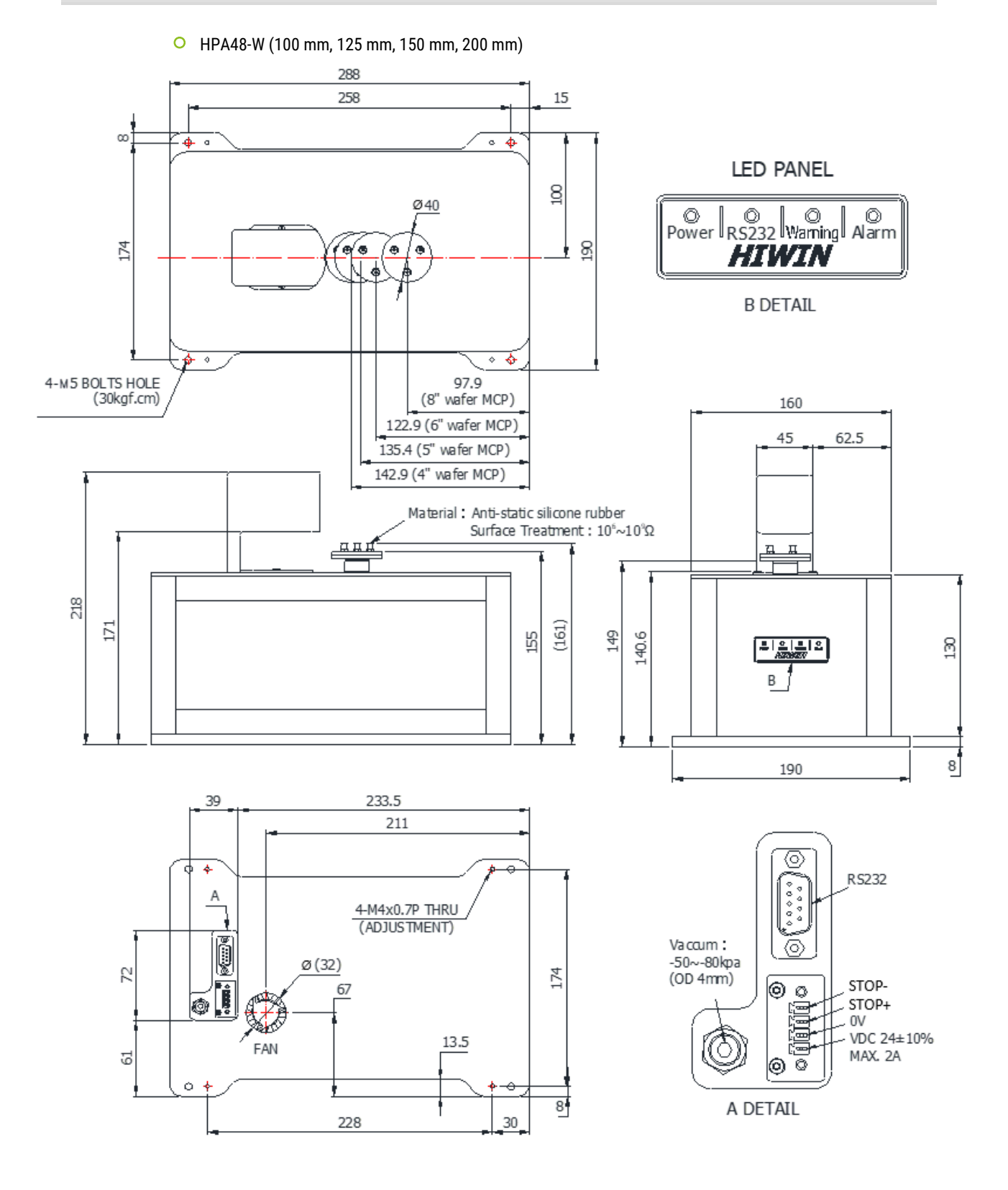

Wafer Aligner

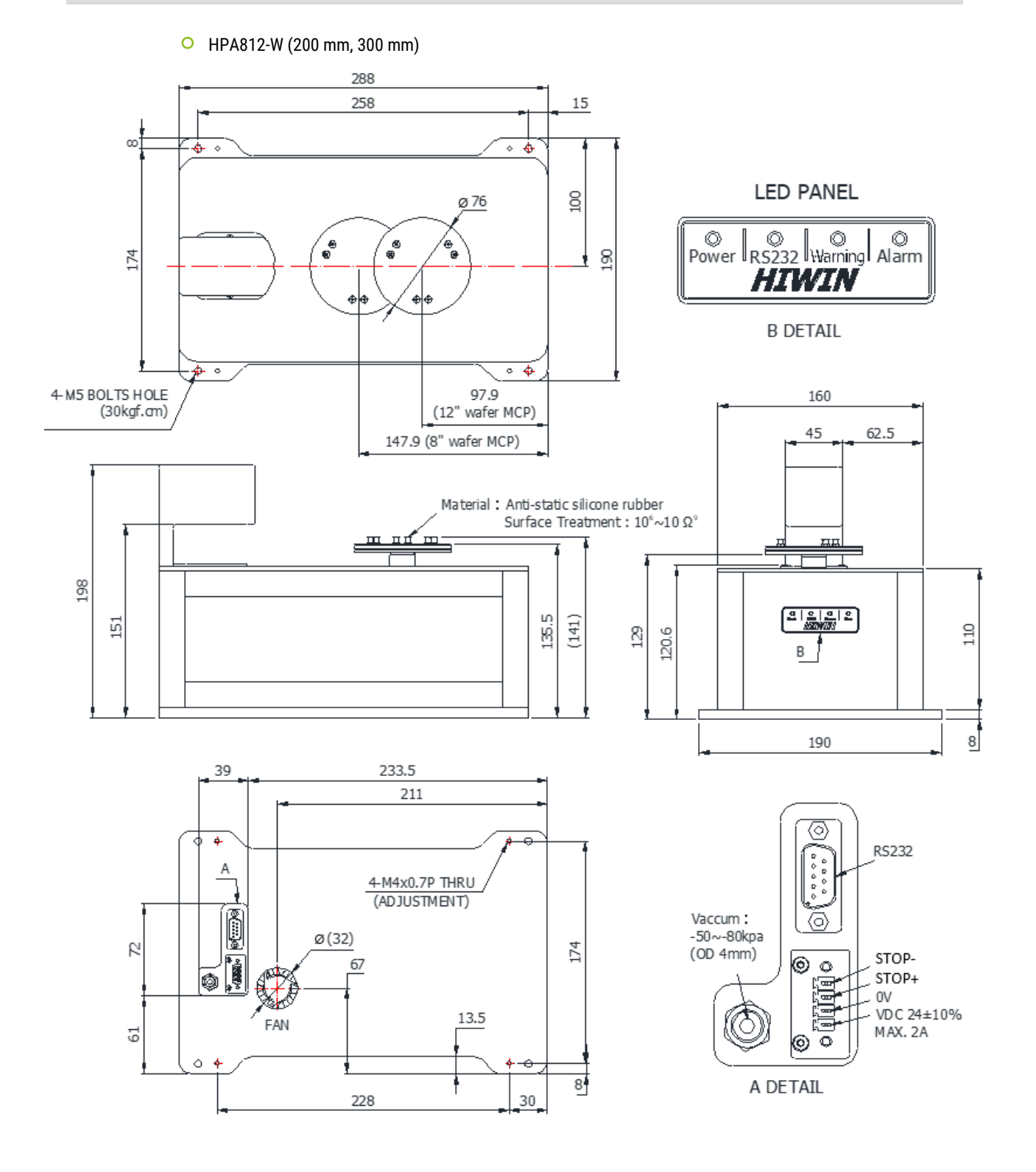

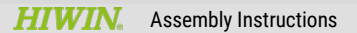

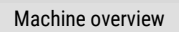

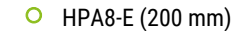

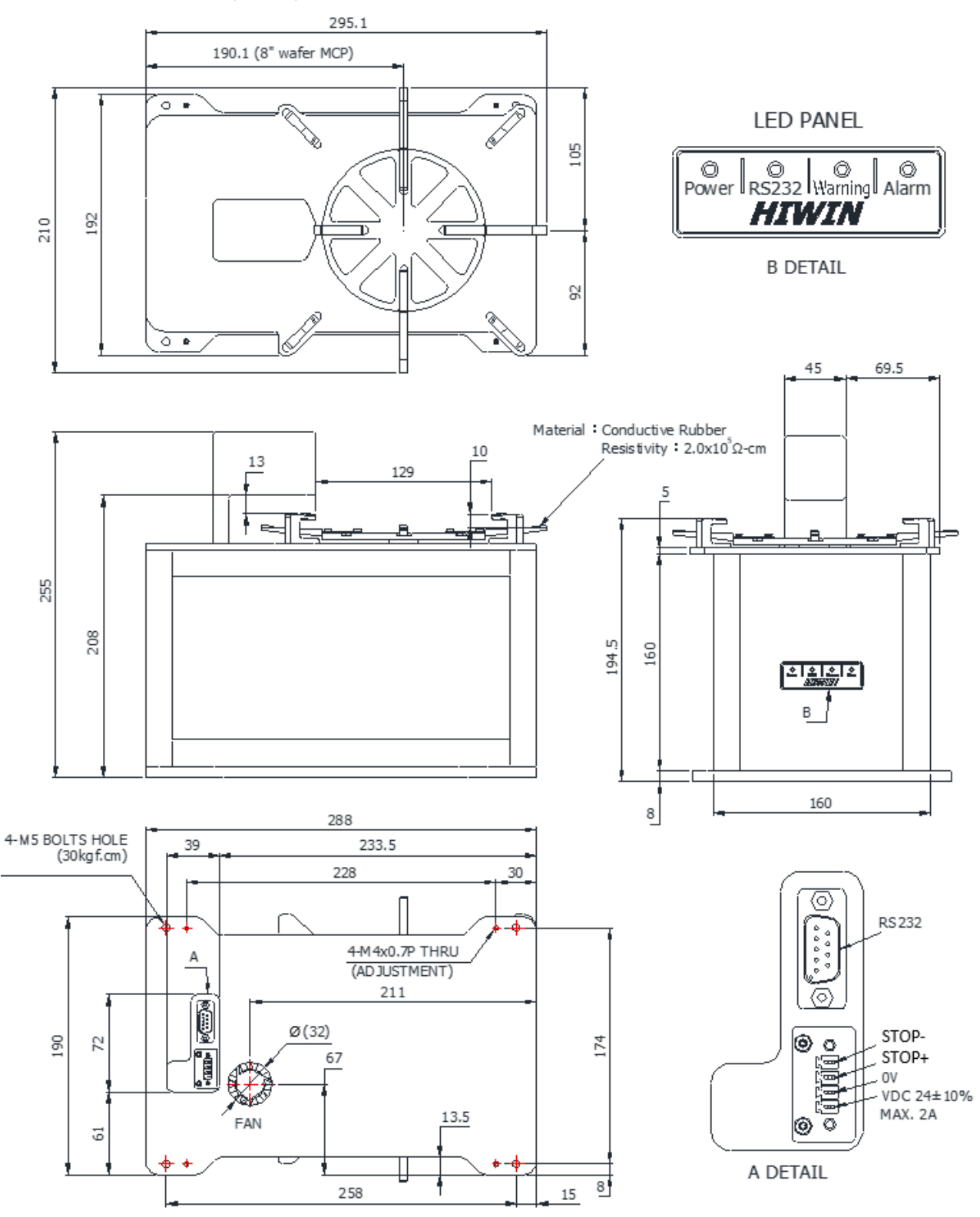

Wafer Aligner

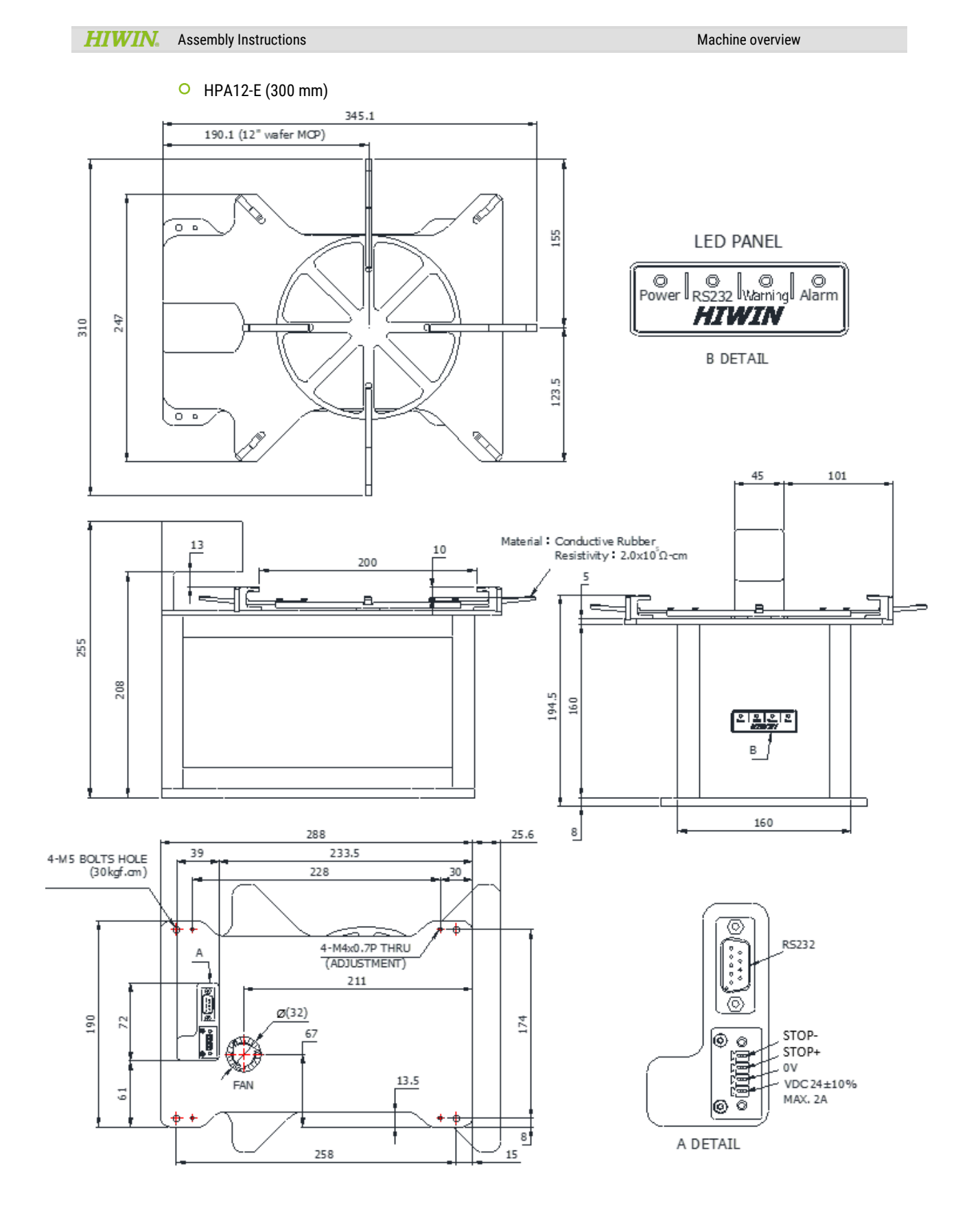

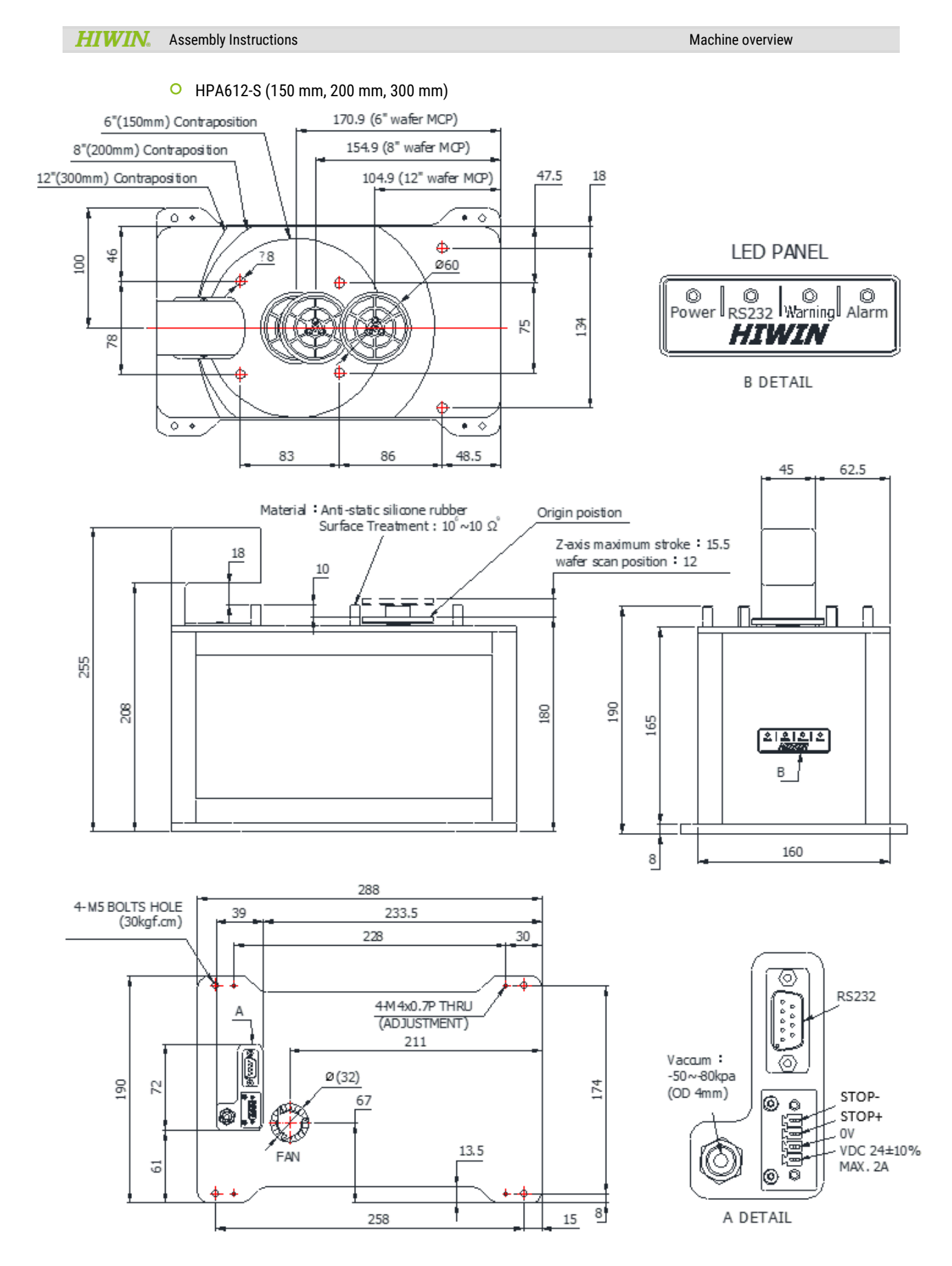

# 3 Machine installation description

 Please have the system designer or someone with sufficient knowledge and experience select the product specifications. Read the user manual carefully and complete relevant safety education training before operating this product.

# 3.1 System architecture diagram

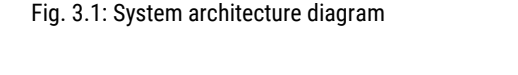

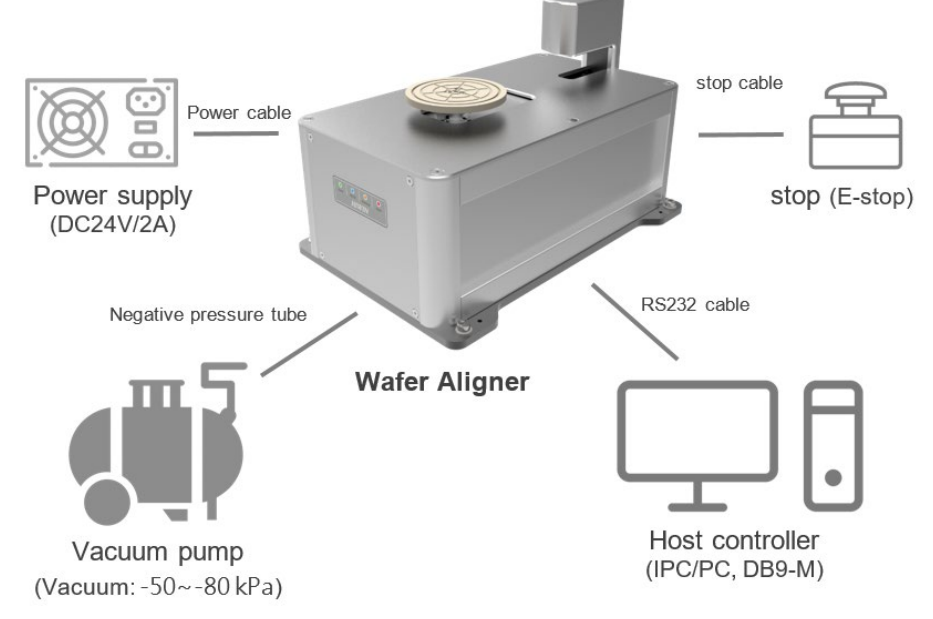

#### Note 1

Standard accessories include one wafer aligner unit, one power and stop connector, and one RS232 cable (connector type is D SUB-9PIN female connector with a cable length of 3 metres); the user must prepare the rest.

#### Note 2

HPA-E series requires no negative pressure source.

**Caution!** Potentially dangerous situation!

Incorrect operation may result in personal injury or property damage.

## 3.2 Names and functional descriptions of each part

• Product body:

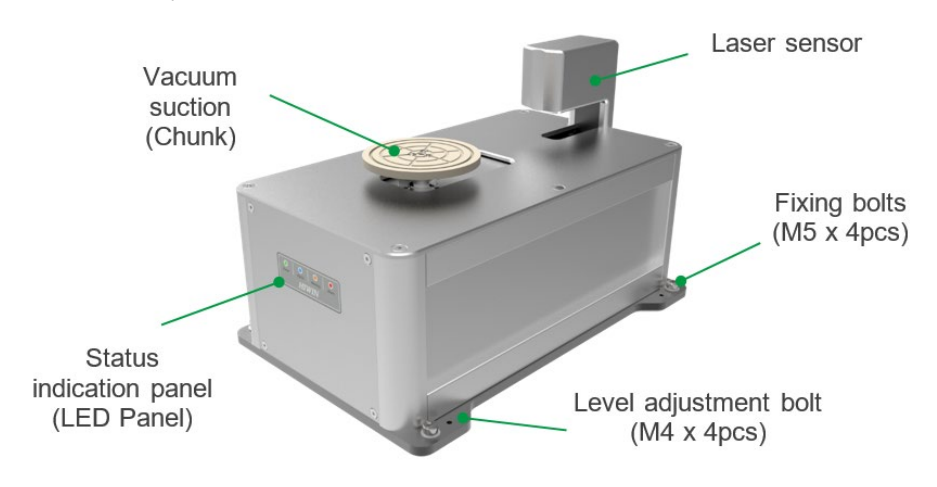

#### Descriptions of the functions of the LED panel:

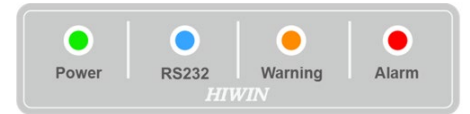

#### Table 3.1: Descriptions of the functions of the LED panel

| Code    | Name                    | Colour | Functional definition                                                                                                    |
|---------|-------------------------|--------|----------------------------------------------------------------------------------------------------|
| Power   | Power indicator         | Green  | After 24V/0V power is supplied, the power indicator will permanently remain on.                                                              |
| RS232   | Communication indicator | Blue   | When the system is in the communication state, the communication indicator will keep flashing until it turns off when communication is over. |
| Warning | Warning indicator       | Orange | When the system issues warnings, the warning indicator will flash twice every other second. *(Note 1)                                        |
| Alarm   | Alarm indicator         | Red    | When the system issues alarms, the alarm indicator will flash twice every other second. *(Note 2) (Note 3) (Note 4)                          |

## Note 1

If there are problems with user settings including parameters that were not set, parameters that were set incorrectly, instruction string errors or a new instruction received before the current instruction was processed, the system will issue warnings, but the warning indicator will not light up.

#### Note 2

If it is an alarm triggered by a stop, the alarm indicator will flash three times per second.

#### Note 3

If it is in the firmware update programming mode (Bootloader), the alarm indicator will flash once every other second.

#### Note 4

If the firmware update was abnormal,, the alarm indicator will flash twice every 2 seconds; please contact HIWIN/the manufacturer.

Electrical interface:

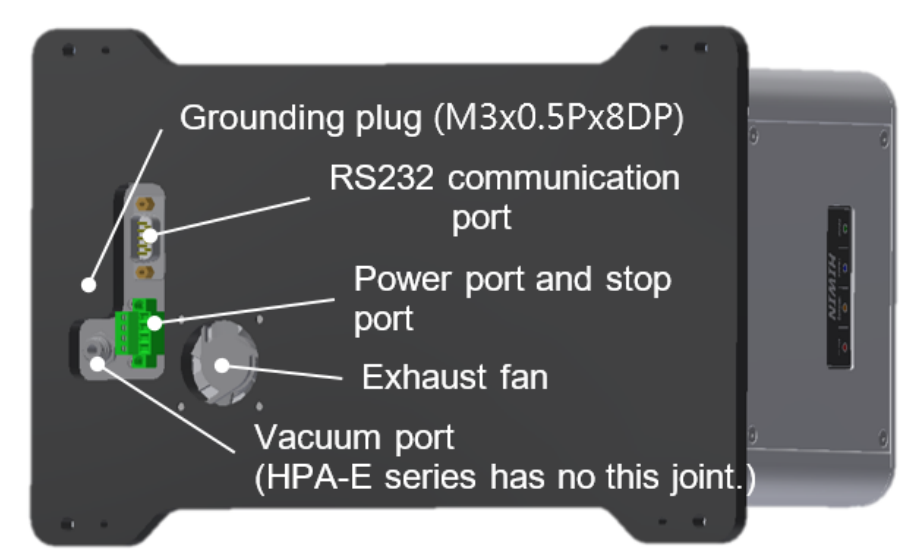

The pin definitions and wiring diagram of the power and stop connector are as follows: when STOP+, STOP- are disconnected, the stop function is activated, and the product stops moving immediately.

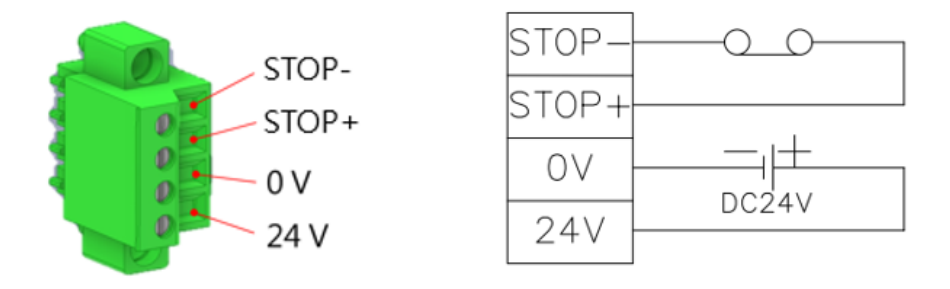

The stop pin is a wet contact. It can be docked with the safety circuit of the system integrator. If you need to connect the equipment in series, you must use a dry contact to switch. If a stop circuit is required, it must be disconnected from the power supply. When the system component activates the stop function, the product stops immediately.

The RS232 communication port type is a D-Sub 9 PIN female connector; the pin definitions are as follows:

| Pin no. | Code | Description       |
|---------|------|-------------------|
| 1       | N/A  |                   |
| 2       | RXD  | Receiving data    |
| 3       | TXD  | Transmitting data |
| 4       | N/A  |                   |
| 5       | GND  | Signal ground     |
| 6       | N/A  |                   |
| 7       | N/A  |                   |
| 8       | N/A  |                   |
| 9       | N/A  |                   |

Table 3.2: The pin definitions of D-Sub 9 PIN female connector

The RS232 cable connector type is a D-Sub 9 PIN female connector; the cable pin definitions are as follows:

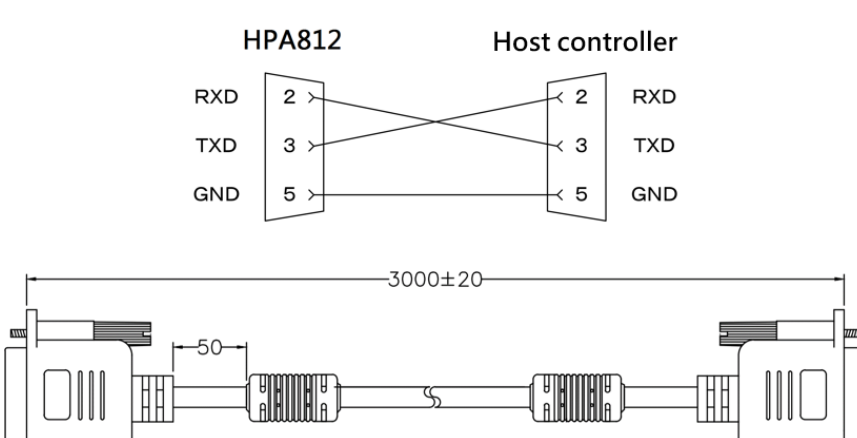

# 3.3 Installation safety measures

**Caution!** Potentially dangerous situation!

Incorrect operation may result in personal injury or property damage.

Environmental conditions:

Do not use this product in environments with flammable or explosive gases to prevent the risk of explosions or fires.

- Do not use this product at locations with corrosive gas or corrosive chemical solutions to prevent rust, corrosion and other deterioration.
- Do not use this product at locations with strong electromagnetic waves, strong currents, or interference due to static electricity to prevent product malfunction.
- Do not use this product in environments where water and oil might drip into the product. Avoid electrical shocks and fires.
- > Do not use this product at locations with strong impacts or vibrations.
- Please keep the ambient lighting stable, avoid impairment of the the measuring accuracy of the laser sensor.
- Installation conditions:
- Please use a levelling device and use suitable bolt-locking torque to install the product in place.

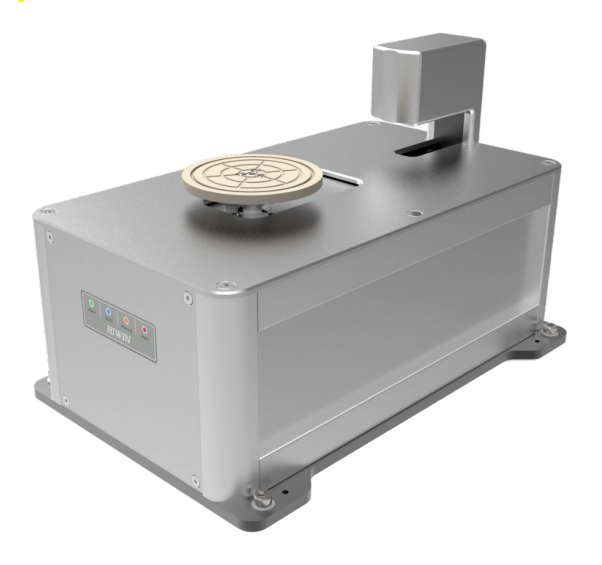

| Bolt specifications | Bolt length | Recommended locking torque |
|---------------------|-------------|----------------------------|
| M5x0,8P             | $\geq$ 20 L | 2.8-3.4 (Nm)               |

#### Note

Use of anti-loosening bolt glue or use with spring washers is recommended because they can improve the bolting effect of the product. Also check whether the bolts have become loose o ensure that the product functions normally.

- Please make sure there is sufficient space for maintenance and inspections, and perform routine maintenance.
- When using the product, the maximum energy consumption is 48 W.
- There is an exhaust cooling fan set up on the bottom of this product; keep the corresponding fan holes and airflow channels clean & clear to avoid product malfunction.
- When wiring the product, please refer to the manual. When plugging in and unplugging cables or connecting terminals, please do so quickly and properly; hot swapping is prohibited.
- O When there are system abnormalities such as power outages and stops, please design safety circuit equipment to prevent any dangers and damages from occurring.Cables and vacuum pipe of the product must not be damaged; please perform regular inspections on a monthly basis. If the cables are damaged, bent excessively, tugged, curled or clamped, the product may malfunction and fire may occur due to factors such as power leakage or poor contact.

### A Caution!

- 1. The safety circuit is designed by the system integrator
- 2. The device only achieves the cat.0 stop function

# 4 Machine operation instructions

# 4.1 Introduction to moving points

Table 4.1: Introduction, definition of points

| Point | Name                               | Definition                                                                                                    |
|-------|------------------------------------|----------------------------------------------------------------------------------------------------|
| OP    | Hardware edge point                | During reset, the chunk will move to the hardware edge position.                                                       |
| HP    | Software origin                    | If the wafer size is not set, after the origin is reset, the chunk will move to the original software position (home). |
| 2MCP  | 2" wafer measurement centre point  | Measures the centre point position of the 2-inch wafer.                                                                |
| 3MCP  | 3" wafer measurement centre point  | Measures the centre point position of the 3-inch wafer.                                                                |
| 4MCP  | 4" wafer measurement centre point  | Measures the centre point position of the 4-inch wafer.                                                                |
| 5MCP  | 5" wafer measurement centre point  | Measures the centre point position of the 5-inch wafer.                                                                |
| 6MCP  | 6" wafer measurement centre point  | Measures the centre point position of the 6-inch wafer.                                                                |
| 8MCP  | 8" wafer measurement centre point  | Measures the centre point position of the 8-inch wafer.                                                                |
| 12MCP | 12" wafer measurement centre point | Measures the centre point position of the 12-inch wafer.                                                               |

# 4.2 Definition of coordinates

• The system coordinates and each edge range are explained by the top view diagram.

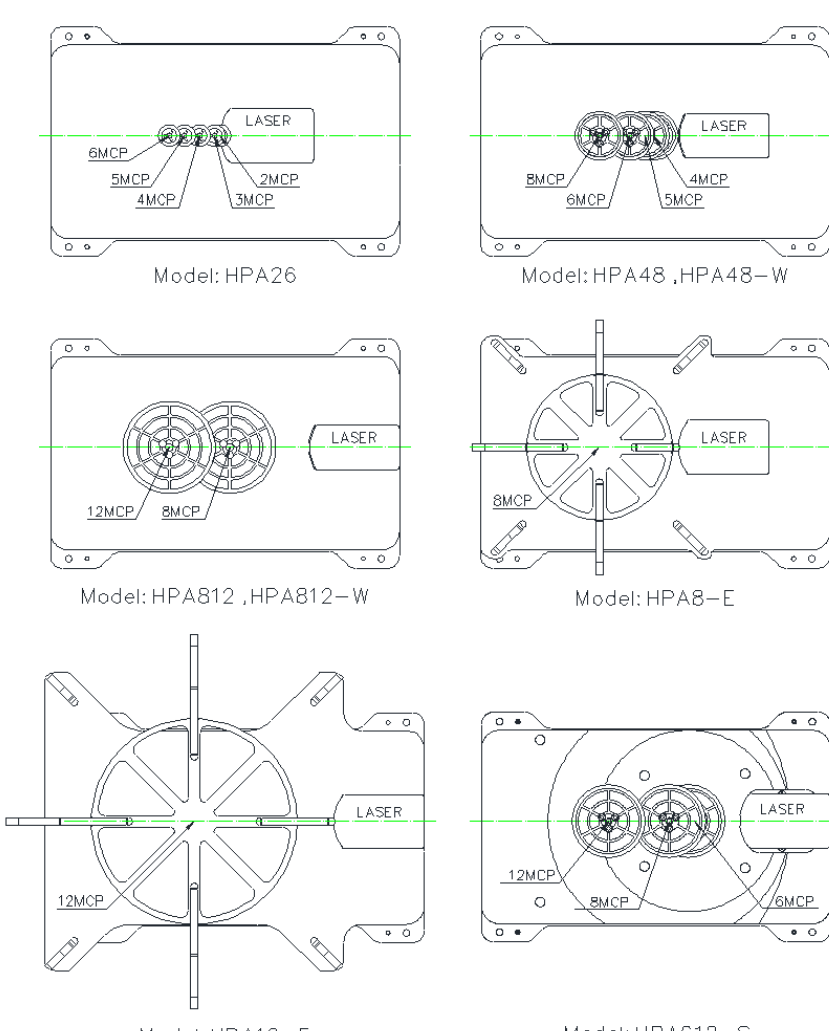

Model: HPA612-S

- Definitions of each axis coordinates:
  - Model: HPA series and HPA-W series

Top view diagram

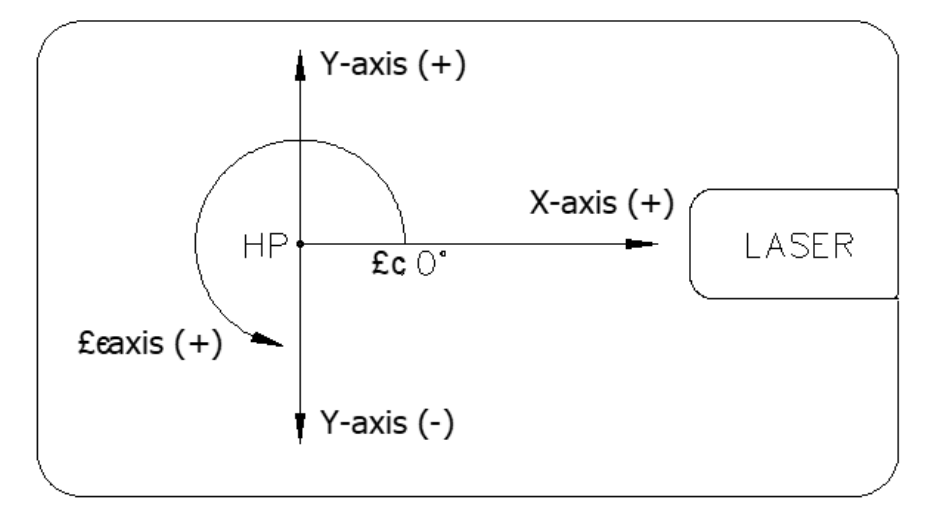

- Model: HPA-E series, HPA-S series:

Side view

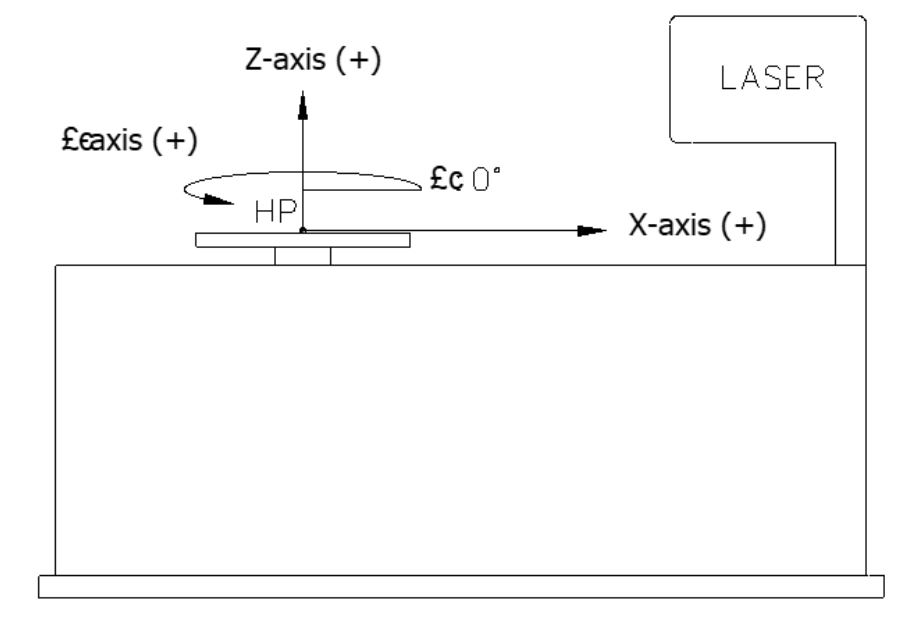

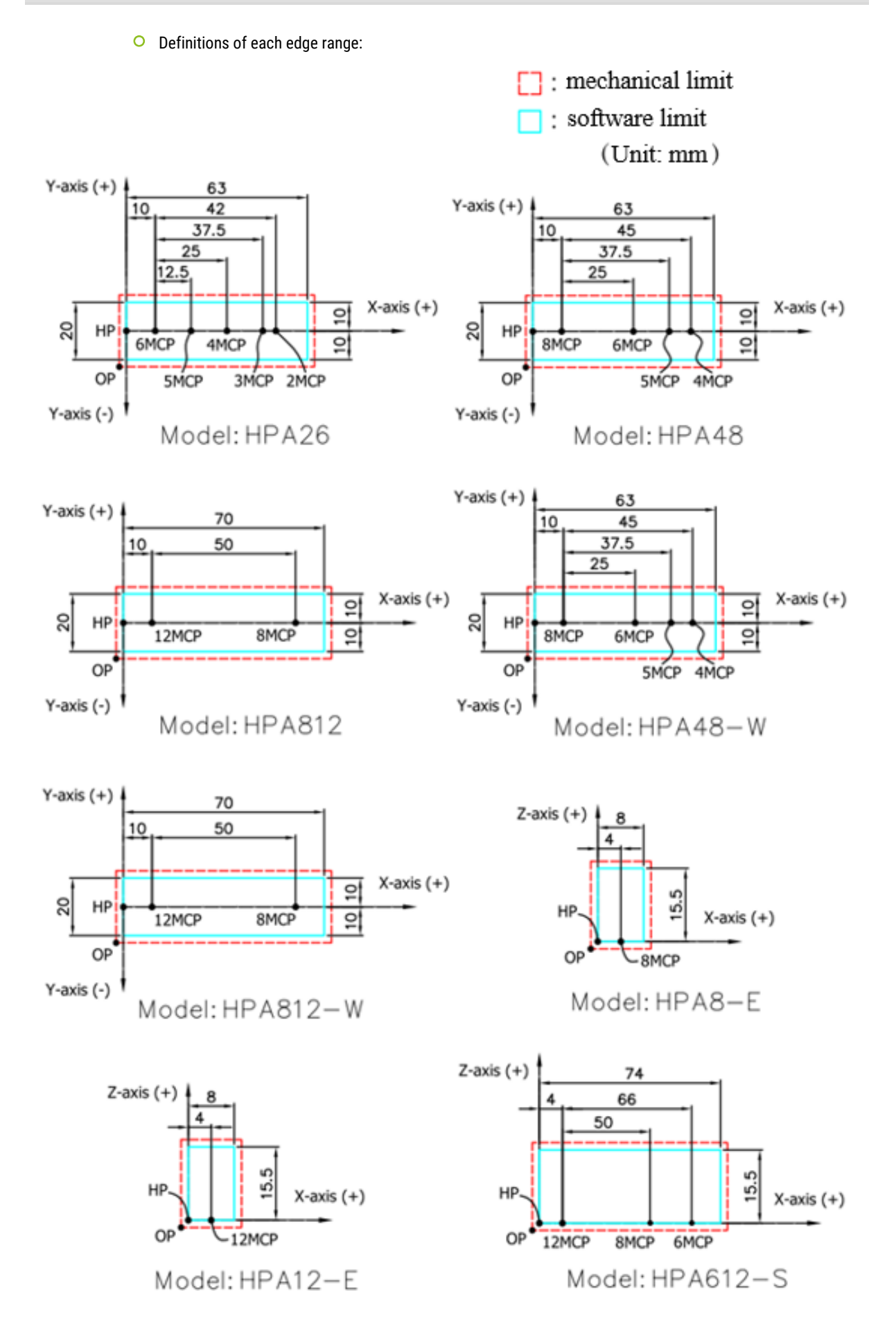

• Wafer edge search range:

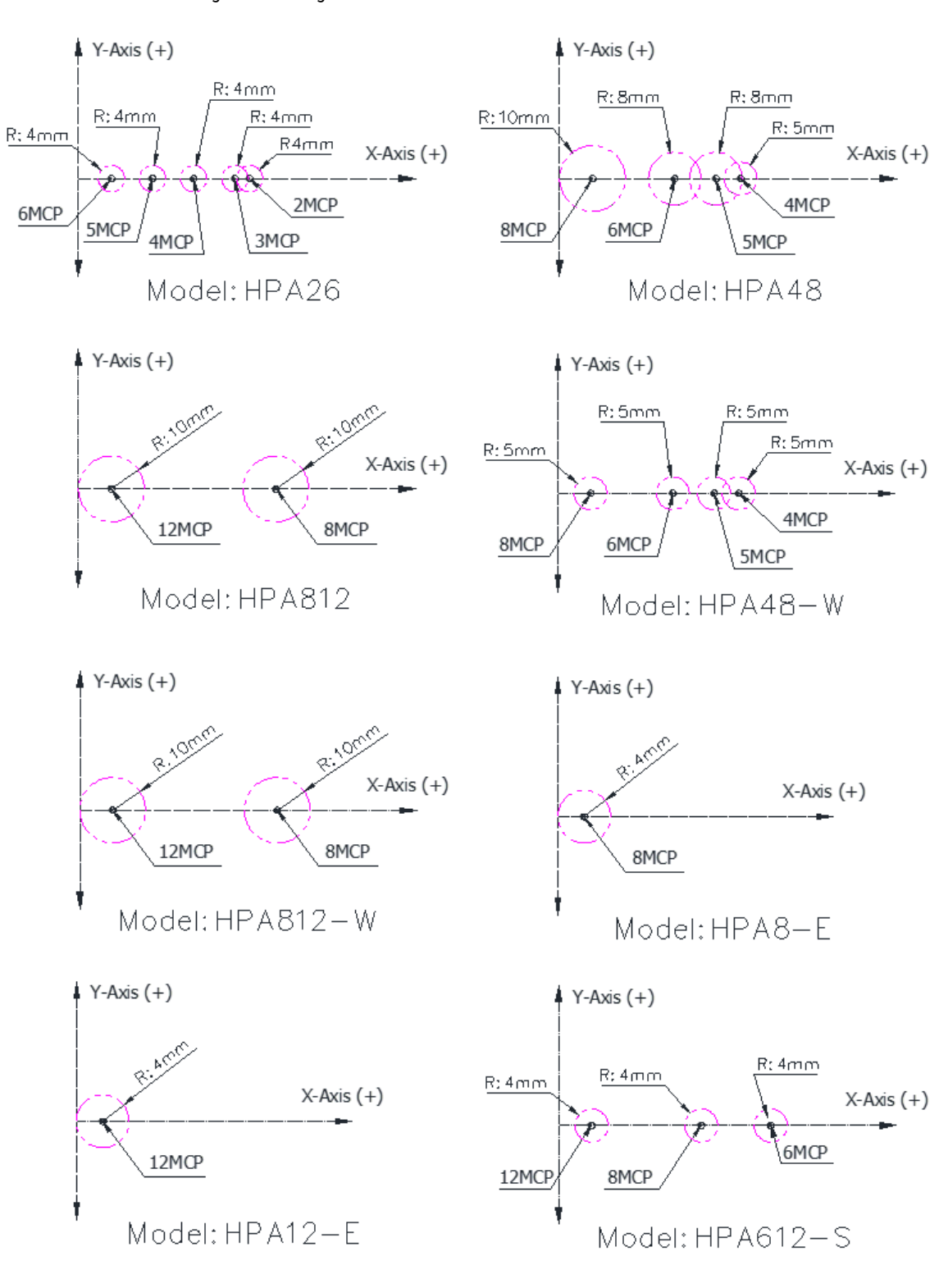

## 4.3 Operation notice

#### Caution! Potentially dangerous situation!

Incorrect operation may result in personal injury or property damage.

- According to the terms and conditions of the laser sensor, it is recommended that the product be warmed up for more than ten minutes after turning on the power to stabilize the circuit and ensure the accuracy of laser measurement.
- Do not use the product outside its specification range, and avoid product malfunctions and damages which can result in a reduction in the usage life. When the product is moving, do not apply any external force to the product, and do not touch the power connection terminals to avoid electric shocks.
- Confirm the safety of the range of motion of this product before supplying power to or moving this product, and strictly follow the safety measures of the system when performing adjustments after installing the system.
- Do not get close to or touch the product while it is in motion to prevent your fingers from getting clamped or stuck in the device.
- When personnel accidentally get stuck in the device, please disconnect the power immediately or press the stop button of the external safety circuit device, and then adjust the transmission mechanism manually after confirming that power is disconnected to free personnel.
- If there is a power outage during operation, please disconnect the power immediately to prevent sudden movements after power is restored, which can result in damage to the mechanical device or personal accidents.
- If the product heats up abnormally, smokes, releases strange odours or continuously makes strange sounds, please disconnect the power immediately to prevent product damages or fires.
- In case of special applications, such as non-standard SEMI spec size, wafer warpage, rim defect detection, film coverage or protrusion, special material or thickness, please contact the original manufacturer first.

# 4.4 Operating procedures

For standard product operating procedures, please refer to the following flowchart, and confirm and peform operations step by step. When the power is turned on, after an abnormal power failure, or after a stop is initiated, a reset must be executed first, and then the motion command can be executed. When the product return command is executed abnormally and an alarm error type is issued, please clear the alarm (ERS) first. For details, please refer to Chapter 5 Communication command list (command list) and Chapter 6 Error message (error code) description.

| Power ON                    |
|-----------------------------|
| ↓                           |
| Data setting [Note 1]       |
|                             |
| Reset (HOM) [Note 2]        |
|                             |
| Measurement center position |
|                             |
| Wafer check [Note 3]        |
|                             |
| Place a wafer               |
|                             |
| Suction ON (CVN) [Note 5]   |
|                             |
| Alignment (BAL)             |
|                             |
| Wafer move (MVR) [Note 4]   |
|                             |
| Suction OFF (CVF) [Note 5]  |
|                             |
| Remove the wafer            |
|                             |
| Move to MCP (MTM)           |
|                             |
#### Note 1

Product parameter setting contains wafer size (WSZ), wafer type (\_WT), alignment material (GLM) and wafer direction/coordinates (FWO). After the parameters are set, first save the settings (SPS), and then the entire parameter settings will be saved. The next time the aligner is turned on, the system will automatically read the whole wafer parameter settings which were previously saved with the save settings SPS instruction. If the SPS instruction is not executed before turning off the aligner, the parameter settings will not be saved.

#### Note 2

The product's default factory wafer size (WSZ) is zero; when resetting to the origin (HOM), the chunk will move to the origin (HP) by default. If the origin reset (HOM) is executed after setting the wafer size (WSZ), the chunk will move to the corresponding measurement centre point (MCP) according to the setting value of the wafer size.

#### Note 3

The read laser value (DOC) instruction can be used for wafer checks to confirm whether wafers exist through the feedback signal of the laser sensor. Use this instruction to determine whether there is a wafer on the machine or not and make sure to confirm the settings, including aligning material and wafer size.

#### Note 4

If, after the wafer alignment and correction motion has been completed, related rotation or straight-line movement based on the wafer centre is needed, such as optical character recognition (OCR) for the wafer, the relative position movement instruction (MVR) can be used.

#### Note 5

The vacuum activation (CVN) and the vacuum deactivation (CVF) instructions in the procedures before and after the wafer alignment (BAL) instruction may be executed via the configuration of the vacuum status (FVC) instructions before wafer alignment. The system will activate or deactivate the vacuum automatically before wafer alignment. The vacuum does not have to be activated or deactivated for the HPA-E series.

# 5 Command list

#### 5.1 Communication protocol

The default communication formats are as follows:

- Serial communication: RS232
- Communication method: Full-duplex transmission
- O Baud rate: 115200 bps
- O Parity: None
- O Data bit: 8 Bit
- Stop bit: 1 Bit

Command format messages are all composed of ASCII codes; the message codes are as shown below:

- CR (Carriage Return): 0x0d [Carriage Return]
- LF (Line Feed): 0x0a [Line Feed]
- Space (Space): 0x20 [Space]

The definitions of the communication delimiting symbols are as follows:

- Host controller → HPA812: Receiving delimiter: CR LF
- O HPA812 → Host controller: Transmitting delimiter: CR LF

Example: Host controller

HPA812

 $\rightarrow$  HOM

- ← BUSY
- $\leftarrow$  END

#### 5.2 Command list

O Motion instructions:

#### Table 5.1: Motion instructions

| Function                                       | Instruction        | Туре   |
|------------------------------------------------|--------------------|--------|
| Origin reset                                   | НОМ                | Motion |
| O Alignment                                    | BAL<br>BAL retries | Motion |
| O Clear alarm                                  | ERS                | Motion |
| O Move to origin                               | MTH                | Motion |
| O Move to measurement centre point             | MTM                | Motion |
| <ul> <li>Relative position movement</li> </ul> | MVR axis           | Motion |

#### • Read instructions:

#### Table 5.2: Read instructions

| Function                                            | Instruction      | Туре |
|-----------------------------------------------------|------------------|------|
| ○ Read value of laser sensor                        | CCD              | Read |
| • Read current position                             | CPO<br>CPO axis  | Read |
| ○ Read vacuum pressure value                        | CVD              | Read |
| ○ Read laser detection object                       | DOC              | Read |
| ○ Read last error code                              | PER              | Read |
| O Read motor status                                 | SMD<br>SMD axis  | Read |
| ○ Read machine status                               | STA              | Read |
| <ul> <li>Configuration of readable model</li> </ul> | SWH              | Read |
| • Read firmware version                             | VER<br>VER value | Read |

#### • Read/Write instructions:

#### Table 5.3: Read/Write instructions

| Function                                                                      | Instruction      | Туре       |
|-------------------------------------------------------------------------------|------------------|------------|
| O Read/ Write wafer type                                                      | _WT<br>_WT value | Read/Write |
| ○ Read/ Write feature sensitivity                                             | COF<br>COF value | Read/Write |
| <ul> <li>Read/ Write end position check of the linear<br/>movement</li> </ul> | CPS<br>CPS value | Read/Write |
| <ul> <li>Read/ Write vacuum status after clearing the error code</li> </ul>   | ERC<br>ERC value | Read/Write |
| ○ Read/ Write vacuum status after alignment                                   | FVC<br>FVC value | Read/Write |
| O Read/ Write wafer direction                                                 | FWO<br>FWO value | Read/Write |
| <ul> <li>Read/ Write aligning material</li> </ul>                             | GLM<br>GLM value | Read/Write |
| O Read/ Write vacuum monitor status                                           | VMD<br>VMD value | Read/Write |
| • Read/ Write wafer size                                                      | WSZ<br>WSZ value | Read/Write |

#### • Write instructions:

#### Table 5.4: General instructions

| Function                                                   | Instruction | Туре  |
|------------------------------------------------------------|-------------|-------|
| <ul> <li>Auto initiation of laser sensor offset</li> </ul> | ADA         | Write |
| O Deactivate vacuum                                        | CVF         | Write |
| O Activate vacuum                                          | CVN         | Write |
| O Restore factory default parameters                       | DEF         | Write |
| O Write motor excitation status                            | SME axis    | Write |
| ○ Save settings                                            | SPS         | Write |
| <ul> <li>Stop motion</li> </ul>                            | STP         | Write |

## • Response instructions:

## Table 5.5: Response instructions

| Function |                                 | Instruction | Туре     |
|----------|---------------------------------|-------------|----------|
| 1        | Instruction executing           | BUSY        | Response |
| 2        | Instruction execution completed | END         | Response |
| 3        | Instruction execution abnormal  | ERR         | Response |

#### • Event instructions:

#### Table 5.6: Event instructions

| Function                                                    | Instruction                 | Туре                     |
|-------------------------------------------------------------|-----------------------------|--------------------------|
| <ul> <li>Reporting function</li> </ul>                      | EVT<br>EVT value            | Read/Write               |
| <ul> <li>Reporting state machine</li> </ul>                 | STM<br>STM E<br>STM E value | Event/<br>Read/<br>Write |
| <ul> <li>Input and output status of reporting</li> </ul>    | GIO<br>GIO E<br>GIO E value | Event/<br>Read/<br>Write |
| <ul> <li>Status of the report stopping position</li> </ul>  | POS<br>POS E<br>POS E value | Event/<br>Read/<br>Write |
| <ul> <li>Reporting laser detection object status</li> </ul> | DOC<br>DOC E<br>DOC E value | Event/<br>Read/<br>Write |

## 5.3 Motion instructions

Motion instruction types: their detailed functional definitions and descriptions are as follows:

If the movement position error of the X-, Y- or  $\theta$ -axis exceeds ±0.03 mm/±0.03 mm/±0.3°, the system will issue the "ERR POSITION ERROR".

### 5.3.1 Origin reset (HOM)

| Function               | Instruction                                                   | Туре                | Description                                                                                                    |
|------------------------|---------------------------------------------------------------|---------------------|----------------------------------------------------------------------------------------------------|
| Origin reset           | НОМ                                                           | Motion              | <ul> <li>HPA series and HPA-W series:</li> <li>The chuck will first move to the X- and Y-axis's hardware edge (OP), and then move to the corresponding measurement centre point according to the set wafer size.</li> <li>If the wafer size is not set, the chuck will confirm the hardware edge (OP) and then move to the origin (HP).</li> <li>The origin reset only works for the X- and Y-axis; only during the warm-up process is it performed for the θ-axis.</li> <li>HPA-E series and HPA-S series:</li> <li>The chuck will first move to the X- and Z-axis's hardware edge (OP) and then move to the corresponding measurement centre point according to the set wafer size.</li> <li>If the wafer size is not set, the chuck will confirm the hardware edge (OP) and then move to the corresponding measurement centre point according to the set wafer size.</li> <li>If the wafer size is not set, the chuck will confirm the hardware edge (OP) and then move to the origin (HP).</li> <li>Returning to HP only applies to X- and Z-axis; θ-axis rotates to the defined T-index, HPA-S series θ axis only performs a warm-up action.</li> </ul> |
| Example<br>description | Communication<br>(execution/retur                             | instructions<br>rn) | Description                                                                                                    |
|                        | $\rightarrow \textbf{HOM}$ $\leftarrow BUSY$ $\leftarrow END$ |                     | <ul> <li>Execute reset motion instruction</li> <li>Command executing</li> <li>Command completed</li> </ul>                                                                                                    |

**Caution!** Potentially dangerous situation!

Incorrect operation may result in personal injury or property damage.

- Origin reset must first be performed after the machine power is turned on and after initiating a stop.
- Do not place any wafers before completion of the origin reset; this will prevent misjudgment of the origin position or collisions.

## 5.3.2 Alignment (BAL)

| Function            | Instruction                                                        | Туре               | Description                                                                                                    |
|---------------------|--------------------------------------------------------------------|--------------------|----------------------------------------------------------------------------------------------------|
| Alignment           | BAL<br>BAL retries                                                 | Motion             | <ul> <li>HPA series, HPA-W series and HPA-S series:</li> <li>Confirm that the chuck position is at the measurement centre of the corresponding wafer size, activate the vacuum and confirm the vacuum status is ON before activating wafer alignment.</li> <li>The process of the wafer alignment calibration cycle isthe θ-axis rotating for more than one circle, and then the wafer feature angle and the position of the wafer center being calibrated in order (applicable to firmware HPA_T 2.3.1 or higher version).</li> <li>If the alignment feature is not set, only the wafer centre will be calibrated.</li> <li>Instruction BAL: Executes the wafer alignment cycle once; if the alignment result is abnormal, error code ERR-04-11 is issued.</li> <li>Instruction BAL 2: Executes the wafer alignment cycle a maximum of two times; if the alignment result is abnormal, error code ERR-04-11 is issued.</li> <li>Instruction BAL 3: Executes the wafer alignment cycle a maximum of three times; if the alignment result is abnormal, error code ERR-04-11 is issued.</li> <li>Retries parameter settings: 0, 2 or 3 times.</li> <li>HPA-E series:</li> <li>Confirm that the chuck position is at the measurement centre of the corresponding wafer size and the θ-axis rotates to the T-index before wafer alignment is activated.</li> <li>The process of the wafer alignment cycle once; if the alignment result is abnormal, error code ERR-04-11 is issued.</li> <li>HPA-E series:</li> <li>Confirm that the chuck position is at the measurement centre of the corresponding wafer size and the θ-axis rotates to the T-index before wafer alignment is activated.</li> <li>The process of the wafer alignment cycle once; if the alignment result finds no feature, alignment will restart after rotating for an angle; if the alignment result is abnormal, error code ERR-04-11 is issued.</li> <li>Instruction BAL 2: Executes the wafer alignment cycle a maximum of three times; if the alignment result is abnormal, error code ERR-04-11 is issued.</li> <li>Instruction BAL 2: Executes the waf</li></ul> |
| Example description | Communication<br>(execution/retu                                   | instructions<br>m) | Description                                                                                                    |
|                     | $  \rightarrow \textbf{BAL} \\ \leftarrow BUSY \\ \leftarrow END $ |                    | <ul> <li>Execute alignment instruction</li> <li>Command executing</li> <li>Command completed</li> </ul>                                                                                                    |

## 5.3.3 Clear alarm (ERS)

| Function               | Instruction                                                     | Туре   | Description                                                                                                    |
|------------------------|-----------------------------------------------------------------|--------|----------------------------------------------------------------------------------------------------|
| Clear alarm            | ERS                                                             | Motion | <ol> <li>Clear the error status.</li> <li>If the alarm was triggered by a stop, the alarm must be cleared first (ERS) and origin reset performed (HOM).</li> </ol> |
| Example<br>description | Communication instructions<br>(execution/return)                |        | Description                                                                                                    |
|                        | $\rightarrow \textbf{ERS} \\ \leftarrow BUSY \\ \leftarrow END$ |        | <ul> <li>Execute clear alarm instruction</li> <li>Command executing</li> <li>Command completed</li> </ul>                                                          |

**Caution!** Potentially dangerous situation!

Incorrect operation may result in personal injury or property damage.

Please confirm the machine's status and remove the wafer.

# 5.3.4 Move to origin (MTH)

| Function               | Instruction                                                   | Туре   | Description                                                                                                    |
|------------------------|---------------------------------------------------------------|--------|----------------------------------------------------------------------------------------------------|
| Move to origin         | MTH                                                           | Motion | <ul> <li>HPA series, HPA-W series and HPA-S series:</li> <li>Moves the chuck to the origin (HP).</li> <li>HPA-E series:</li> <li>Moves the chuck to HP, and the θ-axis rotates to the T-index.</li> </ul> |
| Example<br>description | Communication instructions<br>(execution/return)              |        | Description                                                                                                    |
|                        | $\rightarrow \mathbf{MTH}$ $\leftarrow BUSY$ $\leftarrow END$ |        | <ul> <li>Instruction to execute move to origin</li> <li>Command executing</li> <li>Command completed</li> </ul>                                                                                           |

# 5.3.5 Move to measurement centre point (MTM)

| Function                               | Instruction                                                   | Туре   | Description                                                                                                    |  |
|----------------------------------------|---------------------------------------------------------------|--------|----------------------------------------------------------------------------------------------------|--|
| Move to<br>measurement<br>centre point | МТМ                                                           | Motion | <ul> <li>HPA series, HPA-W series and HPA-S series:</li> <li>Move the chuck to the corresponding measurement centre point according to the wafer size.</li> <li>HPA-E series:</li> <li>Based on the configured wafer size, move the chuck to the corresponding measurement and the θ-axis rotates to the T-index.</li> </ul> |  |
| Example<br>description                 | ption Communication instructions (execution/return)           |        | Description                                                                                                    |  |
|                                        | $\rightarrow \mathbf{MTM}$ $\leftarrow BUSY$ $\leftarrow END$ |        | <ul> <li>Execute move to measurement centre point instruction</li> <li>Command executing</li> <li>Command completed</li> </ul>                                                                                                    |  |

# 5.3.6 Relative position movement (MVR axis)

| Function             | Instruction         | Туре         | Description                                                                                                    |                           |                      |                               |
|----------------------|---------------------|--------------|----------------------------------------------------------------------------------------------------|---------------------------|----------------------|-------------------------------|
| Relative             | MVR axis            | Motion       | • HPA series and HPA-W seri                                                                                                    | ies:                      |                      |                               |
| position<br>movement |                     |              | 1 Performs relative movement                                                                                                    | t for single axis         |                      |                               |
| movement             |                     |              | 2 The movement unit of the X                                                                                                    | -axis and Y-axis is 0.(   | )1mm, the moveme     | nt unit of the θ-axis         |
|                      |                     |              | is 0.1°.                                                                                                    |                           |                      |                               |
|                      |                     |              | 3 Motion ranges of each axis                                                                                                    | are as follows:           |                      |                               |
|                      |                     |              |                                                                                                    |                           |                      |                               |
|                      |                     |              | Model                                                                                                    | HPA26                     | HPA48<br>HPA48-W     | HPA812<br>HPA812-W            |
|                      |                     |              | Axis                                                                                                    |                           |                      | 1117101211                    |
|                      |                     |              | X-axis (0.01mm/per unit)                                                                                                    | 0-5600                    | 0-6300               | 0-7000                        |
|                      |                     |              | $\theta$ -axis (0.0 finiti/per unit)                                                                                                    | 0-3599                    | 0-3599               | 0-3599                        |
|                      |                     |              | 4 Relative movement distance                                                                                                    | es that can be set for    | each axis are as fol | llows:                        |
|                      |                     |              |                                                                                                    |                           |                      |                               |
|                      |                     |              | Model                                                                                                    | HPA26                     | HPA48<br>HPA48-W     | HPA812<br>HPA812-W            |
|                      |                     |              | Axis                                                                                                    | <b>F</b> (00 <b>F</b> (00 |                      | TIL A012 W                    |
|                      |                     |              | X-axis (0.01mm/per unit)<br>Y-axis (0.01mm/per unit)                                                                                                    | -5600-5600                | -6300-6300           | -/000-/000                    |
|                      |                     |              | $\theta$ -axis (0.1deg/per unit)                                                                                                    | -3599-3599                | -3599-3599           | -3599-3599                    |
|                      |                     |              | • HPA-E series and HPA-S s                                                                                                    | eries:                    |                      |                               |
|                      |                     |              |                                                                                                    |                           |                      |                               |
|                      |                     |              | Performs relative movement for single axis                                                                                                    |                           |                      |                               |
|                      |                     |              | 2 The movement unit of the X                                                                                                    | -axis and Z-axis is U.I   | I mm, the moveme     | nt unit of the $\theta$ -axis |
|                      |                     |              | 3 Motion ranges of each axis                                                                                                    | are as follows:           |                      |                               |
|                      |                     |              | Model                                                                                                    |                           |                      | (10.0                         |
|                      |                     |              | Axis                                                                                                    | HPA8-E, HPA12-E           | HPA                  | 7500                          |
|                      |                     |              | X-axis (0.01mm/per unit)<br>Z-axis (0.01mm/per unit)                                                                                                    | 0-800                     | 0-                   | 7500<br>1550                  |
|                      |                     |              | $\theta$ -axis (0.1deg/per unit)                                                                                                    | 0-3599                    | 0-                   | 3599                          |
|                      |                     |              | 4 Relative movement distances that can be set for each axis are as follows:                                                                                                    |                           |                      |                               |
|                      |                     |              | Model                                                                                                    | НРА8-Е, НРА12-Е           | HP/                  | A612-S                        |
|                      |                     |              | X-axis (0.01mm/per unit)                                                                                                    | -800-800                  | -750                 | 0-7500                        |
|                      |                     |              | Z-axis (0.01mm/per unit)                                                                                                    | -1550-1550                | -155                 | 0-1550                        |
|                      |                     |              | θ-axis (0.1deg/per unit)                                                                                                    | -3599-3599                | -359                 | 9-3599                        |
| Example              | Communication       | instructions | Description                                                                                                    |                           |                      |                               |
| description          | (execution/retu     | ,            |                                                                                                    |                           |                      |                               |
|                      | $\rightarrow$ CP0 T |              | <ul> <li>Read current position of the</li> <li>Deplete the second second secon</li></ul> | θ-axis                    |                      |                               |
|                      | ← 1800              |              | Command completed                                                                                                    | e e-axis                  |                      |                               |
|                      | ← END               |              | <ul> <li>Move the θ-axis relatively f</li> </ul>                                                                                                    | or 900 units              |                      |                               |
|                      | → MVR T 900         |              | <ul> <li>Command executing</li> </ul>                                                                                                    |                           |                      |                               |
|                      | ← BUSY              |              | Command completed                                                                                                    |                           |                      |                               |
|                      | ← END               |              | • Read current position of the                                                                                                    | θ-axis                    |                      |                               |
|                      |                     |              | <ul> <li>Reply current position of the</li> </ul>                                                                                                    | eθ-axis                   |                      |                               |
|                      | → CPU I             |              | <ul> <li>Command completed</li> </ul>                                                                                                    |                           |                      |                               |
|                      | ← 2700              |              |                                                                                                    |                           |                      |                               |
|                      | ← END               |              |                                                                                                    |                           |                      |                               |

**Caution!** Potentially dangerous situation!

Incorrect operation may result in personal injury or property damage.

- HPA series and HPA-W series:
- If the BAL instruction was not executed after powering on, please execute the relative position movement (MVR T) instruction first; the system will perform relative rotation using the chuck as the centre.
- After the BAL instruction is executed, the relative position movement (MVR T) instruction is executed, which performs relative rotation of the position of the θ-axis, and calibrates the X-axis and Y-axis at the same time.
- To ensure the wafer is secure, the relative movement instruction (MVR) automatically activates the negative pressure and keeps monitoring the negative pressure status.
- HPA-E series and HPA-S series:
- If the BAL instruction was not executed after powering on, please execute the relative position movement (MVR T) instruction first; the system will perform relative rotation using the chuck as the centre.
- After the BAL instruction, the relative position movement (MVR T) instruction is executed, which performs relative rotation of the position of the θ-axis.

## 5.4 Read instructions

Read instruction types: their detailed functional definitions and descriptions are as follows:

| Function                      | Instruction                                      | Туре | Description                                                                                                    |
|-------------------------------|--------------------------------------------------|------|----------------------------------------------------------------------------------------------------|
| Read value of<br>laser sensor | CCD                                              | Read | <ol> <li>Read value of laser sensor.</li> <li>The value definitions are as follows:         <ul> <li>&gt;32500: The laser sensing area is completely covered.</li> <li>&lt;160: The laser sensing area is not covered.</li> </ul> </li> </ol> |
| Example<br>description        | Communication instructions<br>(execution/return) |      | Description                                                                                                    |
|                               | → <b>CCD</b><br>← 15000<br>← END                 |      | <ul> <li>Read value of laser sensor</li> <li>Reply value of laser sensor</li> <li>Command completed</li> </ul>                                                                                                    |

#### 5.4.1 Read value of laser sensor (CCD)

**Caution!** Potentially dangerous situation!

Incorrect operation may result in personal injury or property damage.

- Use this instruction to confirm the laser sensor lens is clean; the CCD value must be less than 200.
- Please contact HIWIN/the manufacturer if the CCD value is still greater than 200 after cleaning the laser sensor lens.

#### 5.4.2 Read current position (CPO / CPO axis)

| Function                             | Instruction                                                                                            | Туре               | Description                                                                                                    |                                                                                                    |                                                                                                    |                                                                             |
|--------------------------------------|----------------------------------------------------------------------------------------------------|--------------------|----------------------------------------------------------------------------------------------------|----------------------------------------------------------------------------------------------------|----------------------------------------------------------------------------------------------------|-----------------------------------------------------------------------------|
| Function<br>Read current<br>position | Instruction<br>CPO<br>CPO axis                                                                         | Read               | <ul> <li>HPA series and HPA-W series</li> <li>Read the current absolute</li> <li>The unit of the X- and Y-ax</li> <li>Motion ranges of each axis</li> <li>Model</li> <li>Axis</li> <li>X-axis (0.01mm/per unit)</li> <li>Y-axis (0.01mm/per unit)</li> <li>Y-axis (0.01mm/per unit)</li> <li>4 The instruction definitions<br/>CPO: read the current positions<br/>decimal place, the maximu</li> <li>CPA-E series and HPA-S</li> <li>Read the current absolute</li> <li>The unit of the X- and Z-ax</li> </ul> | eries:<br>position for all axes of<br>is is 0.01mm; the unit<br>s are as follows:<br>HPA26<br>0-5600<br>-1000-1000<br>0-3599<br>are as follows:<br>itions of X-axis, Y-axis<br>position of each axis<br>is of X-axis, Y-axis and<br>um tolerance of the Cl<br>series:<br>position of each axis<br>is is 0.01mm; the unit | or a single axis.<br>a of the $\theta$ -axis is 0.1°<br>HPA48<br>HPA48-W<br>0-6300<br>-1000-1000<br>0-3599<br>and $\theta$ -axis.<br>individually.<br>$\theta$ -axis; due to the ro<br>PO value is ±1.<br>or a single axis.<br>a of the $\theta$ -axis is 0.1° | P.<br>HPA812<br>HPA812-W<br>0-7000<br>-1000-1000<br>0-3599<br>unding of the |
|                                      |                                                                                                    |                    | <ul> <li>Motion ranges of each axis</li> <li>Model<br/>Axis</li> <li>X-axis (0.01mm/per unit)</li> <li>Z-axis (0.01mm/per unit)</li> <li>θ-axis (0.1deg/per unit)</li> <li>4 The instruction definitions<br/>CPO: read the current positions</li> <li>CPO axis: read the current</li> <li>5 Read the current positions<br/>decimal place, the maximum</li> </ul>                                                                                                    | A are as follows:<br>HPA8-E, HPA12-E<br>0-800<br>0-1550<br>0-3599<br>are as follows:<br>itions of X-axis, Z-axis<br>position of each axis<br>of X-axis, Z-axis and<br>um tolerance of the Cl                                                                                                    | HPA<br>0-<br>0-<br>0-<br>0-<br>αnd θ-axis.<br>individually.<br>θ-axis; due to the ro<br>PO value is ±1.                                                                                                    | A612-S<br>7500<br>1550<br>3599<br>unding of the                             |
| Example<br>description               | Communication<br>(execution/returned)<br>→ CPO T<br>← 1800<br>← END<br>→ CPO<br>← 1000,0,1800<br>← END | instructions<br>m) | Description<br>Read current position of th<br>Reply current position of th<br>Command completed<br>Read current position of e<br>Reply position of each axis<br>Command completed                                                                                                    | <b>he θ-axis</b><br>he θ-axis<br><b>rach axis</b><br>s                                                                                                    |                                                                                                    |                                                                             |

**Caution!** Potentially dangerous situation

Incorrect operation may result in personal injury or property damage.

The position of the θ-axis is 0 before the BAL instruction is executed; after the BAL instruction is executed, the position of the θ-axis is updated.

#### 5.4.3 Read vacuum pressure value (CVD)

| Function                      | Instruction                                                                                  | Туре | Description                                                                                                    |
|-------------------------------|----------------------------------------------------------------------------------------------|------|----------------------------------------------------------------------------------------------------|
| Read vacuum<br>pressure value | CVD                                                                                          | Read | <ol> <li>Reads the vacuum pressure value when the vacuum is enabled.</li> <li>The vacuum pressure range is-50 kPa80 kPa<br/>(applicable to firmware HPA_T 2.X.29 or higher version).</li> </ol> |
| Example<br>description        | mple<br>cription Communication instructions<br>(execution/return)<br>→ CVD<br>← -60<br>← END |      | Description                                                                                                    |
|                               |                                                                                              |      | <ul> <li>Read vacuum pressure value</li> <li>Reply vacuum pressure value</li> <li>Command completed</li> </ul>                                                                                  |

**Caution!** Potentially dangerous situation!

Incorrect operation may result in personal injury or property damage.

If the vacuum pressure value exceeds the -50 kPa – -80 kPa range, the aligner will issue a vacuum error alarm.

The instruction is not applicable to the HPA-E series.

#### 5.4.4 Read laser detection object (DOC)

| Function                                   | Instruction                      | Туре                | Description                                                                                                    |
|--------------------------------------------|----------------------------------|---------------------|----------------------------------------------------------------------------------------------------|
| Read laser<br>value                        | DOC                              | Read                | <ol> <li>Detects whether there are covers within the laser sensing range.</li> <li>The value definitions are as follows:         <ol> <li>No workpiece.</li> <li>There is a workpiece.</li> <li>ADC IC abnormal.</li> <li>Full coverage, and the mapping sensing value ≥28 mm. If the laser signal is abnormal, value 2 will be displayed.</li> </ol> </li> </ol> |
| Example Communities description (execution | Communication<br>(execution/retu | instructions<br>rn) | Description                                                                                                    |
|                                            | → <b>DOC</b><br>← 0<br>← END     |                     | <ul> <li>Read laser value</li> <li>Reply laser value</li> <li>Command completed</li> </ul>                                                                                                    |

**Caution!** Potentially dangerous situation!

Incorrect operation may result in personal injury or property damage.

Use this instruction to determine whether there is a wafer on the machine or not; make sure to confirm the settings, including alignment material and wafer size.

#### Read last error code (PER)

| Function                | Instruction                      | Туре               | Description                                                                                                    |
|-------------------------|----------------------------------|--------------------|----------------------------------------------------------------------------------------------------|
| Read last error<br>code | PER                              | Read               | <ol> <li>The error code will be cleared after the machine power is turned off.</li> <li>If no abnormalities occur, "NO ERROR" is displayed.</li> <li>After the clear alarm instruction is executed, the last error code still exists.</li> <li>The error code is not saved when the parameter setting is abnormal (ERR SETTING) or there is an incorrectcommand (ERR COMMAND).</li> </ol> |
| Example<br>description  | Communication<br>(execution/retu | instructions<br>m) | Description                                                                                                    |

Command list

| Function | Instruction                         | Туре | Description                                                                                        |
|----------|-------------------------------------|------|----------------------------------------------------------------------------------------------------|
|          | → <b>PER</b><br>← ERR XXXX<br>← END |      | <ul> <li>Read last error code</li> <li>Reply last error code</li> <li>Command completed</li> </ul> |

# 5.4.5 Read motor status (SMD / SMD axis)

| Function               | Instruction                                                                                               | Туре                 | Description                                                                                                    |
|------------------------|----------------------------------------------------------------------------------------------------|----------------------|----------------------------------------------------------------------------------------------------|
| Read motor<br>status   | SMD                                                                                                    | Read motor<br>status | <ol> <li>Read the motor status for all axes or a single axis.</li> <li>Definitions of the motor statuses are as follows:         <ol> <li>Motor status normal.</li> <li>Motor status abnormal.</li> </ol> </li> <li>The instruction definitions are as follows:         <ol> <li>SMD: read the motor status of X-axis, Y- (or Z-)axis and θ-axis.</li> <li>SMD axis: read each motor status individually.</li> </ol> </li> </ol> |
| Example<br>description | Communication instructions<br>(execution/return)                                                          |                      | Description                                                                                                    |
|                        | $\rightarrow SMD$ $\leftarrow 1,1,1$ $\leftarrow END$ $\rightarrow SMD T$ $\leftarrow 1$ $\leftarrow END$ |                      | <ul> <li>Read the motor status of all axes</li> <li>Reply to the motor status of the X-axis, Y- (or Z-)axis and θ-axis</li> <li>Command completed</li> <li>Read θ-axis motor status</li> <li>Reply θ-axis motor status</li> <li>Command completed</li> </ul>                                                                                                    |

**Caution!** Potentially dangerous situation!

Incorrect operation may result in personal injury or property damage.

- ▶ Use the read motor status instruction only when there is an empty load.
- When reading the motor status, the system will perform reciprocal jogging to confirm the drive situation.

# 5.4.6 Read machine status (STA)

| Function               | Instruction                                   | Туре        | Description                                                                                                    |                                                        |  |
|------------------------|-----------------------------------------------|-------------|----------------------------------------------------------------------------------------------------|--------------------------------------------------------|--|
| Read machine<br>status | STA                                           | Read        | <ol> <li>Confirms the hardware component function<br/>pressure sensor and fan, etc.</li> <li>Uses hexadecimal system to display the system</li> </ol> | ns or statuses, such as laser sensor,<br>ystem status. |  |
| Example<br>description | Communication instructions (execution/return) |             | Description                                                                                                    |                                                        |  |
|                        | → <b>STA</b><br>← 0015<br>← END               |             | <ul> <li>Read system status instruction</li> <li>System status reply [0015=0001+0004+0010]</li> <li>Command completed</li> </ul>                      |                                                        |  |
| Return code            | Sequence                                      | Hexadecimal | Function                                                                                                    | Description                                            |  |
| descriptions           | 1                                             | 0001        | Check fan status                                                                                                    | Confirms that the fan status is normal                 |  |
|                        | 2                                             | 0002        | Reserved                                                                                                    | Reserved                                               |  |
|                        | 3                                             | 0004        | Chuck vacuum sensor ON                                                                                                    | Confirms that the vacuum status is ON                  |  |
|                        | 4                                             | 0008        | Reserved                                                                                                    | Reserved                                               |  |
|                        | 5                                             | 0010        | Check laser sensor status                                                                                                    | Confirms that the laser sensor is normal               |  |
|                        | 6                                             | 0020        | Reserved                                                                                                    | Reserved                                               |  |
|                        | 7                                             | 0040        | Reserved                                                                                                    | Reserved                                               |  |

| HIWIN | Assembly | Instructions |
|-------|----------|--------------|
|-------|----------|--------------|

Command list

| Function | Instruction | Туре | Description |          |
|----------|-------------|------|-------------|----------|
|          | 8           | 0800 | Reserved    | Reserved |
|          | 9           | 0100 | Reserved    | Reserved |
|          | 10          | 0200 | Reserved    | Reserved |
|          | 11          | 0400 | Reserved    | Reserved |
|          | 12          | 0800 | Reserved    | Reserved |
|          | 13          | 1000 | Reserved    | Reserved |
|          | 14          | 2000 | Reserved    | Reserved |
|          | 15          | 4000 | Reserved    | Reserved |
|          | 16          | 8000 | Reserved    | Reserved |

# 5.4.7 Configuration of readable model (SWH)

| Function                                                                                        | Instruction                                                                                                    | Туре                | Description                                                                                                    |
|-------------------------------------------------------------------------------------------------|----------------------------------------------------------------------------------------------------|---------------------|----------------------------------------------------------------------------------------------------|
| Configuration<br>of readable<br>model                                                           | SWH                                                                                                    | Read                | <ul> <li>HPA series and HPA-W series:</li> <li>Reads the current firmware version of the machine.</li> <li>Instruction VER: Reads the firmware version of the Master MCU (θ-axis).</li> <li>Instruction VER X: Reads the firmware version of the Slave1 MCU (X-axis).</li> <li>Instruction VER Y: Reads the firmware version of the Slave2 MCU (Y-axis).</li> <li>HPA-E series and HPA-S series:</li> <li>Reads the current firmware version of the machine.</li> <li>Instruction VER: Reads the firmware version of the Master MCU (θ-axis).</li> <li>Instruction VER: Reads the firmware version of the Master MCU (θ-axis).</li> <li>Instruction VER X: Reads the firmware version of the Slave1 MCU (X-axis).</li> <li>Instruction VER X: Reads the firmware version of the Slave1 MCU (X-axis).</li> <li>Instruction VER Z: Reads the firmware version of the Slave2 MCU (Z-axis).</li> </ul> |
| Example<br>description Commu<br>(execut<br>→ VER<br>← V3.0<br>← END<br>↔ VER<br>← V3.0<br>← END | Communication<br>(execution/retu                                                                                                  | instructions<br>rn) | Description                                                                                                    |
|                                                                                                 | $\rightarrow \mathbf{VER}$ $\leftarrow V3.5.3$ $\leftarrow END$ $\rightarrow \mathbf{VER X}$ $\leftarrow V3.0.6$ $\leftarrow END$ |                     | <ul> <li>Reads the Master firmware version</li> <li>Reply firmware version</li> <li>Command completed</li> <li>Reads the firmware version of Slave1</li> <li>Reply firmware version</li> <li>Command completed</li> </ul>                                                                                                    |

# 5.5 Read/Write instructions

Read/Write instruction types: their detailed functional definitions and descriptions are as follows:

## 5.5.1 Read/write wafer type (\_WT / \_WT value)

| Function                 | Instruction                                                                                                    | Туре                     | Description                                                                                                    |
|--------------------------|----------------------------------------------------------------------------------------------------|--------------------------|----------------------------------------------------------------------------------------------------|
| Read/Write<br>wafer type | _WT                                                                                                    | Read/Write<br>wafer type | <ol> <li>Read/Write wafer type.</li> <li>The value definitions are as follows:         <ol> <li>Wafer with no notch or flat.</li> <li>Wafer with notch [factory default setting].</li> <li>Wafer with one or multiple flats.</li> </ol> </li> <li>The instruction definitions are as follows:         <ol> <li>WT: Read wafer type.</li> <li>WT value: Write wafer type.</li> </ol> </li> </ol> |
| Example<br>description   | Communication<br>(execution/returned)<br>$\rightarrow$ _WT<br>$\leftarrow$ 0<br>$\leftarrow$ END<br>$\rightarrow$ _WT 1<br>$\leftarrow$ 1<br>$\leftarrow$ END | instructions<br>m)       | Description          Read wafer type         Reply wafer type         Command completed         Write wafer type         Reply wafer type         Reply wafer type         Command completed                                                                                                    |

**Caution!** Potentially dangerous situation!

Incorrect operation may result in personal injury or property damage. HPA-E series only supports \_WT=1 function.

#### 5.5.2 Read/write feature sensitivity (COF / COF value)

| Function                             | Instruction                                                                                                    | Туре                                 | Description                                                                                                    |
|--------------------------------------|----------------------------------------------------------------------------------------------------|--------------------------------------|----------------------------------------------------------------------------------------------------|
| Read/Write<br>feature<br>sensitivity | COF                                                                                                    | Read/Write<br>feature<br>sensitivity | <ol> <li>Read/Write the sensitivity for detecting wafer features.</li> <li>The sensitivity thresholds are defined as below.</li> <li>Cow sensitivity, with accommodative criteria for determining the feature tracks [factory default setting].</li> <li>High sensitivity, with more rigorous criteria for determining the feature tracks</li> <li>The instruction definitions are as follows:</li> <li>COF: read the sensitivity threshold.</li> <li>COF value: configure the sensitivity threshold.</li> </ol> |
| Example<br>description               | Communication instructions<br>(execution/return)                                                                                      |                                      | Description                                                                                                    |
|                                      | $\rightarrow \textbf{COF}$ $\leftarrow 0$ $\leftarrow \text{END}$ $\rightarrow \textbf{COF 1}$ $\leftarrow 1$ $\leftarrow \text{END}$ |                                      | <ul> <li>Read the sensitivity threshold</li> <li>Return the sensitivity threshold</li> <li>Command completed</li> <li>Configure the sensitivity threshold</li> <li>Return the sensitivity threshold</li> <li>Command completed</li> </ul>                                                                                                    |

**Caution!** Potentially dangerous situation!

Incorrect operation may result in personal injury or property damage.

- If the wafer features (flat/notch) or the profile of wafer are abnormal, the system issues ERR-04-11.
- When configured with low sensitivity, the tolerance of the wafer features or the profile noises is higher; in case of high sensitivity, the accuracy of wafer alignment is higher.

# 5.5.3 Read/Write the end position check of the X-axis and Y-(or Z-)axis (CPS / CPS value)

| Function                                                                | Instruction                                                                                        | Туре       | Description                                                                                                    |
|-------------------------------------------------------------------------|----------------------------------------------------------------------------------------------------|------------|----------------------------------------------------------------------------------------------------|
| Read/Write the<br>end position<br>check of the<br>X-axis and Y-<br>axis | CPS<br>CPS value                                                                                   | Read/Write | <ol> <li>The end position check function of the X-axis and Y-axis (or Z-axis) after reading/writing the motion instruction (MTH, MTM and MVR).</li> <li>The position detections of the X-axis and Y-axis (or Z-axis) are defined as follows:         <ul> <li>Deactivate the end position check of the X-axis and Y-axis (or Z-axis).</li> <li>Activate the end position check of the X-axis and Y-axis (or Z-axis) [factory default setting].</li> </ul> </li> <li>The instruction definitions are as follows:         <ul> <li>CPS: Read the end position check of the X-axis and Y-axis (or Z-axis).</li> <li>CPS value: Configure the end position check status of the X-axis and Y-axis (or Z-axis).</li> </ul> </li> </ol> |
| Example<br>description                                                  | Communication instructions (execution/return)                                                      |            | Description                                                                                                    |
|                                                                         | $ \rightarrow CPS  \leftarrow 1  \leftarrow END  \rightarrow CPS 0  \leftarrow 0  \leftarrow END $ |            | <ul> <li>Read the end position check of the X-axis and Y-axis (or Z-axis).</li> <li>Return the end position check status</li> <li>Command completed</li> <li>Configure the end position check status of the X-axis and Y-axis (or Z-axis).</li> <li>Return the end position check status</li> <li>Command completed</li> </ul>                                                                                                    |

## 5.5.4 Read/Write vacuum status after clearing the error code (ERC / REC value)

| Function                                                        | Instruction                                                                                                    | Туре       | Description                                                                                                    |
|-----------------------------------------------------------------|----------------------------------------------------------------------------------------------------|------------|----------------------------------------------------------------------------------------------------|
| Read/Write<br>vacuum status<br>after clearing<br>the error code | ERC<br>ERC value                                                                                                    | Read/Write | <ol> <li>Read/Write vacuum status after clearing the error code.</li> <li>The definition of vacuum status after clearing the error code.</li> <li>Maintain the current vacuum status [factory default setting].</li> <li>Vacuum automatically disabled status.</li> <li>The instruction definitions are as follows:</li> <li>ERC: Read the vacuum status after clearing the error code.</li> <li>ERC value: Write the vacuum status after clearing the error code (applicable to firmware HPA_T 3.5.2 or T 2.X.35 or higher version).</li> </ol> |
| Example<br>description                                          | mple<br>criptionCommunication instructions<br>(execution/return) $\rightarrow$ ERC<br>$\leftarrow$ 0<br>$\leftarrow$ END<br>$\rightarrow$ ERC 1<br>$\leftarrow$ 1<br>$\leftarrow$ END |            | Description                                                                                                    |
|                                                                 |                                                                                                    |            | <ul> <li>Read vacuum status after clearing the error code</li> <li>Return vacuum status</li> <li>Command completed</li> <li>Write vacuum status after clearing the error code</li> <li>Return vacuum status</li> <li>Command completed</li> </ul>                                                                                                    |

**Caution!** Potentially dangerous situation!

Incorrect operation may result in personal injury or property damage.

The instruction is not applicable to the HPA-E series and HPA-S series.

# 5.5.5 Read/Write vacuum status after alignment (FVC / FVC value)

| Function                                          | Instruction                                                                                         | Туре       | Description                                                                                                    |
|---------------------------------------------------|----------------------------------------------------------------------------------------------------|------------|----------------------------------------------------------------------------------------------------|
| Read/Write<br>vacuum status<br>after<br>alignment | FVC<br>FVC value                                                                                    | Read/Write | <ol> <li>Read/Write vacuum status after alignment.</li> <li>Definitions of the vacuum status after alignment are as follows:         <ul> <li>Keep vacuum at the enabled status [factory default setting].</li> <li>Vacuum automatically disabled status.</li> </ul> </li> <li>The instruction definitions are as follows:         <ul> <li>FVC: Read vacuum status after alignment.</li> <li>FVC value: Write vacuum status after alignment.</li> </ul> </li> </ol> |
| Example<br>description                            | Communication instructions (execution/return)                                                       |            | Description                                                                                                    |
|                                                   | $ \rightarrow FVC  \leftarrow 0  \leftarrow END  \rightarrow FVC 1  \leftarrow 1  \leftarrow END  $ |            | <ul> <li>Read vacuum status after alignment</li> <li>Reply vacuum status</li> <li>Command completed</li> <li>Write vacuum status after alignment</li> <li>Reply vacuum status</li> <li>Command completed</li> </ul>                                                                                                    |

# 5.5.6 Read/Write wafer direction (FWO / FWO value)

| Function                      | Instruction                                                                                              | Туре       | Description                                                                                                    |
|-------------------------------|----------------------------------------------------------------------------------------------------|------------|----------------------------------------------------------------------------------------------------|
| Read/Write<br>wafer direction | FWO<br>FWO value                                                                                         | Read/Write | <ol> <li>Read/write the angle of the wafer's directional feature, such as a notch or primary flat.</li> <li>The unit of the angle is 0.1°, and the angle range is 0-3599 [the factory default setting is 0°].</li> <li>The instruction definitions are as follows:<br/>FWO: Read angle setting.<br/>FWO value: Write angle.</li> </ol> |
| Example<br>description        | Communication instructions<br>(execution/return)                                                         |            | Description                                                                                                    |
|                               | $ \rightarrow FWO  \leftarrow 0  \leftarrow END  \rightarrow FWO 1800  \leftarrow 1800  \leftarrow END $ |            | <ul> <li>Read notch setting angle</li> <li>Reply notch setting angle</li> <li>Command completed</li> <li>Write notch angle</li> <li>Reply notch angle</li> <li>Command completed</li> </ul>                                                                                                    |

#### 5.5.7 Read/Write aligning material (GLM / GLM value)

| Function                            | Instruction                                                                                                    | Туре       | Description                                                                                                    |
|-------------------------------------|----------------------------------------------------------------------------------------------------|------------|----------------------------------------------------------------------------------------------------|
| Read/Write<br>alignment<br>material | GLM<br>GLM value                                                                                                    | Read/Write | <ol> <li>Read/Write the detection sensitivity of the laser sensor.</li> <li>The value definitions are as follows:         <ul> <li>Set to measure non-transparent objects [factory default setting].</li> <li>Set to measure transparent and translucent objects.</li> <li>Set to measure non-transparent and transparent objects (overlaid wafer).</li> </ul> </li> <li>The instruction definitions are as follows:         <ul> <li>GLM: Read the alignment object material setting.</li> <li>GLM value: Write alignment object material.</li> </ul> </li> </ol> |
| Example<br>description              | Communication instructions<br>(execution/return)                                                                                       |            | Description                                                                                                    |
|                                     | $ \rightarrow \mathbf{GLM}  \leftarrow 0  \leftarrow \mathrm{END}  \rightarrow \mathbf{GLM 1}  \leftarrow 1  \leftarrow \mathrm{END} $ |            | <ul> <li>Read alignment object material</li> <li>Reply alignment object material</li> <li>Command completed</li> <li>Write aligning object material</li> <li>Reply alignment object material</li> <li>Command completed</li> </ul>                                                                                                    |

**Caution!** Potentially dangerous situation!

Incorrect operation may result in personal injury or property damage.

- ▶ The transparent object of the overlaid wafer is usually transparent glass.
- GLM=2 configuration only applies to firmware version V2.X.36 or V.3.5.3.0 or later. In case of update of the old version firmware, the configurations of the mapping sensors must be taken into account.

#### 5.5.8 Read/Write vacuum monitor status (VMD / VMD value)

| Function                               | Instruction                                                                                                    | Туре       | Description                                                                                                    |
|----------------------------------------|----------------------------------------------------------------------------------------------------|------------|----------------------------------------------------------------------------------------------------|
| Read/Write<br>vacuum<br>monitor status | VMD<br>VMD value                                                                                                    | Read/Write | <ol> <li>Read/Write vacuum monitor status.</li> <li>The value definitions are as follows:         <ul> <li>When activating vacuum (CVN) and wafer alignment (BAL), the system only determines if the vacuum is established but does not measure the negative pressure. [Note 1][Note 2]</li> <li>When activating vacuum (CVN) and wafer alignment (BAL), the system detects if the negative pressure is in the range of 50~80kPa as in the product specs [factory default].</li> </ul> </li> <li>The instruction definitions are as follows:         <ul> <li>VMD: Read vacuum monitor status.</li> <li>VMD Value: Write vacuum monitor status</li> <li>(applicable to firmware HPA_T 3.5.3 or T 2.X.36 or higher version).</li> </ul> </li> </ol> |
| Example<br>description                 | Communication instructions (execution/return)                                                                                                    |            | Description                                                                                                    |
|                                        | $ \rightarrow \mathbf{VMD} $ $ \leftarrow 1 $ $ \leftarrow \text{END} $ $ \rightarrow \mathbf{VMD 0} $ $ \leftarrow 0 $ $ \leftarrow \text{END} $ |            | <ul> <li>Read vacuum monitor status.</li> <li>Return vacuum monitoring status</li> <li>Command completed</li> <li>Write vacuum monitor status.</li> <li>Return vacuum monitoring status</li> <li>Command completed</li> </ul>                                                                                                    |

**Caution!** Potentially dangerous situation!

Incorrect operation may result in personal injury or property damage.

- It is recommended to use the negative pressure specification for the product to prevent excessive or insufficient supply of negative pressure resulting in the wafer dropping or wafer breakage.
- Where the supply of negative pressure is lower than -15 kPa or higher than -100 kPa, the system cannot determine if the vacuum is established and returns an abnormal vacuum error.
- ▶ The instruction is not applicable to the HPA-E series.

# 5.5.9 Read/Write wafer size (WSZ / WSZ value)

| Function                 | Instruction                                                                                             | Туре               | Description                                                                                                    |
|--------------------------|----------------------------------------------------------------------------------------------------|--------------------|----------------------------------------------------------------------------------------------------|
| Read/Write<br>wafer size | WSZ<br>WSZ value                                                                                        | Read/Write         | <ol> <li>Read/Write wafer size.</li> <li>The unit of wafer size is inches, and the values are defined as follows:</li> <li>Model: HPA26         <ol> <li>Null [factory default setting]</li> <li>Wafer size is 2"</li> <li>Wafer size is 3"</li> <li>Wafer size is 4" (100 mm)</li> <li>Wafer size is 5" (125 mm)</li> <li>Wafer size is 6" (150 mm)</li> </ol> </li> </ol> |
|                          |                                                                                                    |                    | • Model: HPA48, HPA48-W                                                                                                    |
|                          |                                                                                                    |                    | 0: Null [factory default]<br>4: Wafer size is 4" (100 mm)<br>5: Wafer size is 5" (125 mm)<br>6: Wafer size is 6" (150 mm)<br>8: Wafer size is 8" (200 mm)                                                                                                    |
|                          |                                                                                                    |                    | O Model: HPA812, HPA812-W                                                                                                    |
|                          |                                                                                                    |                    | 0: Null [factory default]<br>8: Wafer size is 8" (200 mm)<br>12: Wafer size is 12" (300 mm)                                                                                                    |
|                          |                                                                                                    |                    | O Model: HPA8-E                                                                                                    |
|                          |                                                                                                    |                    | 0: Wafer size is not configured [factory default]<br>8: Wafer size is 8" (200 mm)                                                                                                    |
|                          |                                                                                                    |                    | O Model: HPA12-E                                                                                                    |
|                          |                                                                                                    |                    | 0: Wafer size is not configured [factory default]<br>12: Wafer size is 12" (300 mm)                                                                                                    |
|                          |                                                                                                    |                    | O Model: HPA612-S                                                                                                    |
|                          |                                                                                                    |                    | <ul> <li>0: Null [factory default]</li> <li>6: Wafer size is 6" (150 mm)</li> <li>8: Wafer size is 8" (200 mm)</li> <li>12: Wafer size is 12"(300mm)</li> <li>3 The instruction definitions are as follows:<br/>VMD: Read vacuum monitor status.</li> <li>VMD Value: Write vacuum monitor status.</li> </ul>                                                                |
| Example<br>description   | Communication<br>(execution/return                                                                      | instructions<br>m) | Description                                                                                                    |
|                          | $\rightarrow WSZ$ $\leftarrow 8$ $\leftarrow END$ $\rightarrow WSZ 12$ $\leftarrow 12$ $\leftarrow END$ |                    | <ul> <li>Read wafer size</li> <li>Reply wafer size</li> <li>Command completed</li> <li>Write wafer size</li> <li>Reply wafer size</li> <li>Command completed</li> </ul>                                                                                                    |

## 5.6 Write instructions

Write instruction types: their detailed functional definitions and descriptions are as follows:

#### 5.6.1 Auto initiation of laser sensor offset (ADA)

| Function                                       | Instruction                                   | Туре  | Description                                                                                                    |
|------------------------------------------------|-----------------------------------------------|-------|----------------------------------------------------------------------------------------------------|
| Auto initiation<br>of mapping<br>sensor offset | ADA                                           | Write | <ol> <li>The range of auto initiation of the laser sensor offset is 0-5266. In case of initiation failure (ERR-07-07), please clean the mirror surface of the laser sensor and clear all obstacles in the laser range.</li> <li>After the firmware is updated, auto initiation of the laser sensor offset is required for the initiation configuration and the SPS instruction must be executed upon completion to save (applicable to firmware HPA_T 3.5.1 or higher version).</li> </ol> |
| Example<br>description                         | Communication instructions (execution/return) |       | Description                                                                                                    |
|                                                |                                               |       | <ul> <li>Write the auto initiation of laser sensor offset</li> <li>Return the initiation offset value</li> <li>Command completed</li> </ul>                                                                                                    |

**Caution!** Potentially dangerous situation!

Incorrect operation may result in personal injury or property damage.

The DEF instruction does not reset the configuration.

#### 5.6.2 Disable vacuum (CVF)

| Function               | Instruction                                      | Туре  | Description                                                                                    |
|------------------------|--------------------------------------------------|-------|------------------------------------------------------------------------------------------------|
| Disable<br>vacuum      | CVF                                              | Write | 1 Disable vacuum to release the wafer [factory default setting].                               |
| Example<br>description | Communication instructions<br>(execution/return) |       | Description                                                                                    |
|                        | → <b>CVF</b><br>← BUSY<br>← END                  |       | <ul> <li>Write disable vacuum</li> <li>Command executing</li> <li>Command completed</li> </ul> |

**Caution!** Potentially dangerous situation!

Incorrect operation may result in personl injury or property damage.

This instruction is not applicable to the HPA-E series.

#### 5.6.3 Enable vacuum (CVN)

| Function               | Instruction                                                                     | Туре  | Description                                                                                                    |
|------------------------|---------------------------------------------------------------------------------|-------|----------------------------------------------------------------------------------------------------|
| Enable vacuum          | CVN                                                                             | Write | <ol> <li>Enable vacuum to suck up the wafer.</li> <li>After enabling vacuum, if the pressure sensor determines that the negative pressure is outside the range, it will issue an alarm and disable the vacuum.</li> </ol> |
| Example<br>description | Communication instructions<br>(execution/return)                                |       | Description                                                                                                    |
|                        | $\rightarrow \mathbf{CVF}$ $\leftarrow \mathbf{BUSY}$ $\leftarrow \mathbf{END}$ |       | <ul> <li>Write enable vacuum</li> <li>Command executing</li> <li>Command completed</li> </ul>                                                                                                    |

**Caution!** Potentially dangerous situation!

Incorrect operation may result in personal injury or property damage.

This instruction is not applicable to the HPA-E series.

# 5.6.4 Restore factory default parameters (DEF)

| Function                                 | Instruction                                      | Туре  | Description                                                                                                    |
|------------------------------------------|--------------------------------------------------|-------|----------------------------------------------------------------------------------------------------|
| Restore<br>factory default<br>parameters | DEF                                              | Write | 1 Set instruction parameters such as GLM, _WT, FWO, WSZ, FVC, ERC, COF, VMD and CPS to factory default setting.      |
| Example<br>description                   | Communication instructions<br>(execution/return) |       | Description                                                                                                    |
|                                          | → <b>DEF</b><br>← BUSY<br>← END                  |       | <ul> <li>Execute restore factory default parameters</li> <li>Command executing</li> <li>Command completed</li> </ul> |

## 5.6.5 Write motor excitation status (SME value)

| Function                            | Instruction                                                                                                    | Туре               | Description                                                                                                    |
|-------------------------------------|----------------------------------------------------------------------------------------------------|--------------------|----------------------------------------------------------------------------------------------------|
| Write motor<br>excitation<br>status | SME value                                                                                                    | Write              | <ol> <li>Write motor excitation status.</li> <li>Definitions of the motor excitation parameters are as follows:         <ol> <li>Enable excitation status for the X-axis motor.</li> <li>Disable excitation status for the X-axis motor.</li> <li>Enable excitation status for the Y-axis motor.</li> <li>Enable excitation status for the Y-axis motor.</li> <li>Enable excitation status for the Y-axis motor.</li> <li>Enable excitation status for the Y-axis motor.</li> <li>Enable excitation status for the θ-axis motor.</li> <li>Disable excitation status for the θ-axis motor.</li> </ol> </li> </ol> |
| Example<br>description              | Communication<br>(execution/retur                                                                               | instructions<br>m) | Description                                                                                                    |
|                                     | $\rightarrow SME 11$ $\leftarrow BUSY$ $\leftarrow END$ $\rightarrow SME 30$ $\leftarrow BUSY$ $\leftarrow END$ |                    | <ul> <li>Write enable excitation status for the X-axis motor</li> <li>Command executing</li> <li>Command completed</li> <li>Write release excitation status for the θ-axis motor</li> <li>Command executing</li> <li>Command completed</li> </ul>                                                                                                    |

## 5.6.6 Save the settings (SPS)

| Function               | Instruction                                                        | Туре               | Description                                                                                                    |
|------------------------|--------------------------------------------------------------------|--------------------|----------------------------------------------------------------------------------------------------|
| Save the<br>settings   | SPS                                                                | Write              | <ol> <li>After setting the various wafer parameters, make sure to execute the save settings<br/>(SPS) instruction.</li> <li>Continuing from above, if the SPS instruction was not executed, when the machine is<br/>powered off, the parameter settings will not be saved.</li> <li>After the machine is powered up, the various wafer parameters previously saved with<br/>the SPS instruction will be read automatically.</li> </ol> |
| Example<br>description | Communication<br>(execution/retu                                   | instructions<br>m) | Description                                                                                                    |
|                        | $  \rightarrow \mathbf{SPS} \\ \leftarrow BUSY \\ \leftarrow END $ |                    | <ul> <li>Execute save setting (SPS)</li> <li>Command executing</li> <li>Command completed</li> </ul>                                                                                                    |

# 5.7 Response instructions

Response instruction types: their detailed functional definitions and descriptions are as follows:

## 5.7.1 Instruction executing (BUSY)

| Function                 | Instruction                                      | Туре     | Description                                                                                                |
|--------------------------|--------------------------------------------------|----------|----------------------------------------------------------------------------------------------------|
| Instruction<br>executing | BUSY                                             | Response | 1 Instruction executing.                                                                                   |
| Example<br>description   | Communication instructions<br>(execution/return) |          | Description                                                                                                |
|                          | → HOM<br>← <b>BUSY</b><br>← END                  |          | <ul> <li>Execute reset motion instruction</li> <li>Command executing</li> <li>Command completed</li> </ul> |

#### 5.7.2 Instruction execution completed (END)

| Function                              | Instruction                                               | Туре     | Description                                                                                                |
|---------------------------------------|-----------------------------------------------------------|----------|----------------------------------------------------------------------------------------------------|
| Instruction<br>execution<br>completed | END                                                       | Response | 1 Instruction execution completed.                                                                         |
| Example<br>description                | Communication instructions<br>(execution/return)          |          | Description                                                                                                |
|                                       | $  \rightarrow HOM \\ \leftarrow BUSY \\ \leftarrow END $ |          | <ul> <li>Execute reset motion instruction</li> <li>Command executing</li> <li>Command completed</li> </ul> |

## 5.7.3 Instruction execution abnormal (ERR)

| Function                             | Instruction                                      | Туре     | Description                                                                                                    |
|--------------------------------------|--------------------------------------------------|----------|----------------------------------------------------------------------------------------------------|
| Instruction<br>execution<br>abnormal | ERR                                              | Response | 1 Instruction execution abnormal                                                                                         |
| Example<br>description               | Communication instructions<br>(execution/return) |          | Description                                                                                                    |
|                                      | → HOM<br>← BUSY<br>← <b>ERR XXXX</b>             |          | <ul> <li>Execute reset motion instruction</li> <li>Command executing</li> <li>Motion error (error code: XXXX)</li> </ul> |

Command list

# 5.8 Event instructions

Reporting (EVENT) instruction types: their detailed functional definitions and descriptions are as follows:

The function is only applicable to firmware HPA\_T 3.5.3 or higher version.

## 5.8.1 Reporting function (EVT/ EVT value)

| Function               | Instruction                                                                                                    | Туре               | Description                                                                                                    |
|------------------------|----------------------------------------------------------------------------------------------------|--------------------|----------------------------------------------------------------------------------------------------|
| Reporting<br>function  | EVT<br>EVT value                                                                                                    | Read/Write         | <ol> <li>Read/Write the reporting function</li> <li>The definitions of the reporting function are as following:         <ul> <li>O: Activate the reporting function [factory default setting]</li> <li>1: Deactivate the reporting function</li> </ul> </li> <li>The instruction definitions are as follows:         <ul> <li>EVT: Read the reporting function configuration</li> <li>EVT value: Write the reporting function                  (applicable to firmware HPA_T 3.5.3 or higher version)</li> </ul> </li> </ol> |
| Example<br>description | $\begin{array}{l} \label{eq:communication} \\ \hline \textbf{Communication/return} \\ \rightarrow \textbf{EVT} \\ \leftarrow 0 \\ \leftarrow \textbf{END} \\ \rightarrow \textbf{EVT 1} \\ \leftarrow 1 \\ \leftarrow \textbf{END} \end{array}$ | instructions<br>m) | <ul> <li>Description</li> <li>Read the reporting function configuration</li> <li>Return the reporting function configuration</li> <li>Command completed</li> <li>Write the reporting function</li> <li>Return configuration of the reporting function</li> <li>Command completed</li> </ul>                                                                                                    |

# 5.8.2 Machine reporting state (STM/STM E/STM E value)

| Function                   | Instruction                                                                                                    | Туре                     | Description                                                                                                    |                                                                                                    |
|----------------------------|----------------------------------------------------------------------------------------------------|--------------------------|----------------------------------------------------------------------------------------------------|----------------------------------------------------------------------------------------------------|
| Reporting<br>state machine | STM<br>STM E<br>STM E value                                                                                                    | Event/<br>Read/<br>Write | <ol> <li>Read/Write reporting state machine function</li> <li>STM: Read the current status of the state</li> <li>STM E: Read the state machine reporting of</li> <li>STM E value: Write the state machine reporting of</li> <li>Deactivate the state machine reporting 1: Activate the state machine reporting furmust be activated first).</li> <li>(applicable to firmware HPA_T 3.5.3 or high</li> </ol>                                                                                                    | ion.<br>machine.<br>configuration.<br>orting function individually.<br>function individually [factory default].<br>nction individually (the EVT reporting function<br>gher version) |
| Example<br>description     | Communication<br>(execution/retur                                                                                                    | instructions<br>m)       | Description                                                                                                    |                                                                                                    |
|                            | $(execution/return)$ $\rightarrow STM$ $\leftarrow 1$ $\leftarrow END$ $\rightarrow STM E$ $\leftarrow 0$ $\leftarrow END$ $\rightarrow STM E 1$ $\leftarrow 1$ $\leftarrow END$ $\rightarrow HOM$ $\leftarrow BUSY$ $\leftarrow EVT STM 2$ $\leftarrow END$ $\leftarrow EVT STM 1$ |                          | <ul> <li>Read the state machine status</li> <li>Return the state machine status</li> <li>Command completed</li> <li>Read the state machine reporting configu</li> <li>Return the state machine reporting function</li> <li>Command completed</li> <li>Write the state machine reporting function</li> <li>Return configuration of the state machine</li> <li>Command completed</li> <li>Execute reset motion instruction</li> <li>Command executing</li> <li>Return the state machine status</li> <li>Command completed</li> <li>Execute reset motion instruction</li> <li>Command executing</li> <li>Return the state machine status</li> <li>Command completed</li> </ul> | ration<br>on<br>n individually<br>reporting function                                                                                                    |
| Return code                | State machine s                                                                                                    | tatus                    | Return format of state machine                                                                                                    | Description                                                                                                    |
| uescriptions               | 1                                                                                                    |                          | EVT STM 1                                                                                                    | IDLE                                                                                                    |
|                            | 2                                                                                                    |                          | EVT STM 2                                                                                                    | BUSY                                                                                                    |
|                            | 3                                                                                                    |                          | EVT STM 3                                                                                                    | WARNING                                                                                                    |
|                            | 4                                                                                                    |                          | EVT STM 4                                                                                                    | ALARM                                                                                                    |
|                            | 5                                                                                                    |                          | EVT STM 5                                                                                                    | EMG                                                                                                    |
|                            | 6                                                                                                    |                          | EVT STM 6                                                                                                    | STOP                                                                                                    |

# 5.8.3 Reporting input/output status (GIO /GIO E/GIO E value)

| Function                                   | Instruction                                                                                                    | Туре                     | Description                                                                                                    |                                                                                                    |  |
|--------------------------------------------|----------------------------------------------------------------------------------------------------|--------------------------|----------------------------------------------------------------------------------------------------|----------------------------------------------------------------------------------------------------|--|
| Input and<br>output status<br>of reporting | GIO<br>GIO E<br>GIO E value                                                                                                    | Event/<br>Read/<br>Write | <ol> <li>Read/Write the reporting input/output fum.</li> <li>GIO: Read the current input/output status.</li> <li>GIO E: Read the input/output reporting fur.</li> <li>GIO E value: Write the input/output reporting fur.</li> <li>Deactivate the input/output reporting function function to the input/output reporting function.</li> <li>Activate the input/output reporting function.</li> <li>(applicable to firmware HPA_T 3.5.3 or high</li> </ol>                                                                                                    | ction.<br>nction.<br>ng function individually.<br>unction individually [factory default].<br>ction individually (the EVT reporting function<br>gher version)                                                                                                    |  |
| Example<br>description                     | Communication<br>(execution/retur                                                                                                    | instructions<br>m)       | Description                                                                                                    |                                                                                                    |  |
|                                            | $\rightarrow GIO$ $\leftarrow FFFF/FFFF (Input/Output)$ $\leftarrow END$ $\rightarrow GIO E$ $\leftarrow 0$ $\leftarrow END$ $\rightarrow GIO E 1$ $\leftarrow 1$ $\leftarrow END$ $\rightarrow CVN$ $\leftarrow BUSY$ $\leftarrow END$ $\leftarrow EVT GIO FFFF/FFFF$ |                          | <ul> <li>Read the input and output status</li> <li>Return the input and output status</li> <li>Command completed</li> <li>Read input/output reporting function</li> <li>Return the input and output reporting function</li> <li>Command completed</li> <li>Write the input/output reporting function individually</li> <li>Return configuration of the input and output reporting function</li> <li>Command completed</li> <li>Command completed</li> <li>Command completed</li> <li>Command completed</li> <li>Command completed</li> <li>Command completed</li> <li>Configured as activating the vacuum</li> <li>Command executing</li> <li>Command completed</li> <li>Return the input and output status</li> </ul> |                                                                                                    |  |
| Return code                                | Sequence                                                                                                    |                          | Return format of input                                                                                                    | Description                                                                                                    |  |
| descriptions                               | 1                                                                                                    |                          | 0001                                                                                                    | FAN sensor                                                                                                    |  |
|                                            | 2                                                                                                    |                          | 0002                                                                                                    | Reserved                                                                                                    |  |
|                                            | 3                                                                                                    |                          | 0004                                                                                                    | Reserved                                                                                                    |  |
|                                            | 4                                                                                                    |                          |                                                                                                    |                                                                                                    |  |
|                                            | 4                                                                                                    |                          | 0008                                                                                                    | Reserved                                                                                                    |  |
|                                            | 4<br>5                                                                                                    |                          | 0008<br>0010                                                                                                    | Reserved<br>SWITCH 1<br>(Please refer to the definition of SWH<br>instruction)                                                                                                    |  |
|                                            | 4<br>5<br>6                                                                                                    |                          | 0008 0010 0020                                                                                                    | Reserved<br>SWITCH 1<br>(Please refer to the definition of SWH<br>instruction)<br>SWITCH 2<br>(Please refer to the definition of SWH<br>instruction)                                                                                                    |  |
|                                            | 4<br>5<br>6<br>7                                                                                                    |                          | 0008<br>0010<br>0020<br>0040                                                                                                    | Reserved<br>SWITCH 1<br>(Please refer to the definition of SWH<br>instruction)<br>SWITCH 2<br>(Please refer to the definition of SWH<br>instruction)<br>SWITCH 3<br>(Please refer to the definition of SWH<br>instruction)                                                                                                    |  |
|                                            | 4<br>5<br>6<br>7<br>8                                                                                                    |                          | 0008<br>0010<br>0020<br>0040<br>0080                                                                                                    | Reserved<br>SWITCH 1<br>(Please refer to the definition of SWH<br>instruction)<br>SWITCH 2<br>(Please refer to the definition of SWH<br>instruction)<br>SWITCH 3<br>(Please refer to the definition of SWH<br>instruction)<br>Reserved                                                                                                    |  |
|                                            | 4<br>5<br>6<br>7<br>8<br>9                                                                                                    |                          | 0008<br>0010<br>0020<br>0040<br>0080<br>0100                                                                                                    | Reserved<br>SWITCH 1<br>(Please refer to the definition of SWH<br>instruction)<br>SWITCH 2<br>(Please refer to the definition of SWH<br>instruction)<br>SWITCH 3<br>(Please refer to the definition of SWH<br>instruction)<br>Reserved<br>Reserved                                                                                                    |  |
|                                            | 4<br>5<br>6<br>7<br>8<br>9<br>10                                                                                                    |                          | 0008<br>0010<br>0020<br>0040<br>0080<br>0100<br>0200                                                                                                    | Reserved<br>SWITCH 1<br>(Please refer to the definition of SWH<br>instruction)<br>SWITCH 2<br>(Please refer to the definition of SWH<br>instruction)<br>SWITCH 3<br>(Please refer to the definition of SWH<br>instruction)<br>Reserved<br>Reserved<br>Reserved                                                                                                    |  |
|                                            | 4<br>5<br>6<br>7<br>8<br>9<br>10<br>11                                                                                                    |                          | 0008<br>0010<br>0020<br>0040<br>0080<br>0100<br>0200<br>0400                                                                                                    | ReservedSWITCH 1<br>(Please refer to the definition of SWH<br>instruction)SWITCH 2<br>(Please refer to the definition of SWH<br>instruction)SWITCH 3<br>(Please refer to the definition of SWH<br>instruction)ReservedReservedReservedReservedReservedReservedReservedReserved                                                                                                    |  |
|                                            | 4<br>5<br>6<br>7<br>8<br>9<br>10<br>11<br>12                                                                                                    |                          | 0008<br>0010<br>0020<br>0040<br>0080<br>0100<br>0200<br>0400<br>0800                                                                                                    | ReservedSWITCH 1<br>(Please refer to the definition of SWH<br>instruction)SWITCH 2<br>(Please refer to the definition of SWH<br>instruction)SWITCH 3<br>(Please refer to the definition of SWH<br>instruction)ReservedReservedReservedReservedReservedReservedReservedReservedReservedReservedReservedReservedReservedReservedReservedReservedReserved                                                                                                    |  |
|                                            | 4<br>5<br>6<br>7<br>8<br>9<br>10<br>11<br>12<br>13                                                                                                    |                          | 0008<br>0010<br>0020<br>0040<br>0080<br>0100<br>0200<br>0400<br>0400<br>0800<br>1000                                                                                                    | ReservedSWITCH 1<br>(Please refer to the definition of SWH<br>instruction)SWITCH 2<br>(Please refer to the definition of SWH<br>instruction)SWITCH 3<br>(Please refer to the definition of SWH<br>instruction)ReservedReservedReservedReservedReservedReservedReservedReservedReservedReservedReservedReservedReservedReservedReservedReservedReservedReservedReservedReservedReservedReserved                                                                                                    |  |
|                                            | 4<br>5<br>6<br>7<br>8<br>9<br>10<br>11<br>12<br>13<br>13<br>14                                                                                                    |                          | 0008<br>0010<br>0020<br>0040<br>0080<br>0100<br>0200<br>0400<br>0400<br>0400<br>0400<br>0400                                                                                                    | ReservedSWITCH 1<br>(Please refer to the definition of SWH<br>instruction)SWITCH 2<br>(Please refer to the definition of SWH<br>instruction)SWITCH 3<br>(Please refer to the definition of SWH<br>instruction)ReservedReservedReservedReservedReservedReservedReservedReservedReservedReservedReservedReservedReservedReservedReservedReservedReservedReservedReservedReservedReservedReservedReservedReserved                                                                                         |  |
|                                            | 4<br>5<br>6<br>7<br>7<br>8<br>9<br>10<br>11<br>12<br>13<br>13<br>14<br>15                                                                                                    |                          | 0008<br>0010<br>0020<br>0040<br>0080<br>0100<br>0200<br>0400<br>0400<br>0800<br>1000<br>2000<br>2000                                                                                                    | ReservedSWITCH 1<br>(Please refer to the definition of SWH<br>instruction)SWITCH 2<br>(Please refer to the definition of SWH<br>instruction)SWITCH 3<br>(Please refer to the definition of SWH<br>instruction)ReservedReservedReservedReservedReservedReservedReservedReservedReservedReservedReservedReservedReservedReservedReservedReservedReservedReservedReservedReservedReservedReservedReservedReservedReservedReservedReservedReservedReservedReservedReservedReservedReservedReservedReserved |  |

## HIWIN. Assembly Instructions

Command list

| Return code<br>descriptions | Sequence | Return format of output | Description |
|-----------------------------|----------|-------------------------|-------------|
|                             | 1        | 0001                    | GLM 0       |
|                             | 2        | 0002                    | GLM 1       |
|                             | 3        | 0004                    | GLM 2       |
|                             | 4        | 0008                    | Reserved    |
|                             | 5        | 0010                    | Vacuum ON   |
|                             | 6        | 0020                    | Reserved    |
|                             | 7        | 0040                    | Reserved    |
|                             | 8        | 0080                    | Reserved    |
|                             | 9        | 0100                    | Reserved    |
|                             | 10       | 0200                    | Reserved    |
|                             | 11       | 0400                    | Reserved    |
|                             | 12       | 0800                    | Reserved    |
|                             | 13       | 1000                    | Reserved    |
|                             | 14       | 2000                    | Reserved    |
|                             | 15       | 4000                    | Reserved    |
|                             | 16       | 8000                    | Reserved    |

# 5.8.4 Reporting stopping position status (POS / POS E / POS E value)

| Function                                       | Instruction                                                                                                    | Туре                     | Description                                                                                                    |                                                                                                    |  |
|------------------------------------------------|----------------------------------------------------------------------------------------------------|--------------------------|----------------------------------------------------------------------------------------------------|----------------------------------------------------------------------------------------------------|--|
| Status of<br>stopping<br>position<br>reporting | POS E<br>POS E<br>POS E value                                                                                                    | Event/<br>Read/<br>Write | <ol> <li>Read/Write the stopping position reporting</li> <li>POS: Read the current status of stopping p</li> <li>POS E: Read stopping position reporting for</li> <li>POS E value: Write the stopping position reporting</li> <li>Deactivate the stopping position reporting</li> <li>setting].</li> <li>1: Activate the stopping position reporting</li> <li>function must be activated first).</li> <li>(applicable to firmware HPA_T 3.5.3 or high</li> </ol>                                                                                                    | g function.<br>position.<br>unction.<br>eporting function individually.<br>Ing function individually [factory default<br>function individually (the EVT reporting<br>gher version) |  |
| Example<br>description                         | Communication<br>(execution/retur                                                                                                    | instructions<br>m)       | Description                                                                                                    |                                                                                                    |  |
|                                                | $\rightarrow POS$ $\leftarrow 0$ $\leftarrow END$ $\rightarrow POS E$ $\leftarrow 0$ $\leftarrow END$ $\rightarrow POS E 1$ $\leftarrow 1$ $\leftarrow END$ $\rightarrow HOM$ $\leftarrow BUSY$ $\leftarrow END$ $\leftarrow EVT POS 5$ |                          | <ul> <li>Read the status of the stopping position</li> <li>Return the status of the stopping position</li> <li>Command completed</li> <li>Read the stopping position reporting contoning</li> <li>Return the stopping position reporting function</li> <li>Command completed</li> <li>Write the stopping position reporting function</li> <li>Return configuration of the stopping position</li> <li>Execute reset motion instruction</li> <li>Command completed</li> <li>Execute reset motion instruction</li> <li>Command completed</li> <li>Return the status of the stopping position</li> </ul> | ition<br>Isition<br>Ig configuration<br>Ing function<br>Ing function individually<br>Ig position reporting function                                                                |  |
| Return code                                    | Status of stopping position                                                                                                    |                          | Return format of stopping position                                                                                                    | Description                                                                                                    |  |
| descriptions                                   | 1                                                                                                    |                          | EVT POS 0                                                                                                    | N/A position<br>(not reset after the machine is on)                                                                                                    |  |
|                                                | 2                                                                                                    |                          | EVT POS 1                                                                                                    | BAL result                                                                                                    |  |
|                                                | 3                                                                                                    |                          | EVT POS 2                                                                                                    | STOP position                                                                                                    |  |
|                                                | 4                                                                                                    |                          | EVT POS 3                                                                                                    | EMG position                                                                                                    |  |
|                                                | 5                                                                                                    |                          | EVT POS 4                                                                                                    | Vacuum error position                                                                                                    |  |
|                                                | 6                                                                                                    |                          | EVT POS 6                                                                                                    | MTH position                                                                                                    |  |
|                                                | 7                                                                                                    |                          | EVT POS 7                                                                                                    | MTM position                                                                                                    |  |
|                                                | 8                                                                                                    |                          | EVT POS 8                                                                                                    | MVR T position                                                                                                    |  |
|                                                | 9                                                                                                    |                          | EVT POS 9                                                                                                    | MVR X position                                                                                                    |  |
|                                                | 10                                                                                                    |                          | EVT POS 10                                                                                                    | MVR Y position                                                                                                    |  |
|                                                | 11                                                                                                    |                          | EVT POS 11                                                                                                    | WSZ 2 position                                                                                                    |  |
|                                                | 12                                                                                                    |                          | EVT POS 12                                                                                                    | WSZ 3 position                                                                                                    |  |
|                                                | 13                                                                                                    |                          | EVT POS 13                                                                                                    | WSZ 4 position                                                                                                    |  |
|                                                | 14                                                                                                    |                          | EVT POS 14                                                                                                    | WSZ 5 position                                                                                                    |  |
|                                                | 15                                                                                                    |                          | EVT POS 15                                                                                                    | WSZ 6 position                                                                                                    |  |
|                                                | 16                                                                                                    |                          | EVT POS 16                                                                                                    | WSZ 8 position                                                                                                    |  |
|                                                | 17                                                                                                    |                          | EVT POS 17                                                                                                    | WSZ 12 position                                                                                                    |  |
|                                                | 18-30                                                                                                    |                          | EVT POS 17~30                                                                                                    | Reserved                                                                                                    |  |
|                                                | 31                                                                                                    |                          | EVT POS 31                                                                                                    | Error position                                                                                                    |  |

#### 5.8.5 Reporting laser detection object status (DOC /DOC E/DOC E value)

| Function                                      | Instruction                                                                                                    | Туре                     | Description                                                                                                    |                                                                                                    |
|-----------------------------------------------|----------------------------------------------------------------------------------------------------|--------------------------|----------------------------------------------------------------------------------------------------|----------------------------------------------------------------------------------------------------|
| Reporting<br>laser detection<br>object status | DOC<br>DOC E<br>DOC E value                                                                                                    | Event/<br>Read/<br>Write | <ol> <li>Read/Write the laser detection object report</li> <li>DOC: Read the current laser detection object report</li> <li>DOC E: Read the laser detection object report</li> <li>DOC E value: Write the laser detection object report</li> <li>Deactivate the laser detection object report</li> <li>1: Activate the laser detection object report</li> <li>function must be activated first.)</li> <li>(Applicable to firmware HPA_T 3.5.3 or high</li> </ol>                           | orting function.<br>ect status.<br>porting function.<br>ect reporting function individually.<br>porting function individually [factory default<br>rting function individually (the EVT reporting<br>gher version) |
| Example<br>description                        | Communication instructions (execution/return)                                                                                                    |                          | Description                                                                                                    |                                                                                                    |
|                                               | $\rightarrow \textbf{DOC}$ $\leftarrow 0$ $\leftarrow END$ $\rightarrow \textbf{DOC E}$ $\leftarrow 0$ $\leftarrow END$ $\rightarrow DOC E 1$ $\leftarrow 1$ $\leftarrow END$ $\rightarrow Wafer Placement$ $\leftarrow EVT DOC 1$ |                          | <ul> <li>Read the laser detection object status</li> <li>Return the laser detection object status</li> <li>Command completed</li> <li>Read the laser detection object reporting</li> <li>Return the laser detection object reporting</li> <li>Command completed</li> <li>Write the laser detection object reporting</li> <li>Return configuration of the laser detection</li> <li>Command completed</li> <li>Place the wafers</li> <li>Return the laser detection object status</li> </ul> | <b>function</b><br>function<br><b>function individually</b><br>n object reporting function                                                                                                    |
| Return code                                   | Laser detection                                                                                                    | object status            | Return format of laser detection object                                                                                                    | Description                                                                                                    |
| descriptions                                  | 0                                                                                                    |                          | EVT DOC 0                                                                                                    | No blocking in the laser detection range                                                                                                    |
|                                               | 1                                                                                                    |                          | EVT DOC 1                                                                                                    | Partial blocking in the laser detection range                                                                                                    |
|                                               | 2                                                                                                    |                          | EVT DOC 2                                                                                                    | Laser ADC IC abnormal                                                                                                    |
|                                               | 3                                                                                                    |                          | EVT DOC 3                                                                                                    | Full blocking in the laser detection range                                                                                                    |

**Caution!** Type and source of warning

Incorrect operation may result in personal injury or property damage.

The laser detection object instruction (DOC 1) and the laser detection object reporting instruction (EVT DOC 1) are different as the DOC instruction is given manually, and the reporting function automatically returns whenever the status is changed.

# 6 Troubleshooting and repair

 Please have the system designer or someone with sufficient knowledge and experience select the product specifications. Read the user manual carefully and complete relevant related safety education training before operating this product.

| Error type               | Error code | Description                                                                                                    | Error type |  |
|--------------------------|------------|----------------------------------------------------------------------------------------------------|------------|--|
| ERR<br>RESET<br>FAIL     | ERR-01-01  | Origin reset motion abnormal. <ul> <li>Please execute origin reset (HOM) again.</li> </ul>                                                                                                    | Alarm      |  |
|                          | ERR-01-02  | After origin reset, X-axis stop position error.<br>Please execute origin reset (HOM) again.                                                                                                    |            |  |
|                          | ERR-01-03  | After origin reset, Y-axis stop position error.<br>Please execute origin reset (HOM) again.                                                                                                    |            |  |
|                          | ERR-01-04  | <ul> <li>Origin rest was not executed first after powering on or alarms, and motion instructions were executed instead.</li> <li>Please execute origin reset (HOM) again.</li> </ul>                                                                                                    |            |  |
|                          | ERR-01-05  | After origin reset, Z-axis stop position error (HPA-E and HPA-S only). <ul> <li>Please execute origin reset (HOM) again.</li> </ul>                                                                                                    |            |  |
| ERR<br>POSITION<br>ERROR | ERR-02-01  | <ul> <li>After motion instruction (MVR, HOM), θ-axis stop position abnormal; motor exceeded control position.</li> <li>Please check whether the θ-axis motor is abnormal. If rotation is not smooth or there are strange noises, troubleshoot, clear the error code (ERS), and send the instruction again.</li> </ul>          | Alarm      |  |
|                          | ERR-02-02  | <ul> <li>After motion instruction (MVR, HOM), θ-axis stop position abnormal; motor did not reach the control position.</li> <li>Please check whether the θ-axis motor is abnormal. If rotation is not smooth or there are strange noises, troubleshoot, clear the error code (ERS), and send the instruction again.</li> </ul> |            |  |
|                          | ERR-02-03  | After motion instruction (MTH, MTM, MVR axis, BAL), X-axis stop position<br>abnormal.<br>Please check whether the machine motor and encoder are abnormal.                                                                                                    |            |  |

**Caution!** Incorrect operation may result in personal injury or property damage.

When an alarm occurs, the alarm needs to be cleared (ERS); if the alarm was triggered by a stop, the alarm needs to be cleared (ERS) and origin reset (HOM) needs to be performed.

| Error type                 | Error code | Description                                                                                                    | Error type |  |
|----------------------------|------------|----------------------------------------------------------------------------------------------------|------------|--|
| ERR<br>POSITION<br>ERROR   | ERR-02-04  | After motion instruction (MTH, MTM, MVR axis, BAL), Y-axis stop position<br>abnormal.<br>Please check whether the machine motor and encoder are abnormal.                                                                                                    | Alarm      |  |
|                            | ERR-02-05  | <ul> <li>After motion instruction (HOM, MTH, and MTM), θ-axis stop position abnormal; motor exceeded control position. (HPA-E only)</li> <li>Please check whether the θ-axis motor is abnormal. If rotation is not smooth or there are strange noises, troubleshoot, clear the error code (ERS), and send the instruction again.</li> </ul>                |            |  |
|                            | ERR-02-06  | <ul> <li>After motion instruction (HOM, MTH, and MTM), θ-axis stop position abnormal; motor did not reach control position (HPA-E and HPA-S only).</li> <li>Please check whether the θ-axis motor is abnormal. If rotation is not smooth or there are strange noises, troubleshoot, clear the error code (ERS), and send the instruction again.</li> </ul> |            |  |
|                            | ERR-02-07  | After motion instruction (MTH, MTM, MVR axis, BAL), Z-axis stop position abnormal (HPA-E and HPA-S only).<br>Please check whether the machine motor and encoder are abnormal.                                                                                                    |            |  |
| ERR VACUUM<br>STATUS ERROR | ERR-03-01  | After enabling vacuum, the pressure sensor detected that the negative pressure status was lower than -50 kPa.<br>Please check whether the negative pressure (vacuum) is normal.                                                                                                    | Warning    |  |
|                            | ERR-03-02  | After enabling vacuum, the pressure sensor detected that the negative pressure status was higher than -80kPa. <ul> <li>Please check whether the negative pressure (vacuum) is normal.</li> </ul>                                                                                                    |            |  |
|                            | ERR-03-03  | After the vacuum is disabled, the pressure sensor status is ON.<br><ul> <li>Please check whether the negative pressure (vacuum) is normal.</li> </ul>                                                                                                    |            |  |

When alarm occurs, the alarm needs to be cleared (ERS); if the alarm was triggered by a stop, the alarm needs to be cleared (ERS) and origin reset (HOM) needs to be performed.

| Error type         | Error code | Description                                                                                                    | Error type |
|--------------------|------------|----------------------------------------------------------------------------------------------------|------------|
| ERR ALIGN<br>ERROR | ERR-04-01  | <ul> <li>Before executing the alignment instruction (BAL), the position of the X-axis motor is not at the measurement centre point.</li> <li>Please perform measurement centre point reset (MTM).</li> </ul>                                                                                                    | Warning    |
|                    | ERR-04-02  | <ul> <li>Before executing the alignment instruction (BAL), the position of the Y-axis motor is not at the measurement centre point.</li> <li>Please perform measurement centre point reset (MTM).</li> </ul>                                                                                                    | Warning    |
|                    | ERR-04-03  | <ul> <li>When executing primary alignment, the motion failed, and the θ-axis motor exceeded the control position.</li> <li>Please check whether the θ-axis motor is abnormal. If rotation is not smooth or there are strange noises, troubleshoot, clear the error code (ERS), and send the alignment instruction (BAL) to execute the motion.</li> </ul>                                               | Alarm      |
|                    | ERR-04-04  | <ul> <li>When executing primary alignment, the motion failed, and the θ-axis motor did not reach the control position.</li> <li>Please check whether the θ-axis motor is abnormal. If rotation is not smooth or there are strange noises, troubleshoot, clear the error code (ERS), and send the alignment instruction (BAL) to execute the motion.</li> </ul>                                          | Alarm      |
|                    | ERR-04-05  | <ul> <li>When moving the position to the starting point of secondary alignment, the motion failed, and the θ-axis motor exceeded the control position [Note 1].</li> <li>Please check whether the θ-axis motor is abnormal. If rotation is not smooth or there are strange noises, troubleshoot, clear the error code (ERS), and send the alignment instruction (BAL) to execute the motion.</li> </ul> | Alarm      |

When an alarm occurs, the alarm needs to be cleared (ERS); if the alarm was triggered by a stop, the alarm needs to be cleared (ERS) and origin reset (HOM) needs to be performed.

| Error type         | Error code | Description                                                                                                    | Error type |
|--------------------|------------|----------------------------------------------------------------------------------------------------|------------|
| ERR ALIGN<br>ERROR | ERR-04-06  | <ul> <li>When moving the position to the starting point of secondary alignment, the motion failed, and the θ-axis motor did not reach the control position [Note 1].</li> <li>Please check whether the θ-axis motor is abnormal. If rotation is not smooth or there are strange noises, troubleshoot, clear the error code (ERS), and send the alignment instruction (BAL) to execute the motion.</li> </ul> | Alarm      |
|                    | ERR-04-07  | <ul> <li>When executing secondary alignment, the motion failed, and the θ-axis motor exceeded the control position [Note 1].</li> <li>Please check whether the θ-axis motor is abnormal. If rotation is not smooth or there are strange noises, troubleshoot, clear the error code (ERS), and send the alignment instruction (BAL) to execute the motion.</li> </ul>                                         | Alarm      |
|                    | ERR-04-08  | <ul> <li>When executing secondary alignment, the motion failed, and the θ-axis motor did not reach the control position [Note 1].</li> <li>→ Please chek whether the θ-axis motor is abnormal. If rotation is not smooth or there are strange noises, troubleshoot, clear the error code (ERS), and send the alignment instruction (BAL) to execute the motion.</li> </ul>                                   | Alarm      |
|                    | ERR-04-09  | <ul> <li>θ-axis rotation position error, motor exceeded the control position.</li> <li>Please check whether something in the machine is abnormal, such as the negative pressure (vacuum), motor and encoder, etc.</li> </ul>                                                                                                    | Alarm      |
|                    | ERR-04-10  | <ul> <li>θ-axis rotation position error, the motor did not reach the control position.</li> <li>Please check whether something in the machine is abnormal, such as the negative pressure (vacuum), motor and encoder, etc.</li> </ul>                                                                                                    | Alarm      |

**Caution!** Potentially dangerous situation!

Incorrect operation may result in personal injury or property damage.

When an alarm occurs, the alarm needs to be cleared (ERS); if the alarm was triggered by a stop, the alarm needs to be cleared (ERS) and origin reset (HOM) needs to be performed.

#### Note 1

There are four error codes for ERR-04-05  $\sim$  ERR-04-08, and they are only applicable to versions earlier than firmware HPA\_T 2.1.13.

| Error type         | Error code                          | Description                                                                                                    | Error type                  |
|--------------------|-------------------------------------|----------------------------------------------------------------------------------------------------|-----------------------------|
| ERR ALIGN<br>ERROR | ERR-04-11                           | <ul> <li>After executing the alignment instruction, the wafer feature cannot be identified.</li> <li>Please check whether the wafer feature (notch) is abnormal, whether the parameter settings (_WT, GLM) have errors, and whether it is within the measurement range (DOC).</li> <li>Please check whether the glass of the laser sensor is dirty.</li> </ul>                                                                                                    | Warning                     |
|                    | ERR-04-12                           | Negative pressure (vacuum) abnormal during the alignment instruction. <ul> <li>Please check whether the negative pressure (vacuum) is normal.</li> </ul>                                                                                                    | Warning                     |
|                    | ERR-04-13                           | <ul> <li>Laser sensing abnormal during the alignment instruction.</li> <li>Please check whether the wafer placement position exceeded the laser scanning range or confirm whether the laser is normal.</li> </ul>                                                                                                    | Alarm                       |
|                    | ERR-04-14                           | <ul> <li>Before executing the alignment instruction (BAL), the position of the Z-axis motor is not at the measurement centre point (HPA-E and HPA-S only).</li> <li>Please return to the measurement point (MTM).</li> </ul>                                                                                                    | Warning                     |
|                    | ERR-04-15                           | <ul> <li>Before executing the alignment instruction (BAL), the position of the T-axis motor is not at the measurement centre point (HPA-E and HPA-S only).</li> <li>Please return to the measurement point (MTM).</li> </ul>                                                                                                    | Warning                     |
|                    | ERR-04-16                           | <ul> <li>Failure of the primary rotation calibration, the motor exceeded the control position (HPA-E and HPA-S only).</li> <li>Please check whether the θ-axis motor is abnormal. If rotation is not smooth or there are strange noises, troubleshoot, clear the error code (ERS) and send the alignment instruction (BAL) to execute the motion.</li> </ul>                                                                                                    | Alarm                       |
|                    | ERR-04-14<br>ERR-04-15<br>ERR-04-16 | <ul> <li>Before executing the alignment instruction (BAL), the position of the Z-axis motor is not at the measurement centre point (HPA-E and HPA-S only).</li> <li>Please return to the measurement point (MTM).</li> <li>Before executing the alignment instruction (BAL), the position of the T-axis motor is not at the measurement centre point (HPA-E and HPA-S only).</li> <li>Please return to the measurement point (MTM).</li> <li>Failure of the primary rotation calibration, the motor exceeded the control position (HPA-E and HPA-S only).</li> <li>Please check whether the θ-axis motor is abnormal. If rotation is not smooth or there are strange noises, troubleshoot, clear the error code (ERS) and send the alignment instruction (BAL) to execute the motion.</li> </ul> | Warning<br>Warning<br>Alarm |

When an alarm occurs on the product, the alarm needs to be cleared (ERS); if the alarm was triggered by a stop, the alarm needs to be cleared (ERS) and origin reset (HOM) needs to be performed.

| Error type              | Error code | Description                                                                                                    | Error type |
|-------------------------|------------|----------------------------------------------------------------------------------------------------|------------|
| ERR ALIGN<br>ERROR      | ERR-04-17  | <ul> <li>Failure of the primary rotation calibration, the motor did not reach the control position (HPA-E and HPA-S only).</li> <li>Please check whether the θ-axis motor is abnormal. If rotation is not smooth or there are strange noises, troubleshoot, clear the error code (ERS) and send the alignment instruction (BAL) to execute the motion.</li> </ul>   | Alarm      |
|                         | ERR-04-18  | <ul> <li>Failure of the secondary rotation calibration, the motor exceeded the control position (HPA-E and HPA-S only).</li> <li>Please check whether the θ-axis motor is abnormal. If rotation is not smooth or there are strange noises, troubleshoot, clear the error code (ERS) and send the alignment instruction (BAL) to execute the motion.</li> </ul>      | Alarm      |
|                         | ERR-04-19  | <ul> <li>Failure of the secondary rotation calibration, the motor did not reach the control position (HPA-E and HPA-S only).</li> <li>Please check whether the θ-axis motor is abnormal. If rotation is not smooth or there are strange noises, troubleshoot, clear the error code (ERS) and send the alignment instruction (BAL) to execute the motion.</li> </ul> | Alarm      |
| ERR ALIGN LIMIT<br>OVER | ERR-05-01  | <ul> <li>After executing the alignment instruction, the correction value of the wafer centre exceeded the allowable offset.</li> <li>Please check whether the wafer placement position exceeded the correction range.</li> </ul>                                                                                                    | Warning    |
| ERR ERROR<br>CLEAR      | ERR-06-01  | After the abnormal status (alarm) is eliminated, the alarm was not turned off. <ul> <li>After eliminating the abnormal status (alarm), please clear the alarm (ERS).</li> </ul>                                                                                                    | Alarm      |
|                         | ERR-06-02  | <ul><li>Stop occurred, but the status was not turned off.</li><li>Please initiate a stop.</li></ul>                                                                                                    |            |
| ERR SETTING<br>ERROR    | ERR-07-01  | <ul> <li>Write parameter error (ex. overstroke/ setting range exceeded)</li> <li>Please check whether the set parameters match the definition; please refer to the command list.</li> </ul>                                                                                                    | Warning    |
|                         |            |                                                                                                    |            |

When an alarm occurs on the product, the alarm needs to be cleared (ERS); if the alarm was triggered by a stop, the alarm needs to be cleared (ERS) and origin reset (HOM) needs to be performed.

| Error type           | Error code | Description                                                                                                    | Error type |  |
|----------------------|------------|----------------------------------------------------------------------------------------------------|------------|--|
| ERR SETTING<br>ERROR | ERR-07-02  | Related parameters not set yet. <ul> <li>Please set correction-related parameters (WSZ, _WT, GLM and FWO, etc.).</li> </ul>                                                                                                    | Warning    |  |
|                      | ERR-07-03  | <ul> <li>Motor excitation abnormal.</li> <li>Please send the SMD instruction to query the excitation status of the motor; if the motor is de-excited, please send the SME instruction to enable motor excitation.</li> </ul>       |            |  |
|                      | ERR-07-04  | <ul> <li>Abnormal model configuration.</li> <li>Please check the corresponding model of the DIP switch configuration via the SWH instruction to query the DIP switch configuration.</li> </ul>                                     |            |  |
|                      | ERR-07-05  | <ul> <li>Version compatibility problem.</li> <li>Please check the version and the models supported by the version (VER instruction version inquiry ).</li> </ul>                                                                   |            |  |
|                      | ERR-07-06  | After updating the firmware, the laser offset is not calibrated. <ul> <li>Please refer to the user manual for operation of the ADA instruction.</li> </ul>                                                                         |            |  |
|                      | ERR-07-07  | <ul> <li>The laser offset is not calibrated, failed to initiate.</li> <li>Please clean the mirror surface of the mapping sensor and clear all obstacles in the laser range, and then give the instruction again.</li> </ul>        |            |  |
| ERR COMMAND<br>ERROR | ERR-08-01  | <ul> <li>Instruction string error.</li> <li>Please check whether the instruction sent matches the definition; please refer to the command list.</li> </ul>                                                                         | Warning    |  |
|                      | ERR-08-02  | <ul> <li>New instruction was received before replying to the previous instruction.</li> <li>Please stop sending instructions, wait for the current instruction to finish executing (END), and send the new instruction.</li> </ul> |            |  |
| ERR SYSTEM           | ERR-09-01  | <ul><li>Stop triggered.</li><li>Please correct the abnormal status, and then initiate a stop.</li></ul>                                                                                                    | Alarm      |  |
|                      | ERR-09-02  | <ul><li>Fan abnormal.</li><li>Please correct the abnormal status of the fan, and then execute motions.</li></ul>                                                                                                    |            |  |
| ERR FLASH            | ERR-10-01  | FLASH abnormal. <ul> <li>Please contact HIWIN/the manufacturer.</li> </ul>                                                                                                    | Alarm      |  |

When an alarm occurs, the alarm needs to be cleared (ERS); if the alarm was triggered by a stop, the alarm needs to be cleared (ERS) and origin reset (HOM) needs to be performed.

# 7 Parameter configuration software (HPA tool)

 Please have the system designer or someone with sufficient knowledge and experience select the product specifications. Read the user manual carefully and complete relevant safety education training before operating this product.

The parameter configuration software (HPA Tool) specific to the aligner, is mainly used for showing the system parameters, configuring/backing up the system parameters and the simple instruction operations, and for users to observe the current status of the machine, manually perform tests and export logs, as shown in Fig. 7.1.

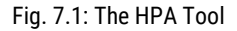

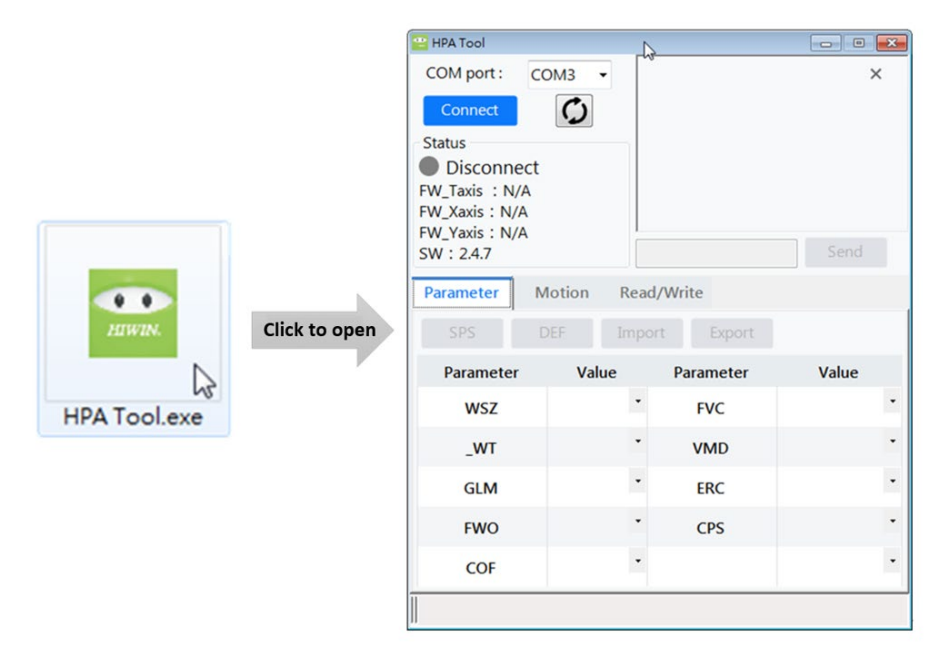

#### 7.1 System connection

When connecting the system, as shown in Fig. 7.2, the model of the machine and the versions of the soft- and firmware as well as the system parameters are shown instantly and the simple operation function buttons are activated for the users to configure the application. Tips are provided for each function button to describe the how to use the instruction (e.g. WSZ=wafer size).

Fig. 7.2: The HPA Tool software interface (connect)

| COM port : C                                               | 0142                                                             |                                                                       |                             | <u></u> |
|------------------------------------------------------------|------------------------------------------------------------------|-----------------------------------------------------------------------|-----------------------------|---------|
| Disconnect                                                 | C .                                                              |                                                                       |                             | Ŷ       |
| Status                                                     |                                                                  |                                                                       |                             |         |
| HPA26                                                      |                                                                  |                                                                       |                             |         |
| FW_Taxis : V3.5.3                                          | .1                                                               |                                                                       |                             |         |
| FW_Xaxis : V3.0.6                                          | i.0                                                              |                                                                       |                             |         |
| FW_Yaxis : V3.0.6                                          | 5.0                                                              |                                                                       |                             | _       |
| SW: 2.4.7                                                  |                                                                  |                                                                       | Send                        |         |
|                                                            |                                                                  |                                                                       |                             |         |
| Parameter N                                                | Motion Re                                                        | ad/Write Even                                                         | t                           |         |
| Parameter M                                                | Motion Re                                                        | ad/Write Even                                                         | t                           |         |
| Parameter M                                                | Motion Re<br>DEF Imp                                             | ad/Write Even<br>port Export                                          | t                           |         |
| Parameter N<br>SPS I<br>Parameter                          | Motion Re<br>DEF Imp<br><u>Val</u> ue                            | ad/Write Even Dort Export Parameter                                   | t<br>Value                  |         |
| Parameter N<br>SPS<br>Parameter<br>WSZ                     | Motion Real<br>DEF Imp<br>Value<br>0 -                           | ad/Write Even<br>port Export<br>Parameter<br>FVC                      | t<br>Value<br>0             |         |
| Parameter N<br>SPS<br>Parameter WSZ                        | Motion Re-<br>DEF Imp<br>Value<br>0<br>Wafer Size<br>1           | ad/Write Even<br>port Export<br>Parameter<br>FVC<br>VMD               | t<br>Value<br>0<br>1        |         |
| Parameter N<br>SPS Parameter<br>WSZ R<br>WT<br>GLM         | Motion Re.<br>DEF Imp<br>Value<br>0<br>Wafer Size<br>1<br>0      | ad/Write Even<br>bort Export<br>Parameter<br>FVC<br>VMD<br>ERC        | t Value<br>0<br>1<br>0      |         |
| Parameter N<br>SPS<br>Parameter<br>WSZ<br>WT<br>GLM<br>FWO | Motion Res<br>DEF Imp<br>Value<br>0<br>Wafer Size<br>1<br>0<br>0 | ad/Write Even<br>port Export<br>Parameter<br>FVC<br>VMD<br>ERC<br>CPS | t Value<br>0<br>1<br>0<br>1 |         |

# 7.2 Description of the parameter page

The Parameter page shows the functions of the system parameter and parameter backup, as shown in <u>Fig. 7.3</u>. For writing/reading the system parameters, click on the value or the drop-down menu to configure, and press the SPS button to save the parameter upon completion of the configuration. The window at the top right shows the current configuration status.

Fig. 7.3: Parameter page

| 🔛 HPA Tool        |        | _             |             |       | ×   |
|-------------------|--------|---------------|-------------|-------|-----|
| COM port : C      | омз 🗸  | $\rightarrow$ | ₩SZ 6       |       | ×   |
| Disconnect        | ¢      | (<br>← ]      | END         |       |     |
| Status            |        |               | SPS<br>BUSY |       | 1   |
| HPA26             |        | (→            | END         |       | - 1 |
| FW_Taxis : V3.5.3 | .1     |               |             |       |     |
| FW_Xaxis : V3.0.6 | .0     |               |             |       | - i |
| FW_Yaxis : V3.0.6 | .0     |               |             | _     |     |
| SW: 2.4.7         |        | L             |             | Send  |     |
| Parameter N       | Notion | Read/         | Write Even  | t     |     |
| SPS               | DEF    | Impor         | t Export    |       |     |
| Parameter         | Value  |               | Parameter   | Value |     |
| WSZ               | 6      | •             | FVC         | 0     | -   |
| _wt               | 1      | •             | VMD         | 1     | -   |
| GLM               | 0      | •             | ERC         | 0     | -   |
| FWO               | 0      | •             | CPS         | 1     | •   |
| COF               | 0      | •             |             |       | -   |
|                   |        |               |             |       | _   |

The parameter backup function (import/export) can be configured by clicking on it, as shown in Fig. 7.4. For importing the parameter, the parameter must conform to the spec, as shown in Table 7.1 and Table 7.2.

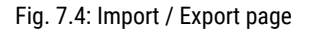

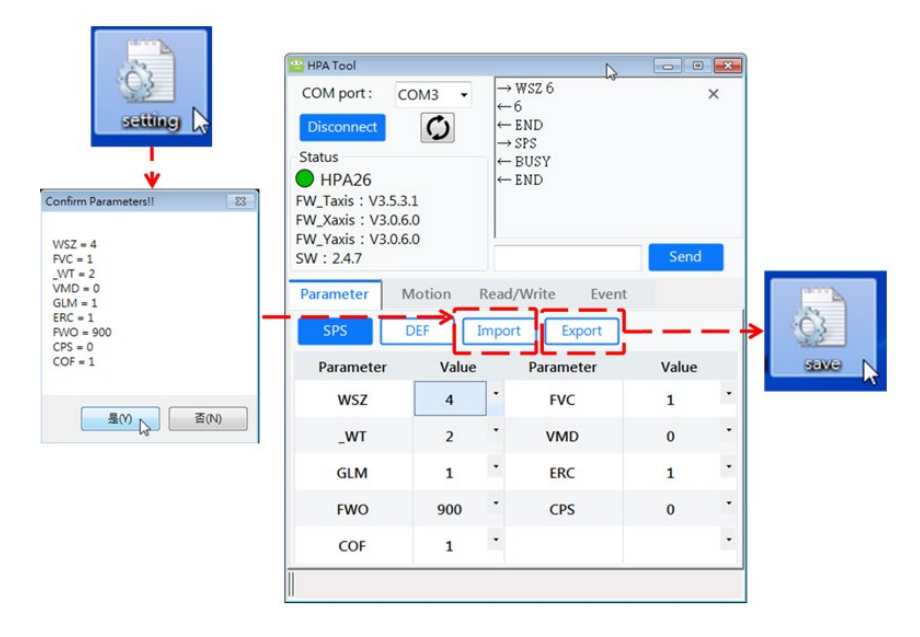

| Γable 7.1: System parameter definition | formats for HPA and HPA-W series |
|----------------------------------------|----------------------------------|
|----------------------------------------|----------------------------------|

| System parameters | HPA26<br>Data format (range) | HPA48, HPA48-W<br>Data format (range) | HPA812, HPA812-W<br>Data format (range) |
|-------------------|------------------------------|---------------------------------------|-----------------------------------------|
| WSZ               | 2, 3, 4, 5, 6                | 4, 5, 6, 8                            | 8, 12                                   |
| _WT               | 0, 1, 2                      | 0, 1, 2                               | 0, 1, 2                                 |
| GLM               | 0, 1, 2                      | 0, 1, 2                               | 0, 1, 2                                 |

Wafer Aligner
Parameter configuration software (HPA tool)

| System parameters | HPA26<br>Data format (range) | HPA48, HPA48-W<br>Data format (range) | HPA812, HPA812-W<br>Data format (range) |
|-------------------|------------------------------|---------------------------------------|-----------------------------------------|
| FWO               | 0-3599                       | 0-3599                                | 0-3599                                  |
| FVC               | 0, 1                         | 0, 1                                  | 0, 1                                    |
| CPS               | 0, 1                         | 0, 1                                  | 0, 1                                    |
| ERC               | 0, 1                         | 0, 1                                  | 0, 1                                    |
| COF               | 0, 1                         | 0, 1                                  | 0, 1                                    |
| VMD               | 0, 1                         | 0, 1                                  | 0,1                                     |

Table 7.2: System parameter definition formats for HPA-E series

| System parameters | HPA8-E<br>Data format (range) | HPA12-E<br>Data format (range) |
|-------------------|-------------------------------|--------------------------------|
| WSZ               | 8                             | 12                             |
| _WT               | 1                             | 1                              |
| GLM               | 0, 1, 2                       | 0, 1, 2                        |
| FWO               | 0-3599                        | 0-3599                         |
| CPS               | 0, 1                          | 0, 1                           |
| COF               | 0, 1                          | 0, 1                           |

#### Note

System parameters such as FVC, ERC, VMD are not applicable to the HPA-E series

| Table 7.5. System parameter deminition formats for the A 5 series | Table 7.3: System | parameter | definition | formats | for HPA-S | series |
|-------------------------------------------------------------------|-------------------|-----------|------------|---------|-----------|--------|
|-------------------------------------------------------------------|-------------------|-----------|------------|---------|-----------|--------|

| System parameters | HPA612-S<br>Data format (range) |
|-------------------|---------------------------------|
| WSZ               | 6, 8, 12                        |
| _WT               | 0, 1, 2                         |
| GLM               | 0, 1, 2, 3                      |
| FWO               | 0-3599                          |
| CPS               | 0, 1                            |
| ERC               | 0, 1                            |
| COF               | 0, 1                            |
| VMD               | 0, 1                            |
| EVS               | 0, 1                            |
| AWO               | 0-4                             |

#### Note

System parameters such as FVC are not applicable to the HPA-S series

## 7.3 Description of the motion page

The Motion page provides the frequently used operating instructions, as shown in <u>Fig. 7.5</u>. After giving the instruction, the top-right window shows the current status and error codes instantly, and the name of the error code is shown at the bottom. Furthermore, the bottom of the top-right window provides an instruction entry field for users to give the instructions related to the aligner.

#### Fig. 7.5: Motion page

| 😬 HPA Tool                     |           |                                       |                   | - • • | ٦ |
|--------------------------------|-----------|---------------------------------------|-------------------|-------|---|
| COM port :                     | COM3 •    | $\leftarrow$ END<br>$\rightarrow$ MTM |                   | ×     | • |
| Disconnect                     | Q         | ← BUSY                                |                   |       |   |
| Status                         |           | ← END<br>→ BAL                        |                   |       |   |
| HPA26                          |           | ← BUSY                                | 201               | -     |   |
| FW_Taxis : V3<br>FW_Xaxis : V3 | .5.3.1    | ← EKR 0                               | 301               | -     | - |
| FW_Yaxis : V3                  | .0.6.0    |                                       |                   |       |   |
| SW : 2.4.7                     |           |                                       |                   | Send  |   |
| Parameter                      | Motion    | Read/Write                            | e Event           |       | - |
| Motion                         |           | <u> </u>                              | MVR               |       |   |
| ERS                            |           |                                       | x •               | 0     | I |
|                                |           |                                       |                   |       | I |
| НОМ                            | CVN       | BAL                                   | MVR               | -     | I |
| MTM                            | CVF       | BAL 2 Begin                           | n Water Alignment |       | 1 |
| MTH                            | CVD       | BAL 3                                 |                   |       | 1 |
| CTD                            |           |                                       |                   |       | I |
|                                |           |                                       |                   |       | J |
|                                |           |                                       | _                 |       |   |
| ERR 0301 ER                    | R_VACUUM_ | STATUS_FEW                            |                   |       |   |
|                                |           |                                       | _                 |       | _ |

# 7.4 Description of Read/Write page

The Read/Write page provides users with information about the relevant status of the system. As shown in <u>Fig. 7.6</u>, when the user wants to send feedback to HIWIN, the current system parameters can be output using the LOG button and displayed in graphics for user observation for the System status. Press the Download button to save the data.

Fig. 7.6: Read/Write page

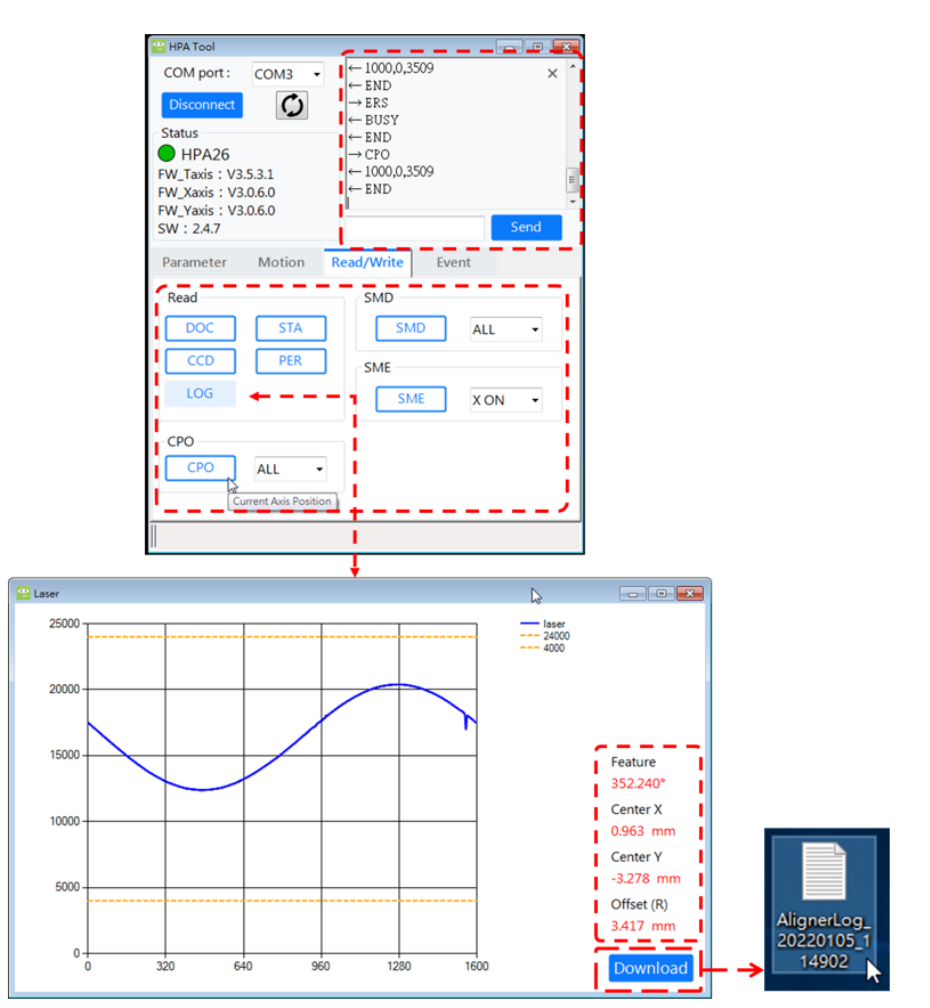

### 7.5 Descrition of event page

The Event page lets users define the system reporting function (event function), as shown in Fig. 7.7. This interface can be used if a user wants to write/read the system status, GPIO, positions and laser object detection function,. Please note that the EVT function must be activated to read the related status. The function page is only applicable to the versions after FW: 3.5.3.0 and SW: 2.4.X.X.

| LIA | 1 1. | Luont | nnan |
|-----|------|-------|------|
| гш  |      | EVEIN | DAUE |
|     |      |       | page |

| 📔 HPA Tool                                                                             |                         |                                                                           |             |       | - 0  | ×   |
|----------------------------------------------------------------------------------------|-------------------------|---------------------------------------------------------------------------|-------------|-------|------|-----|
| COM port :<br>Disconnect                                                               | сомз -                  | $\leftarrow EN \rightarrow STI \leftarrow 1$                              | D<br>ME1    |       |      | × ^ |
| Status<br>HPA26<br>FW_Taxis : V3.5<br>FW_Xaxis : V3.0<br>FW_Yaxis : V3.0<br>SW : 2.4.7 | 5.3.1<br>0.6.0<br>0.6.0 | $\leftarrow EN$<br>$\rightarrow STI$<br>$\leftarrow 0$<br>$\leftarrow EN$ | D<br>M<br>D |       | Send |     |
| Parameter                                                                              | Motion                  | Read/W                                                                    | rite Ev     | /ent  |      |     |
| Parameter                                                                              | Show                    | N                                                                         | Co          | mmand |      |     |
| EVT                                                                                    | 1                       | -                                                                         |             |       |      |     |
| STM E                                                                                  | 1                       | - 2                                                                       |             | STM   |      |     |
| GIO E                                                                                  | 0                       | -                                                                         |             | GIO   |      |     |
| POS E                                                                                  | 0                       | -                                                                         |             | POS   |      |     |
|                                                                                        | 0                       | •                                                                         |             | DOC   |      |     |

#### 8 Maintenance

 Please have the system designer or someone with sufficient knowledge and experience select the product specifications. Read the user manual carefully and complete relevant safety education training before operating this product.

#### 8.1 Types of electrical work (SEMI S2)

According to SEMI-S2 regulations, maintenance of this product is classified as Type1 or Type2 electrical work; descriptions of other levels of electrical work are as shown in the table below:

| Туре 1 | Equipment is not energized in any way.                                                                                                    |
|--------|----------------------------------------------------------------------------------------------------|
| Type 2 | Equipment is energized. Energized circuits are covered or insulated.                                                                                                    |
| Туре 3 | Equipment is energized. Energized circuits are exposed, and there is risk of accidentally touching uninsulated energized components. The exposed electrical potential in a dry location is effective value 30 V, peak value 42.4 V, 60 VDC, or 240 VA or less. |
| Туре 4 | Equipment is energized. Energized circuits are exposed, and there is risk of accidentally touching uninsulated energized components. The exposed electrical potential in a dry location is effective value 30 V, peak value 42.4 V, 60 VDC, or 240 VA or more. |

#### **Danger!** Type and source of warning

There is an imminent danger that may lead to severe injuries if not avoided.

Requirements for Type1 electrical work:

Before starting work, please switch off the power of the product controller, switch off the power of the host equipment, and execute lock/tag out operations.

▶ Requirements for Type2 electrical work:

One person should hold the teach pendant and operate the manipulator; another person should observe the overall working range of the manipulator and be prepared to press the stop button if anything goes wrong.

#### 8.2 Daily inspections

| No | Inspection item | inspection contents                                                                                                    | Inspection methods                    | Electrical<br>work level |
|----|-----------------|----------------------------------------------------------------------------------------------------|---------------------------------------|--------------------------|
| 1  | Appearance      | Observe the appearance of the product to make sure there are no damages.                                                                                                    | Visual inspection                     | Туре 1                   |
| 2  | Cleanness       | Confirm that there are no dust or oil stains on the outside of the product.                                                                                                    | Visual inspection                     | Туре 1                   |
| 3  | Bolts           | Confirm that the bolts on the outside of the product are not loose or missing.                                                                                                    | Visual inspection                     | Туре 1                   |
| 4  | Connectors      | Confirm that the electrical port connectors are connected properly.                                                                                                    | Visual inspection                     | Туре 1                   |
| 5  | Pipelines       | <ol> <li>Confirm that the appearances of the cables/tubes are normal.</li> <li>Confirm that the wirings of the cables/tubes are not bent or twisted.</li> </ol>                                            | Visual inspection                     | Туре 1                   |
| 6  | Vacuum          | <ol> <li>After enabling the vacuum, the<br/>chunk can suck normally without air<br/>leakage.</li> <li>After disabling the vacuum, the<br/>chunk can release the negative<br/>pressure normally.</li> </ol> | Instruction test<br>Manual inspection | Туре 2                   |

Maintenance

| No | Inspection item      | inspection contents                                                                                                    | Inspection methods                    | Electrical<br>work level |
|----|----------------------|----------------------------------------------------------------------------------------------------|---------------------------------------|--------------------------|
| 7  | Noises/vibrations    | When executing origin reset (HOM),<br>make sure there are no obvious noises,<br>no obvious rough operations, and no<br>abnormal vibrations, etc.       | Instruction test<br>Visual inspection | Туре 2                   |
| 8  | Precision            | Execute the relative movement<br>instruction (MVR) and ensure there are<br>no abnormal motions or excessive stop<br>position differences.              | Instruction test<br>Visual inspection | Туре 2                   |
| 9  | Laser sensor<br>Lens | <ol> <li>Make sure there are no dust, dirt or<br/>scratches on the lens surface.</li> <li>Read the CCD value; it must be less<br/>than 200.</li> </ol> | Visual inspection<br>Instruction test | Туре 2                   |

#### A Warning!

Incorrect operation may result in personal injury or property damage.

Execute the inspections described above daily, and confirm whether the product functions are normal before starting to use this product. If the inspections described above were not executed or abnormal phenomenon were ignored, resulting in broken wafers or damages to the equipment, the warranty will not cover them.

# 8.3 Regular inspections

| No. | Inspection cycle (month)3M6M12M |   | Inspection items | Ins               | spection contents | Inspection                                                                                                    | Electrical work                          |        |
|-----|---------------------------------|---|------------------|-------------------|-------------------|----------------------------------------------------------------------------------------------------|------------------------------------------|--------|
|     |                                 |   |                  |                   |                   | metnoas                                                                                                    | level                                    |        |
| 1   | •                               | • | •                | Appearance        | 1                 | Observe the appearance of the product to make sure there are no damages.                                                                                               | Visual<br>inspection                     | Туре 1 |
| 2   | •                               | • | •                | Cleanness         | 1                 | Confirm that there are no dust or oil stains on the outside of the product.                                                                                            | Visual<br>inspection                     | Туре 1 |
| 3   | •                               | • | •                | Bolts             | 1                 | Confirm that the bolts on the outside of the product are not loose or missing.                                                                                         | Visual<br>inspection                     | Туре 1 |
| 4   | •                               | • | •                | Connectors        | 1                 | Confirm that the electrical port connectors are connected properly.                                                                                                    | Visual<br>inspection                     | Туре 1 |
| 5   | •                               | • | •                | Pipelines         | 1<br>2            | Confirm that the appearances of the<br>cables/pipes are normal.<br>Confirm that the wirings of the cables/<br>pipes are not bent or twisted.                           | Visual<br>inspection                     | Туре 1 |
| 6   | •                               | • | •                | Vacuum            | 1<br>2            | After enabling the vacuum, the chunk<br>sucks normally without air leakage.<br>After disabling the vacuum, the chunk<br>can release the negative pressure<br>normally. | Instruction test<br>Manual<br>inspection | Type 2 |
| 7   | •                               | • | •                | Noises/vibrations | 1                 | When executing origin reset (HOM),<br>make sure there are no obvious noises,<br>no obvious rough operations, and no<br>abnormal vibrations, etc.                       | Instruction test<br>Visual<br>inspection | Туре 2 |
| 8   | •                               | • | •                | Precision         | 1                 | Execute the relative movement<br>instruction (MVR) and ensure there are<br>no abnormal motions or excessive stop<br>position differences.                              | Instruction test<br>Visual<br>inspection | Туре 2 |

| HIW | HIWIN. Assembly Instructions Maintenance |                   |             |                                                              |                                                                                                    |                  |  |
|-----|------------------------------------------|-------------------|-------------|--------------------------------------------------------------|----------------------------------------------------------------------------------------------------|------------------|--|
|     |                                          |                   |             |                                                              |                                                                                                    |                  |  |
| No. | Inspection<br>3M                         | n cycle (mo<br>6M | nth)<br>12M | Inspection items                                             | nspection contents Inspectio<br>methods                                                                                                    | Electrical work  |  |
| 9   | •                                        | •                 | •           | Laser sensor lens                                            | Make sure there are no dust, dirt or<br>scratches on the lens surface.<br>Read the CCD value; it must be less<br>than 200.                                                                                                 | Type 2<br>n test |  |
| 10  |                                          | •                 | •           | Stop                                                         | Confirm that the stop function is Manual inspectio                                                                                                    | Туре 2           |  |
| 11  |                                          | 0                 | •           | Cleaning and<br>maintenance of<br>the transmission<br>module | Clean and lubricate the transmission<br>mechanisms of each axis.<br>If the environment is dusty or motions<br>are performed frequently, please<br>perform an inspection every six<br>months.                               | Type 1           |  |
| 12  |                                          | 0                 | •           | Timing belt                                                  | Clean the belt of each axis.<br>Confirm that the belts have no severe<br>wear & tear (gear width less than half),<br>and no cracks or ruptures.<br>Confirm that the tension of the belts is<br>not too loose or too tight. | Type 1           |  |
| 13  |                                          | 0                 | •           | Fan                                                          | Confirm that the fan is not dirty and<br>exhaust is normal.<br>If the environment is dusty or motions<br>are performed frequently, please<br>perform an inspection every six months                                        | Туре 2           |  |
| 14  |                                          |                   | •           | LED panel                                                    | confirm that the LED display of the Instruction roduct's various statuses is normal. Visual inspection                                                                                                    | i test Type 2    |  |

**Caution!** Type and source of warning

Incorrect operation may result in personal injury or property damage.

Product maintenance instructions:

Product users are obligated to conduct regular maintenance to reduce the possibility of occurrence of random failures; overhaul plans must be arranged when the product has been used for over three years or has an accumulated operation of 11,520 hours in order to maintain product performance and reduce failure rates.

> Please contact HIWIN/the manufacturer or dealer for evaluation of regular inspections, maintenance, repairs and replacements of components and accessories.

#### 8.4 Cleaning and maintenance

Before performing maintenance for the X- and Y-axis of single-axis robots, please use the relative movement instruction (MVR) to move the X- and Y-axis to the following maintenance positions first:

- X= 0 (mm)
- Y= -10 (mm)

When confirmed that the electrical work level is Type1, perform the following steps in sequence to remove the screws, top board, and side boards:

Step 1: Remove the two screws on the left side of the front cover, as shown in the figure below:

Fig. 8.1: Remove screws on the left side of the front cover

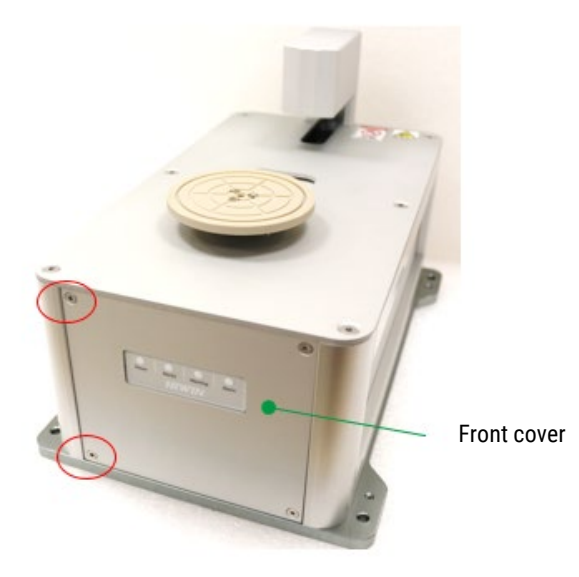

Step 2: Remove the two screws on the right side of the rear cover, as shown in the figure below:

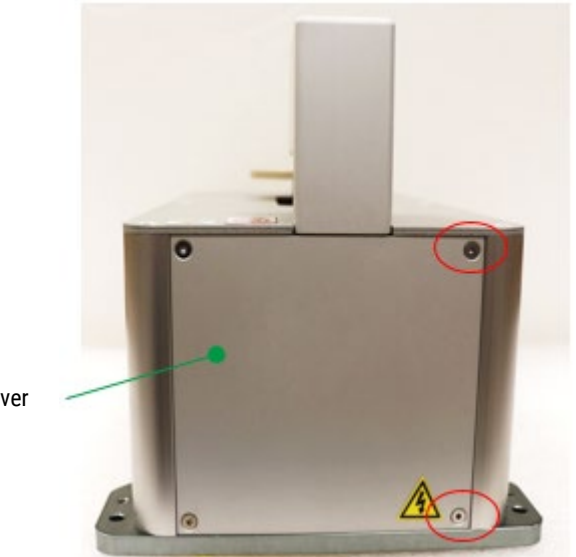

Fig. 8.2: Remove screws on the right side of the rear cover

Rear cover

Step 3: Remove the six screws on the top cover, as shown in the figure below, and rotate the top sheet metal 90 degrees clockwise:

Fig. 8.3: Remove screws on the top cover

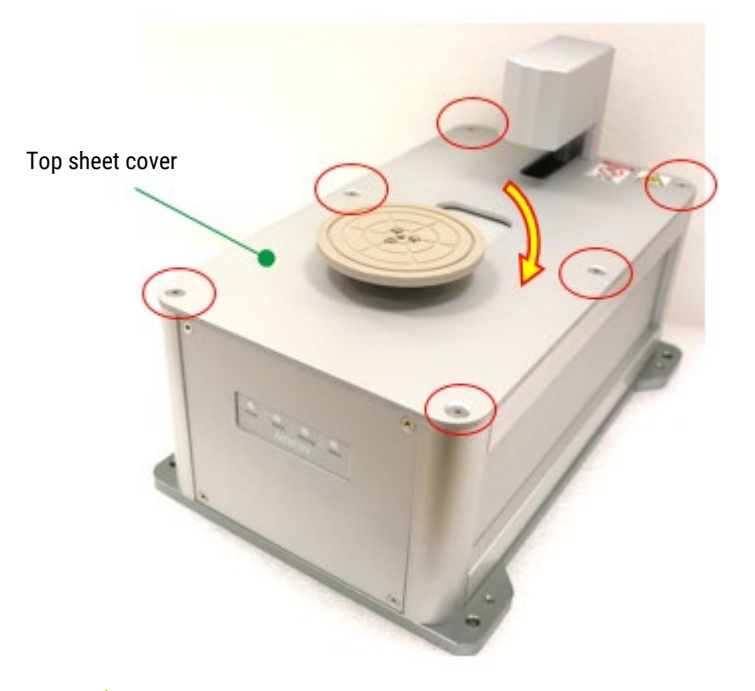

Step 4: Remove the screws on the right and left sides inside the frame and remove the entire side cases, as shown in the figure below:

Fig. 8.4: Remove the screws on the right and left sides

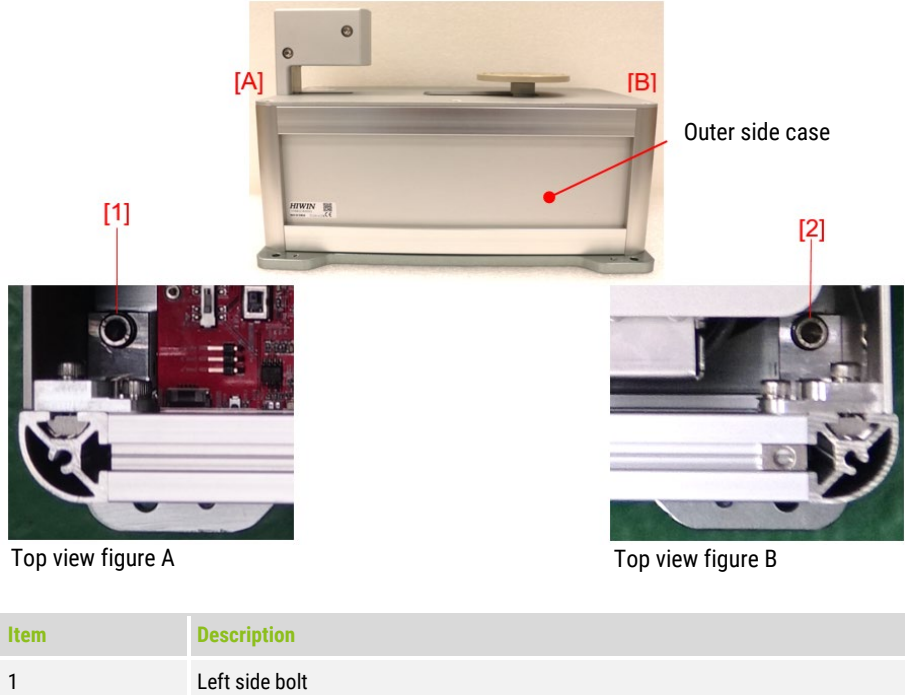

| 1 | Left side bolt  |
|---|-----------------|
| 2 | Right side bolt |

Check whether the lubricating grease in the ball screw groove of the X- and Y-axis transmission module and the two inner grooves of the U-shaped track is insufficient or dirty, as shown in the figure below:

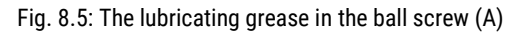

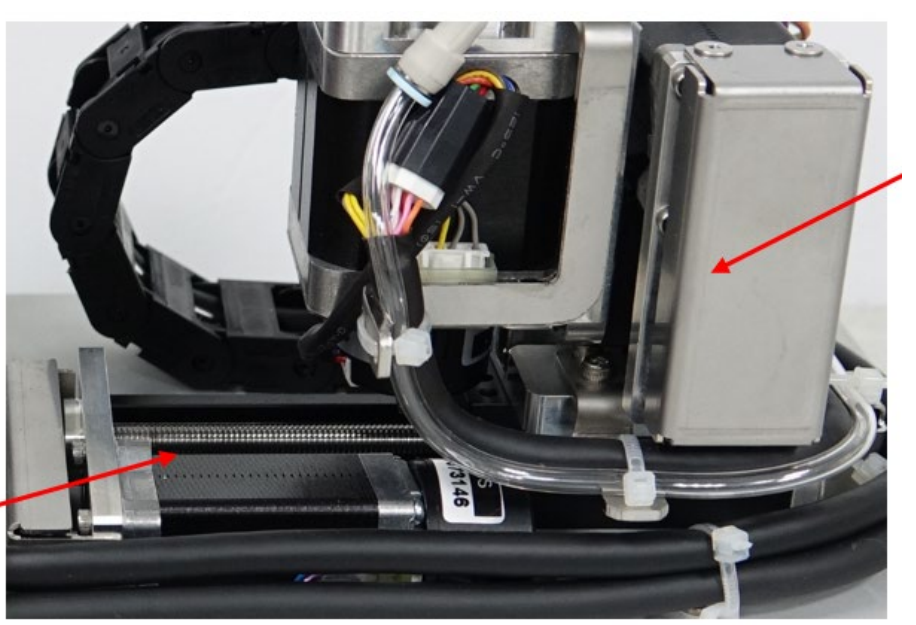

Y-axis transmission module

Y-axis timing belt

X-axis transmission module

Fig. 8.6: The lubricating grease in the ball screw (B)

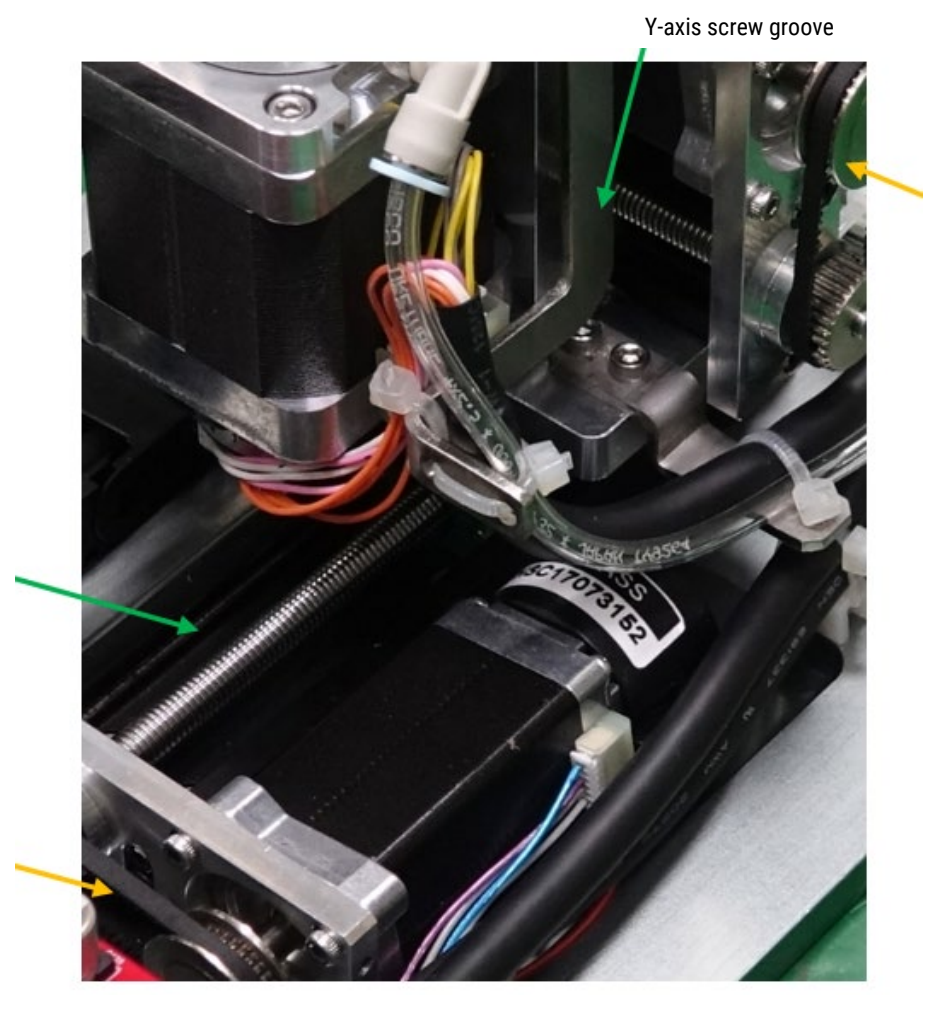

X-axis screw groove

X-axis timing belt

#### Fig. 8.7: The lubricating grease in the ball screw (C)

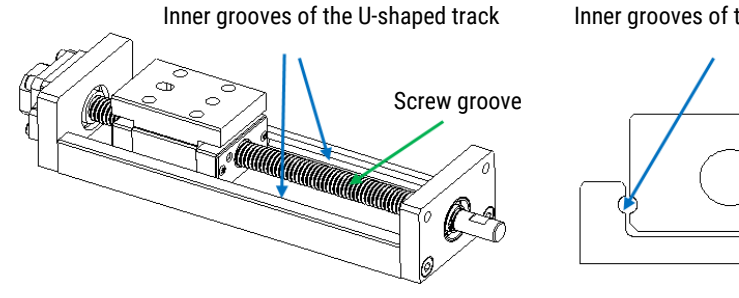

Transmission module schematic diagram

Inner grooves of the U-shaped track

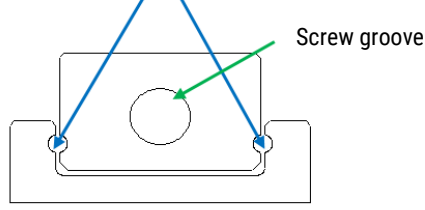

Transmission module sectional view

If there is insufficient lubricating grease, please apply lubricating grease on the surface of the screw groove and the two inner grooves of the U-shaped track; if the lubricating grease is dirty, first remove the dirt with a clean wiping cloth or cotton swab, then add grease with the method described above. If dusty environments or frequent motions caused severe contamination, please clean and lubricate repeatedly until no dirt is present.

The recommended lubricating grease is ISOFLEX TOPAS NCA 52; its features include low dust generation, high wear resistance, low friction and long-term lubrication, or other lubricating grease with similar features.

| Grease                   |       | KLÜBER<br>LUBRICATION          |  |
|--------------------------|-------|--------------------------------|--|
| Article number           |       | ISOFLEX TOPAS<br>NCA 52 004179 |  |
| Colour                   |       | Beige                          |  |
| Base oil                 |       | Synthetic hydrocarbon oil      |  |
| Consistency enhancer     |       | Special calcium soap           |  |
| Service temp. (°C)       |       | -45-125                        |  |
| NLGI grade (0.1 mm)      |       | 265-295                        |  |
| Viscosity (cst)          | 40°C  | 30                             |  |
|                          | 100°C | 5,9                            |  |
| Drop point               |       | > 210                          |  |
| 4-ball test (ASTM D2266) |       | 366 µm                         |  |

Table 8.2: Lubricating grease is ISOFLEX TOPAS NCA 52

When adding lubricating grease, it is recommended to simply apply a layer of grease on the surface of the screw groove and the two inner grooves of the U-shaped track. Performing maintenance procedures such as cleaning and adding grease regularly can ensure smooth and stable operation of the product. It can also prolong the usage life of the product.

Finally, refer to the previous steps and complete them in reverse to lock the screws back in place; after performing daily inspections, use the relative movement instruction (MVR) to run full-stroke reciprocation of the X- and Y-axis several times. If there are no strange noises, vibrations or other abnormal phenomenon, the cleaning and maintenance procedures of the transmission module are complete.

#### 8.5 Clean and maintenance of the laser lenses

Please blow the dust on the transmitter and the receiver away with clean air; if the dirt is thick, it may be wiped off with a soft cloth moistened with alcohol. Confirm that there are no dust, dirt or scratches on the lenses of the transmitter and receiver and confirm the mapping sensor lenses are clean with the CCD instruction; the CCD value must be lower than 200.

# 9 Appendix

#### 9.1 Firmware update procedures (using master as an example)

- STEP 1: Switch off the DC24V power of the aligner first, and then remove the four hex socket countersunk screws on the rear metal cover, as shown in the red marking in Fig. 9.1. Open the rear metal cover of the aligner, switch the two-stage black firmware programming (boot loader) switch on the circuit board to the left (ON), and it will switch from normal mode to programming mode, as shown in the yellow frame in Fig. 9.2. In front of the black two-stage bootloader switch, there is a white three-stage switch, whose definitions from left to right are Master (θ-axis), Slave 1 (X-axis) and Slave 2 (Y-axis). This white three-stage switch defines the axis for the firmware update. If you want to update the θ-axis, for example, the white three-stage switch must be switched to the left (Master), as shown in the blue frame in Fig. 9.2.
- Fig. 9.1: First, switch off the power and remove the screws in the red frame in the figure above.

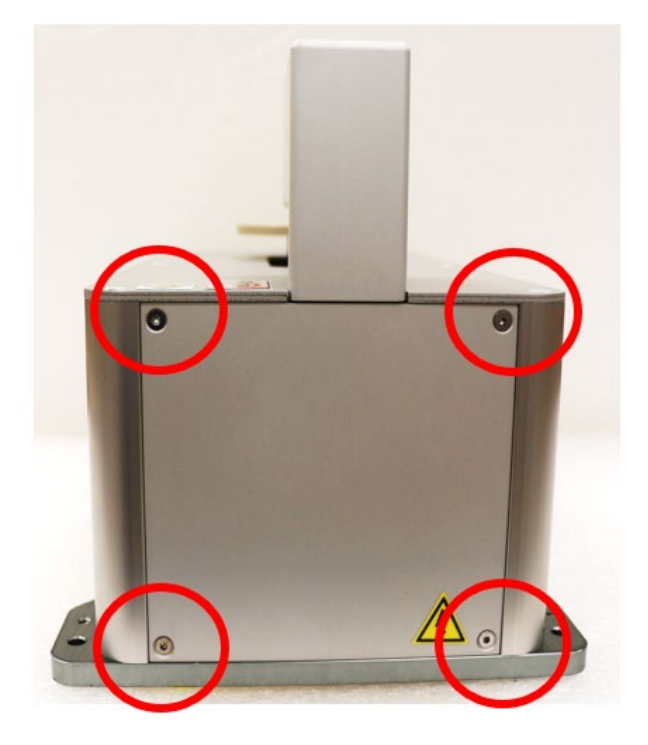

Fig. 9.2: Switch the bootloader switch in the yellow frame to the left (ON) to enter programming mode; switch the axis selection switch in the blue frame to the left (Master- $\theta$ -axis)

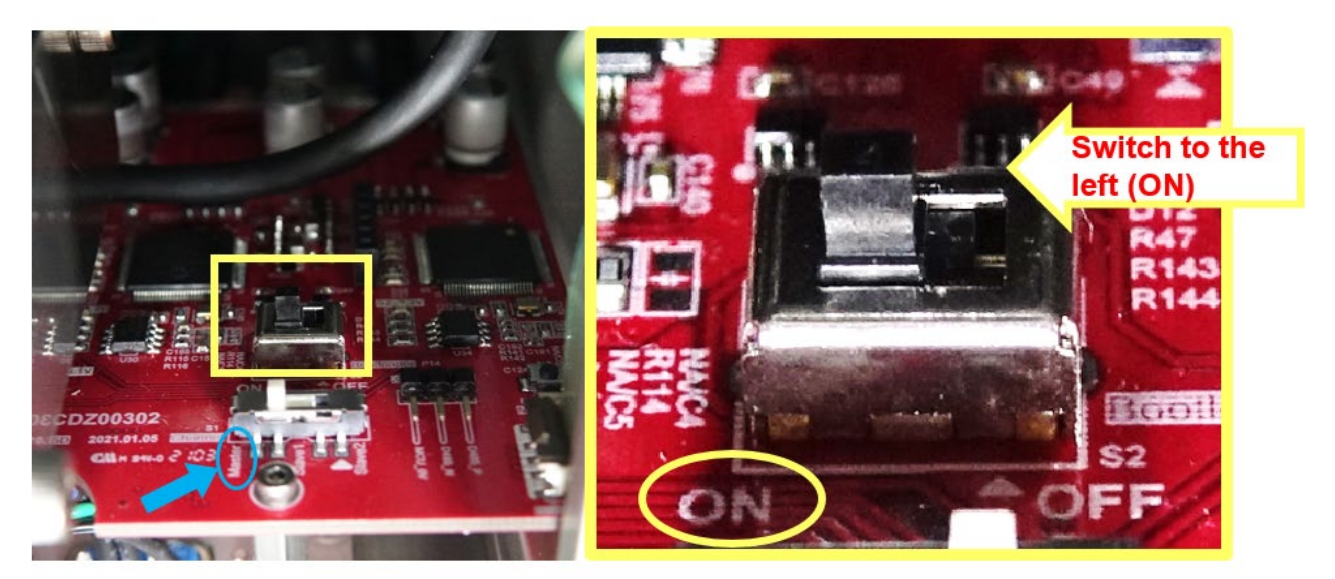

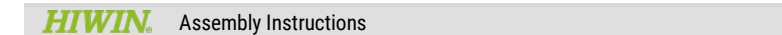

Appendix

Table 9.1: Descriptions of the hardware switch for aligner firmware update

| Function                       | Switch features        | Functional definition                          |                                      |  |  |
|--------------------------------|------------------------|------------------------------------------------|--------------------------------------|--|--|
|                                |                        | Left position (ON)                             | Right position (OFF)                 |  |  |
| Firmware update<br>programming | Black two-stage switch | Firmware programming mode<br>(Bootloader mode) | Normal use mode (Bootloader<br>mode) |  |  |

| Function             | Switch features          | Functional definition  |                             |                            |  |  |
|----------------------|--------------------------|------------------------|-----------------------------|----------------------------|--|--|
|                      |                          | Left position (Master) | Middle position<br>(Slave1) | Right position<br>(Slave1) |  |  |
| Axis (MCU) selection | White three-stage switch | θ-axis                 | X-axis                      | Y-axis                     |  |  |

STEP 2: After switching on the DC24V power of the aligner, make sure that the two red LED lights (Slave1 and Slave2) on the circuit board inside the machine and the abnormal indicator (Master) on the status indication (Alarm) panel flash continuously.

#### A Beware!

The red light will not flash in normal mode; the red light will flash continuously after entering programming mode

Fig. 9.3: The two red LED lights (yellow frame in the figure above) in the machine flash continuously

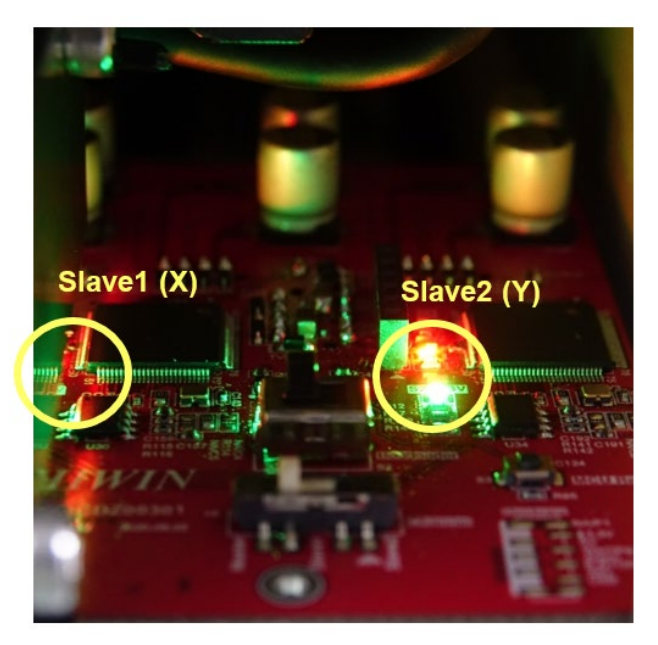

Fig. 9.4: The abnormal indicator on the status indication panel flashes continuously

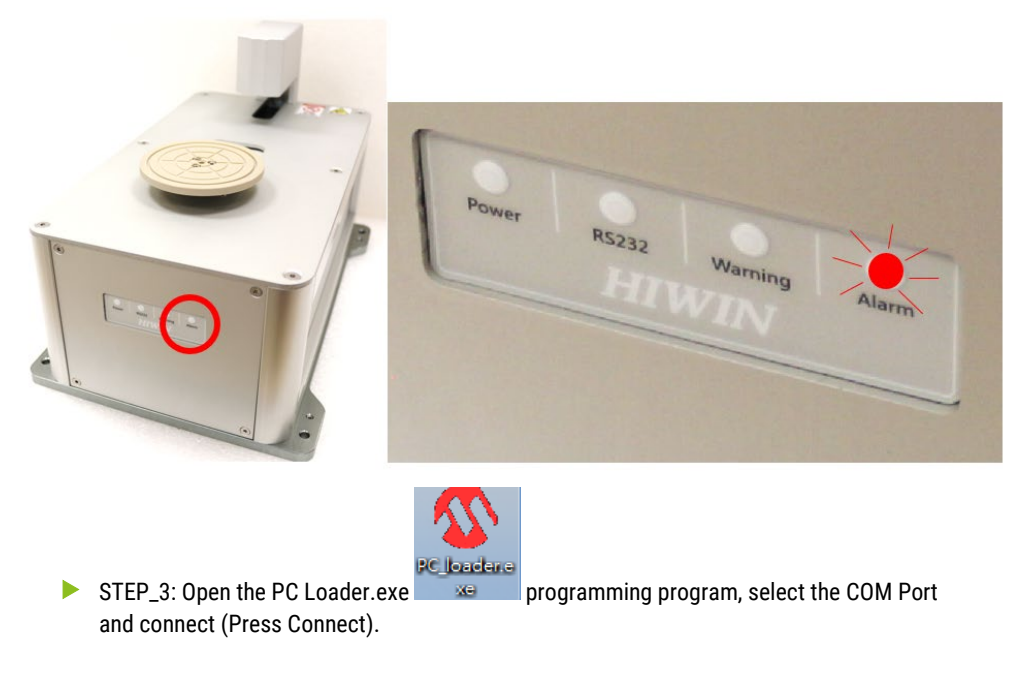

#### A Beware!

The COM Port must be between COM 1~COM 10.

Fig. 9.5: Operating interface of the PC Loader programming program

| Station V1.0                  |                |               | ×               |
|-------------------------------|----------------|---------------|-----------------|
| - Serial Port                 | Bootloader Ver | Load Hex File | Erase           |
| Com Port Baud Rate            | Program        | Verify        | Run Application |
|                               | Erase-Prog     | ram-Verify    | Connect         |
| VID PID<br>0x4D8 0x03C Enable |                |               | *               |
|                               |                |               | ~               |

- STEP 4: Connection completed.
- Fig. 9.6: Connection completed screen

|          |           |        | Bootloader Ver                        | Load Hex File    | Erase          |
|----------|-----------|--------|---------------------------------------|------------------|----------------|
| Com Port | Baud Rate |        | Program                               | Verify           | Run Applicatio |
| J        |           |        | Erase-Prog                            | ram-Verify       | Disconnect     |
| VID      | PID       |        |                                       |                  |                |
| 0x4D8    | 0x3C      | Enable | Device connected<br>Bootloader Firmwa | are Version: 1.0 |                |
|          |           |        |                                       |                  |                |
|          |           |        |                                       |                  |                |
|          |           |        |                                       |                  |                |
|          |           |        |                                       |                  |                |

STEP 5: Select program update file (Load Hex File).

Fig. 9.7: Selecting program update window

| ommunication Se                                                                                                    | ettinas                                                                                                    |                                                                                                    |                                                                                                    |                            |
|----------------------------------------------------------------------------------------------------|----------------------------------------------------------------------------------------------------|----------------------------------------------------------------------------------------------------|----------------------------------------------------------------------------------------------------|----------------------------|
| Serial Port                                                                                                    |                                                                                                    | Bootloader Ver                                                                                                    | Load Hex File E                                                                                                  | Frase                      |
| Com Port                                                                                                    | Baud Rate                                                                                                    | Program                                                                                                    | Venry Run A                                                                                                    | pplication                 |
| COM4                                                                                                    | ✓ 115200 ✓ I✓ Enable                                                                                                    | Erase-Progra                                                                                                    | m-Verify Disc                                                                                                    | ronnect                    |
| USB                                                                                                    |                                                                                                    |                                                                                                    |                                                                                                    | connect                    |
| VID                                                                                                    | PID                                                                                                    |                                                                                                    |                                                                                                    |                            |
| 0x4D8                                                                                                    | 0x3C Enable                                                                                                    | Bootloader Firmware                                                                                                    | Version: 1.0                                                                                                    |                            |
|                                                                                                    |                                                                                                    |                                                                                                    |                                                                                                    |                            |
|                                                                                                    |                                                                                                    |                                                                                                    |                                                                                                    |                            |
| Open<br>Look in(I):                                                                                                    | production                                                                                                    |                                                                                                    | ← 🗈 💣 •                                                                                                    |                            |
| Open<br>Look in(I):                                                                                                    | production<br>Name                                                                                                    |                                                                                                    | ← È 💣 ▼<br>Date modified                                                                                         |                            |
| Open<br>Look in(I):                                                                                                    | Name                                                                                                    |                                                                                                    | ← € ☆ ∰▼<br>Date modified<br>2020/12/10                                                                          | 10                         |
| Open<br>Look in(I):<br>eccent Places                                                                                                    | production Name Aligner_T-axis_202012 Aligner_T-axis_202012                                                                                                    | Og_1.production.hex 10_1.production.hex                                                                                                    | ← € ☆ ∰<br>Date modified<br>2020/12/10<br>2020/12/11                                                             | 10<br>03                   |
| Open<br>Look in(1):<br>Look in(2):<br>Look in(2):<br>L | production Name Aligner_T-axis_202012 Aligner_T-axis_202012 Aligner_T-axis_202012 Aligner_T-axis_202012                                                                                                    | 09_1.production.hex<br>10_1.production.hex<br>11_1.production.hex                                                                                                    | ← € È È E •<br>Date modified<br>2020/12/10<br>2020/12/11<br>2020/12/14                                           | 10<br>03<br>03             |
| Open<br>Look in(l):<br>eccent Places<br>Desktop                                                                                                    | Aligner_T-axis_202012<br>Aligner_T-axis_202012<br>Aligner_T-axis_202012<br>Aligner_T-axis_202012<br>Aligner_T-axis_202012                                                                                                    | 09_1.production.hex 10_1.production.hex 11_1.production.hex 14_1.production.hex 15_1 production.hex                                                                                   | ← € ← ♥ ■ ▼<br>Date modified<br>2020/12/10<br>2020/12/11<br>2020/12/14<br>2020/12/14<br>2020/12/14               | 10<br>03<br>03<br>07       |
| Open<br>Look in(1):<br>Cecent Places                                                                                                    | Aligner_T-axis_202012 Aligner_T-axis_202012 Aligner_T-axis_202012 Aligner_T-axis_202012 Aligner_T-axis_202012 Aligner_T-axis_202012 Aligner_T-axis_202012 Aligner_T-axis_202012                                                           | 09_1.production.hex 10_1.production.hex 11_1.production.hex 14_1.production.hex 15_1.production.hex 16_1 production hex                                                               | ← È È È E · C · C · C · C · C · C · C · C · C ·                                                                  | 10<br>03<br>07<br>07       |
| Open<br>Look in(1):<br>Cecent Places                                                                                                    | production Name Aligner_T-axis_202012 Aligner_T-axis_202012 Aligner_T-axis_202012 Aligner_T-axis_202012 Aligner_T-axis_202012 Aligner_T-axis_202012 Aligner_T-axis_202012                                                                 | 09_1.production.hex<br>10_1.production.hex<br>11_1.production.hex<br>14_1.production.hex<br>15_1.production.hex<br>16_1.production.hex                                                | ← €                                                                                                    | 10<br>03<br>07<br>07<br>10 |
| Open<br>Look in(1):<br>Cecent Places<br>Desktop<br>Desktop<br>Libraries                                                                                                    | production Name Aligner_T-axis_202012 Aligner_T-axis_202012 Aligner_T-axis_202012 Aligner_T-axis_202012 Aligner_T-axis_202012 Aligner_T-axis_202012 Aligner_T-axis_202012                                                                 | 09_1.production.hex<br>10_1.production.hex<br>11_1.production.hex<br>14_1.production.hex<br>15_1.production.hex<br>16_1.production.hex                                                | ← È È ∰▼<br>Date modified<br>2020/12/10<br>2020/12/11<br>2020/12/14<br>2020/12/14<br>2020/12/15<br>2020/12/17    | 10<br>03<br>07<br>07<br>10 |
| Open<br>Look in(1):<br>Cecent Places                                                                                                    | production Name Aligner_T-axis_202012 Aligner_T-axis_202012 Aligner_T-axis_202012 Aligner_T-axis_202012 Aligner_T-axis_202012 Aligner_T-axis_202012 Aligner_T-axis_202012                                                                 | v<br>09_1.production.hex<br>10_1.production.hex<br>11_1.production.hex<br>14_1.production.hex<br>15_1.production.hex<br>16_1.production.hex                                           | ← € ← ♥ ♥ ♥<br>Date modified<br>2020/12/10<br>2020/12/11<br>2020/12/14<br>2020/12/14<br>2020/12/15<br>2020/12/17 | 10<br>03<br>07<br>07<br>10 |
| Open<br>Look in(l):<br>Computer                                                                                                    | production         Name         Aligner_T-axis_202012         Aligner_T-axis_202012         Aligner_T-axis_202012         Aligner_T-axis_202012         Aligner_T-axis_202012         Aligner_T-axis_202012         Aligner_T-axis_202012 | 09_1.production.hex<br>10_1.production.hex<br>11_1.production.hex<br>14_1.production.hex<br>15_1.production.hex<br>16_1.production.hex                                                | ← € ← ⊡ ▼<br>Date modified<br>2020/12/10<br>2020/12/11<br>2020/12/14<br>2020/12/15<br>2020/12/17                 | 10<br>03<br>07<br>07<br>10 |
| Open<br>Look in(I):<br>Computer                                                                                                    | Aligner_T-axis_202012 Aligner_T-axis_202012 Aligner_T-axis_202012 Aligner_T-axis_202012 Aligner_T-axis_202012 Aligner_T-axis_202012 Aligner_T-axis_202012 Aligner_T-axis_202012                                                           | v<br>09_1.production.hex<br>10_1.production.hex<br>11_1.production.hex<br>14_1.production.hex<br>15_1.production.hex<br>16_1.production.hex                                           | ← È È È E<br>Date modified 2020/12/10 2020/12/11 2020/12/14 2020/12/14 2020/12/15 2020/12/17                     | 10<br>03<br>07<br>07<br>10 |
| Open<br>Look in(1):<br>Cecent Places                                                                                                    |                                                                                                    | v<br>09_1.production.hex<br>10_1.production.hex<br>11_1.production.hex<br>14_1.production.hex<br>15_1.production.hex<br>16_1.production.hex<br>IIII<br>IIIIIIIIIIIIIIIIIIIIIIIIIIIIII | ← È È E<br>Date modified<br>2020/12/10<br>2020/12/11<br>2020/12/14<br>2020/12/15<br>2020/12/17<br>001 ▼ 0        | 10<br>03<br>07<br>07<br>10 |

#### A Beware!

The path to open the file can only be alphanumeric, and no other language is supported to make sure the the file can be opened.

STEP 6: Click Erase-Program-Verify to execute a program update. Please note that only one axis can be updated at a time when updating the firmware version program. If other axes need to be also updated, the power must be disconnected, and then start again from STEP 2.

#### Fig. 9.8: Executing program update

| dsPIC33E/PIC24E Loa                           | der Applicatio  | on V1.0   |                                                                                                    |                                                                     |                 |
|-----------------------------------------------|-----------------|-----------|----------------------------------------------------------------------------------------------------|---------------------------------------------------------------------|-----------------|
| ommunication Settings -                       |                 |           |                                                                                                    |                                                                     | -               |
| Serial Port                                   |                 |           | Bootloader Ver                                                                                                    | Load Hex File                                                       | Erase           |
| Com Port Ba                                   | ud Rate         |           | Program                                                                                                    | Varifo                                                              | Pup Applicatio  |
| COM4 <u>v</u> 1                               | 15200 👻         | Enable    | Frase-Prog                                                                                                    | ram-Verify                                                          | Disconnect      |
| USB                                           |                 |           | Liuse rivy                                                                                                    | Lan veniy                                                           | Disconnect      |
| VID PI                                        | D               |           |                                                                                                    |                                                                     |                 |
| 0x4D8                                         | 30              |           | Device connected                                                                                                    |                                                                     |                 |
|                                               |                 | Enable    | Bootloader Firmwa<br>Hex file loaded su                                                                                                    | are Version: 1.0<br>ccessfully                                      |                 |
| dsPIC33E/PIC24E Loa<br>communication Settings | ader Applicatio | on V1.0   | Bootloader Ver                                                                                                    | Load Hex File                                                       | Erase           |
| Com Port Ba                                   | ud Rate         |           |                                                                                                    |                                                                     |                 |
|                                               | 15200 -         |           | Program                                                                                                    | Verify                                                              | Run Applicatio  |
|                                               | 15200           | I✓ Enable |                                                                                                    |                                                                     | Discourse       |
| LISB                                          |                 |           | Erase-Prog                                                                                                    | ram-Verity                                                          | Disconnect      |
| VID PI                                        | n               |           |                                                                                                    | NF                                                                  |                 |
|                                               |                 |           |                                                                                                    |                                                                     |                 |
|                                               |                 |           | Hex file loading fai<br>Hex file loading fai<br>Hex file loaded suc<br>Hex file loading fai<br>Flash Erased                                                             | led<br>led<br>:cessfully<br>led                                     |                 |
| dsPIC33E/PIC24E Log                           | ader Applicatio | on V1.0   |                                                                                                    |                                                                     | (               |
| Serial Port                                   |                 |           | Bootloader Ver                                                                                                    | Load Hex File                                                       | Erase           |
| Com Port Ba                                   | ud Rate         |           | Program                                                                                                    | Verify                                                              | Run Applicatio  |
| COM4 🖵 1                                      | 15200 🔻         | Enable    | riogram                                                                                                    |                                                                     | - Auri Appiloau |
|                                               |                 |           | Erase-Prog                                                                                                    | gram-Verify                                                         | Disconnect      |
| VID DI                                        | D               |           |                                                                                                    |                                                                     |                 |
|                                               | w2C             |           |                                                                                                    |                                                                     |                 |
| lox-ino lo                                    | 230             | Enable    | Bootloader Firmwa<br>Hex file loading fa<br>Hex file loading fa<br>Hex file loaded su<br>Hex file loading fa<br>Filash Erased<br>Programming.com<br>Verification succes | are Version: 1.0<br>iled<br>iccessfully<br>iled<br>pleted<br>ssfull |                 |
|                                               |                 |           | Verification succes                                                                                                    | ssfull                                                              |                 |

STEP 7: Switch off the DC 24 V power of the aligner again, and switch the black two-stage bootloader switch on the circuit board to the right (OFF), and it will return to normal mode from programming mode, as shown in the yellow frame in Fig. 9.9. If the power is turned on again at this time, you will see that the two red LED lights on the circuit board inside the machine and the abnormal indicator on the status indication panel all go off, meaning that the machine's current status is normal. Users can operate the aligner normally.

Fig. 9.9: Switch the bootloader switch in the yellow frame to the right (OFF) to return to normal mode.

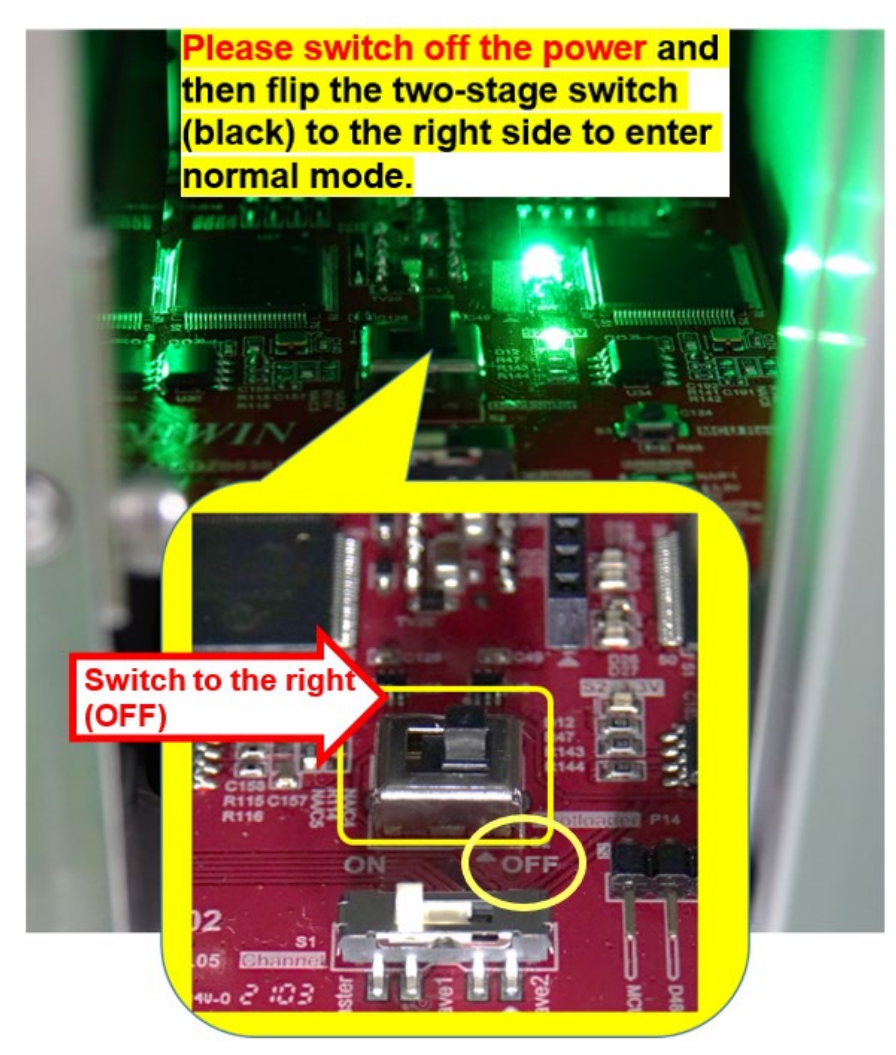

STEP 8: Lock the four hex socket countersunk screws back onto the rear sheet metal, as shown in the red frame in Fig. 9.10. Finally, turn on the DC24V power and the firmware update process is complete. If the Master MCU firmware is updated to V3.5.1 or higher, STEP 9 must be executed again.

Fig. 9.10: Lock the screws in the red frame part in the figure above and reconnect the power, and the firmware update process is complete

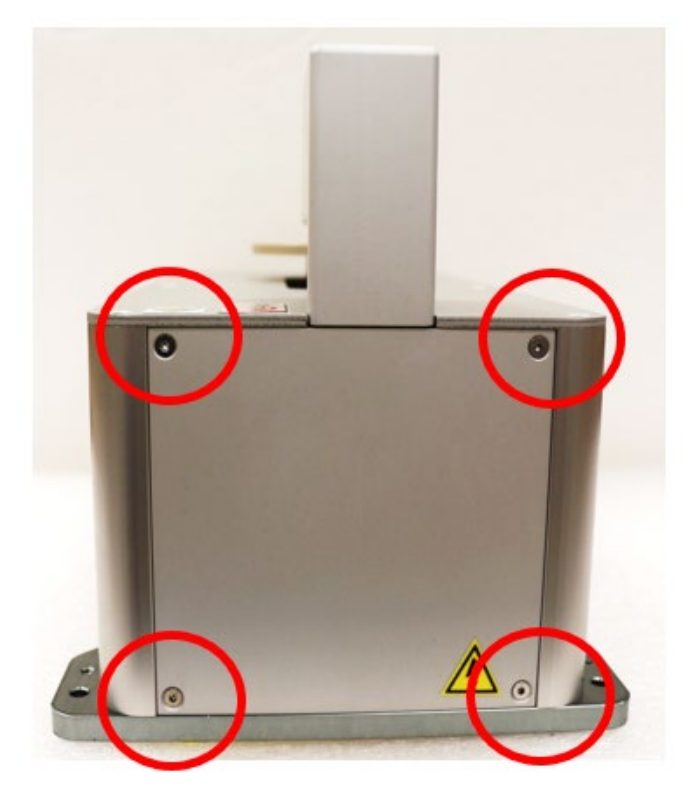

STEP 9: To activate the HPA Tool for parameter configuration, please clean the mirror surface of the laser sensor and clear all the obstacles in the laser area. Then execute the ADA instruction to configure the initial laser sensor offset with an output value between 0–5266, as shown in Fig. 9.11 of the HPA tool configuration screen. Finally, execute the SPS instruction to save the laser parameter.

To ensure the firmware updating process is correct, the user may execute the HOM instruction. If the machine is functioning normally, the firmware has updated successfully, as shown in <u>Fig. 9.12</u> HPA tool execution screen.

| 1 HPA tool           |          | (3                                     |       | ×   | 🔛 HPA tool           |                                       | - • • |
|----------------------|----------|----------------------------------------|-------|-----|----------------------|---------------------------------------|-------|
| COM port : CC        | ом4 👻    | $\rightarrow$ ADA<br>$\leftarrow$ 3836 | ×     | c – | COM port : COM4      | → ADA<br>( 2026                       | ×     |
| Disconnect           | C        | ← END                                  |       |     | Disconnect           | $\leftarrow SOSO$<br>$\leftarrow END$ | _     |
| Status               |          |                                        |       |     | Status               | ← BUSY                                |       |
| HPA812               |          |                                        |       |     | HPA812               | ← END                                 |       |
| FW_Taxis : V.3.5.1.  | 0        |                                        |       |     | FW Taxis : V.3.5.1.0 |                                       | 2     |
| FW_Xaxis : V.3.0.5.  | 1        |                                        | (     | 2   | FW_Xaxis : V.3.0.5.1 |                                       |       |
| FW_Yaxis : V.3.0.5.  | .1       |                                        |       |     | FW_Yaxis : V.3.0.5.1 |                                       |       |
| SW: 2.2.3.10407      |          | ADA                                    | Send  |     | SW: 2.2.3.10407      | ADA                                   | Send  |
| Parameter M<br>SPS D | lotion R | ead/Write                              |       |     | Parameter Motion     | Read/Write                            | R     |
| Parameter            | Value    | Parameter                              | Value |     | ERS                  | x                                     | • 0   |
| wsz                  | 0        | • FVC                                  | 0     | •   | HOM                  | BAL                                   | MVR   |
| _WT                  | 1        | · CPS                                  | 1     | •   | MTM CVF              | BAL 2                                 |       |
| GLM                  | 0        | • COF                                  | 0     | •   | MTH CVD              | BAL 3                                 |       |
| FWO                  | 0        | •                                      |       | •   | STP                  |                                       |       |
| 1                    |          |                                        |       |     | 1                    |                                       |       |
| 11                   |          |                                        |       |     | 11                   |                                       |       |

Fig. 9.11: ADA instruction configuration screen

Fig. 9.12: HOM instruction configuration screen

Without the HPA Tool, other communication test software may be used, for examplethe AccessPort communication test software as shown below:

Fig. 9.13: Executinge the ADA and SPS instructions with AccessPort

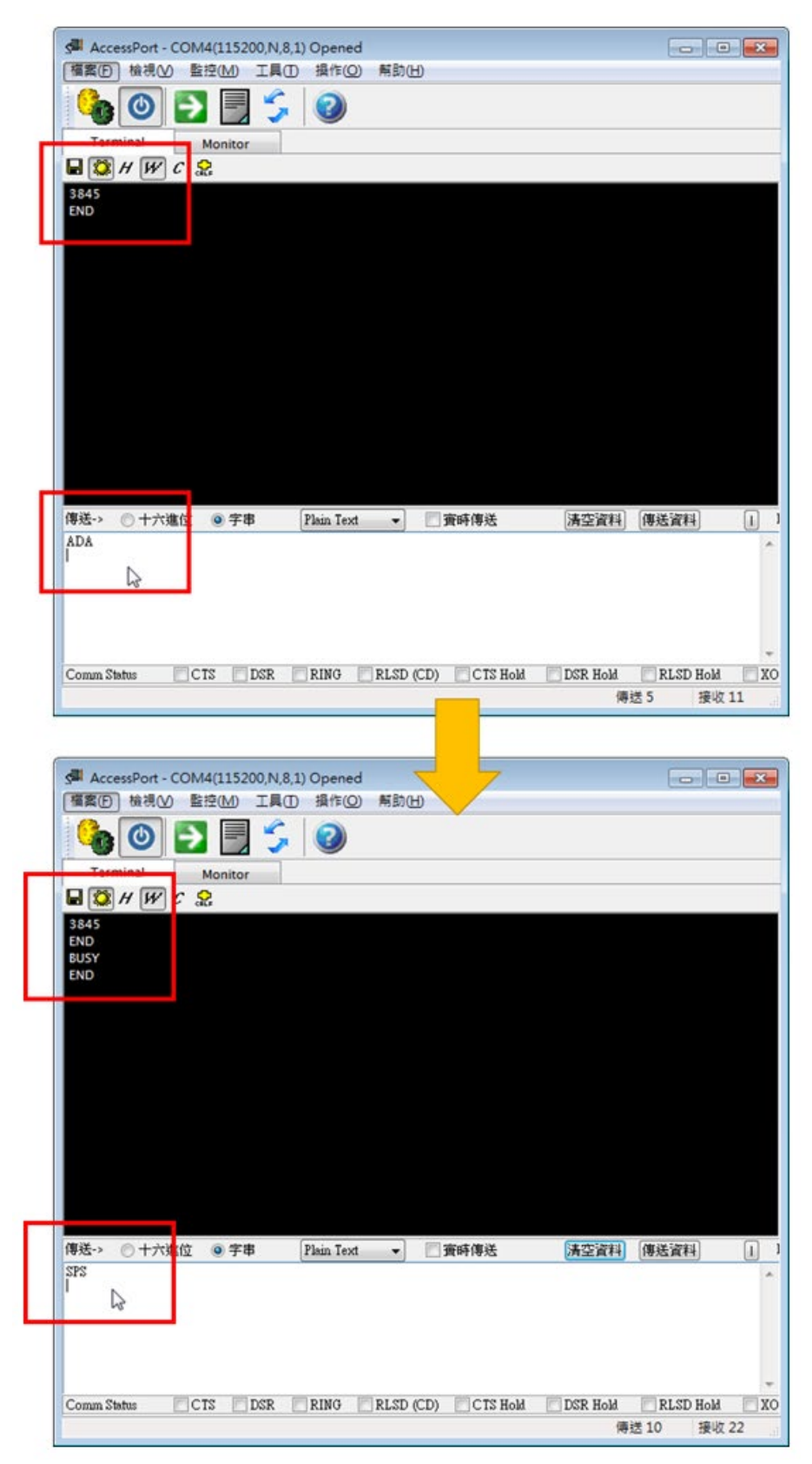

Fig. 9.14: Executing the HOM (home return) instruction with AccessPort

| 6                                                       |              |
|---------------------------------------------------------|--------------|
| AccessPort - COM4(115200,N,8,1) Opened                  |              |
| 橫案(F) 檢視(V) 監控(M) 工具(T) 操作(O) 解助(H)                     |              |
| 🍋 🕘 🛃 🍃 🥝                                               |              |
| Terminal Monitor                                        |              |
|                                                         |              |
| 3845                                                    |              |
| END                                                     |              |
| BUSY<br>END                                             |              |
| BUSY                                                    |              |
| END                                                     |              |
|                                                         |              |
|                                                         |              |
|                                                         |              |
| 傳送-> ○ 十六進位 ④ 宇串 Plain Text ▼ □ 實時傳送 清空資料 傳送)           | 資料 1 1       |
| HOM                                                     | ^            |
|                                                         | *            |
| Comm Status CTS DSR RING RLSD (CD) CTS Hold DSR Hold RI | SD Hold 📃 XO |
| 就緒 傳送 15                                                | 接收 33        |

Fig. 9.15: Executing the VER instruction (querying firmware version) with AccessPort

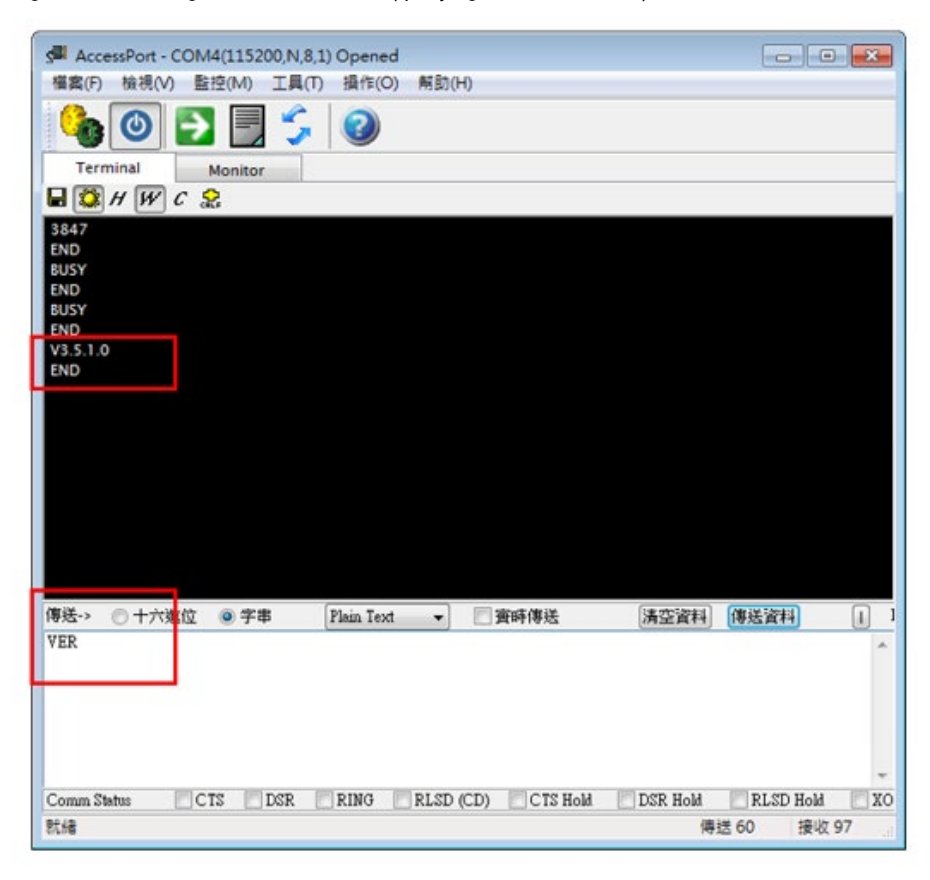

{

#### 9.2 Example of serial communication reception

Below is a sample program of the communication between the aligner and upper control which is based on Visual studio C++ via RS232 communication.

```
int CRS232::ReadData(void *buffer, int limit)
```

//In case of communication problems, please set the limit to 1, and remove the data in the buffer to the ending character for interpretation. //while (Msg.IsFinish())

```
//{
// BYTE cs;
// ReadData(&cs, 1);
// Msg.Add(cs);
//}
//Msg.Decode();
//
```

if (!potcolCheck || NULL == hComm) return(0);

BOOL bReadStatus; DWORD dwBytesRead, dwErrorFlags; COMSTAT ComStat;

//Clear the error at the communication port ClearCommError(hComm, &dwErrorFlags, &ComStat);

```
//Check if any data in the buffer
return 0 if (!ComStat.cblnQue);
dwBytesRead = (DWORD)ComStat.cblnQue;
```

```
//Limitation of the reading length
if (limit < (int)dwBytesRead)
dwBytesRead = (DWORD)limit;
```

```
//Reading operation
bReadStatus = ReadFile(
    hComm,//Communication handles
    buffer,//Receiving data buffer
    dwBytesRead,//Byte amount to be read
    &dwBytesRead,//Byte amount actually read
    &m_ov_r);//overlappedStructure
```

//Check if the communication IO operation finished if (!bReadStatus)

```
{
```

if (GetLastError() == ERROR\_IO\_PENDING)//The communication IO operation not finished

```
{
```

 $\label{eq:WaitForSingleObject} waitForSingleObject(m_ov\_r.hEvent, 2000);//Waiting for communication in the designated time$ 

```
IO Operation finished
```

```
return((int)dwBytesRead);

}

return(0);

}

return((int)dwBytesRead);
```

```
}
```

#### 9.3 Model selection table

| Customer name | Date  |
|---------------|-------|
| Contact       | Phone |
| E-Mail        | Fax   |
| Address       |       |

| 1 Pre-selected model number      |                                                                                                    |                            |                                               |                     |
|----------------------------------|----------------------------------------------------------------------------------------------------|----------------------------|-----------------------------------------------|---------------------|
| 2 Wafer size                     | □ 2" □ 3"<br>□ 6"(150mm)                                                                                      | □ 4"(100mm)<br>□ 8"(200mm) | □ 5"(125mm)<br>□ 12"(300mm)                   | □ Others:           |
| 3 Wafer thickness                | Wafer thickness:                                                                                              | mm                         | Wafer maximum warpage:                        | mm                  |
| 4 Wafer features                 | □ N/A □ Notch                                                                                                 | 🗆 Flat (flat edge          | e) 🗌 Double-flat (flat ec                     | lge) 🗌 Others:      |
| 5 Wafer material                 | 🗆 Wafer 🛛 Glass                                                                                               | 🗆 Sapphire subs            | strate 🗌 Others:                              |                     |
| 6 Wafer loading method           | <ul> <li>PEEK (Standard)</li> <li>Aluminium</li> </ul>                                                        | PEEK_ESD (10 Others:       | <sup>96</sup> -10 <sup>9</sup> Ω)             |                     |
| 7 Wafer contact material         |                                                                                                    |                            |                                               |                     |
| 8 Accuracy requirements          |                                                                                                    |                            |                                               |                     |
| 9 Alignment time                 |                                                                                                    |                            |                                               |                     |
| 10 Communication method          | 🗆 Serial communica                                                                                            | tion (RS232)               | Others:                                       |                     |
| 11 Usage environment             | <ul> <li>Clean room ISO cl</li> <li>High temperature</li> <li>Chemical corrosio</li> <li>Vibration</li> </ul> | ass:°C<br>°C<br>n          | Dust IP: X Low temperature X Humidity Others: | □ Water IP: X<br>°C |
| 12 Application<br>method/process |                                                                                                    |                            |                                               |                     |
| 13 Remarks                       |                                                                                                    |                            |                                               |                     |

# 10 Safety certification

| CE complies with the standards                                                           |                           |  |  |  |  |  |
|------------------------------------------------------------------------------------------|---------------------------|--|--|--|--|--|
| Machine Directive                                                                        | 2006/42/EC                |  |  |  |  |  |
| Low Voltage Directive (LVD)                                                              | 2014/35/EU                |  |  |  |  |  |
| Machine Safety Ddirective                                                                | EN ISO 12100:2010         |  |  |  |  |  |
|                                                                                          | EN 60204-1:2006+AC:2010   |  |  |  |  |  |
| Electromagnetic Compatibility Directive (EMC)                                            | EN 61000-6-2:2005         |  |  |  |  |  |
|                                                                                          | EN 61000-6-4:2007+A1:2011 |  |  |  |  |  |
| Restriction of Hazardous Substances Directive (RoHS 2)                                   | 2011/65/EU (2015/863)     |  |  |  |  |  |
| Industrial standards                                                                     |                           |  |  |  |  |  |
| Environmental, Health, and Safety Guideline for<br>Semiconductor Manufacturing Equipment | SEMI S2                   |  |  |  |  |  |

For the HIWIN Wafer Aligner\_HPA series, the Declaration of Incorporation of partly completed machinery with the following contents is applied (Based on Machinery Directive 2006/42/EC ANNEX II 1.B.).

| Item                            | Contents                                                                                                    |                 |                                                                          |                                                      |  |  |
|---------------------------------|----------------------------------------------------------------------------------------------------|-----------------|--------------------------------------------------------------------------|------------------------------------------------------|--|--|
| Manufacturer name               | HIWIN TECHNOLOGIES CORP.                                                                                                    |                 |                                                                          |                                                      |  |  |
| Manufacturer address            | No. 7, Jingke Rd., Taichung Precision Machinery Park, Taichung 40852, Taiwan                                                                                                    |                 |                                                                          |                                                      |  |  |
| Product information             | Equipment Wafer Aligner                                                                                                    |                 |                                                                          |                                                      |  |  |
|                                 | Model Name HPA812, HPA812-W, HPA48, HPA48-W, HPA26, HPA8-E, HPA12-E, HPA6                                                                                                    |                 |                                                                          |                                                      |  |  |
| Applied directive and standards | Machinery Directive (MD)<br>2006/42/EC                                                                                                    |                 | <ul> <li>EN ISO 12100</li> <li>EN 60204-1:2018</li> </ul>                |                                                      |  |  |
|                                 | Low Voltage Directive (LVD)<br>2014/35/EU                                                                                                    |                 | O EN 60204-1:2018                                                        |                                                      |  |  |
|                                 | EMC Directive (EMC)<br>2014/30/EU                                                                                                    |                 | <ul> <li>EN IEC 61000-6-2:2019</li> <li>EN IEC 61000-6-4:2019</li> </ul> |                                                      |  |  |
|                                 | Restriction of Hazardous Substances (RoHS) 2011/65/EU and 2015/863/EU                                                                                                    |                 | -                                                                        |                                                      |  |  |
|                                 | (Industrial standards)<br>Environmental, Health, and Safety Guideline for Semiconductor Manufacturing Equipment – Semi S2                                                                                       |                 |                                                                          |                                                      |  |  |
| Importer/Distributor in EU      | Name                                                                                                    | Werner Mäurer   | Address                                                                  | HIWIN GmbH, Brücklesbünd 1,<br>D-77654 Offenburg     |  |  |
|                                 | Name                                                                                                    | Chuang-Pao Yang | Address                                                                  | HIWIN Srl, Via Pitagora, 4 -<br>20861 Brugherio (MB) |  |  |
| Note                            | The partly completed machinery must not be put into service until the final machinery into which it is to be incorporated has been declared to be in conformity with the provisions of the Machinery Directive. |                 |                                                                          |                                                      |  |  |

#### HIWIN. Assembly Instruction

# We live motion.

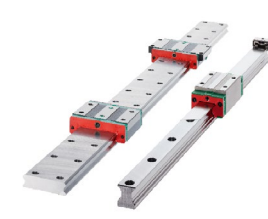

Linear Guideways

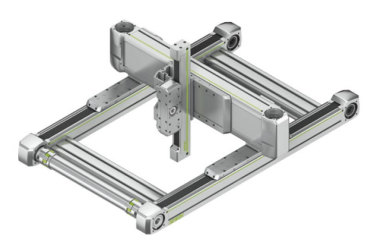

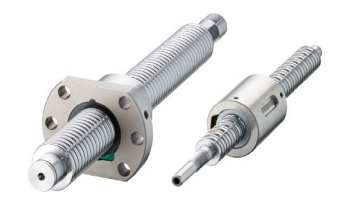

Ballscrews

**Torque Motors** 

**Rotary Tables** 

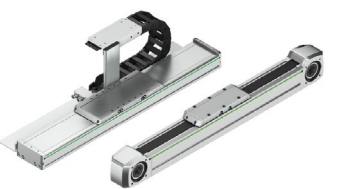

Linear Axes

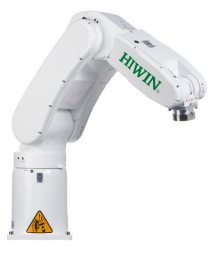

Robots

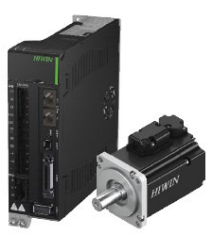

**Drives & Servo Motors** 

Denmark **HIWIN GmbH** info@hiwin.dk

**Netherlands** HIWIN GmbH info@hiwin.nl hiwin.nl

Austria HIWIN GmbH info@hiwin.at hiwin.at

Hungary **HIWIN GmbH** info@hiwin.hu hiwin.hu

Romania **HIWIN GmbH** info@hiwin.ro hiwin.ro

### Slovenia **HIWIN GmbH**

info@hiwin.si hiwin.si

China HIWIN Corp.

hiwin.cn

Japan HIWIN Corp. info@hiwin.co.jp hiwin.co.jp

USA HIWIN Corp. info@hiwin.com hiwin.us

Korea HIWIN Corp. hiwin.kr

Singapore HIWIN Corp. hiwin.sg

Linear Axis Systems

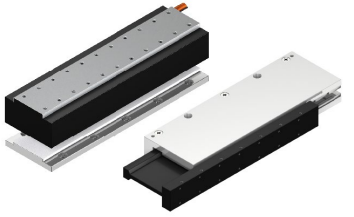

Linear Motors

#### Germany

HIWIN GmbH Brücklesbünd 1 77654 Offenburg Deutschland Fon +49 781 93278-0 info@hiwin.de hiwin.de

#### Taiwan

Headquarter HIWIN Technologies Corp. Nr. 7, Jingke Road **Precision Machinery Park** Taichung 40852 Táiwān Fon +886 4 2359-4510 business@hiwin.tw hiwin.tw

#### Taiwan

Headquarter HIWIN Mikrosystem Corp. No. 6, Jingke Central Road Precision Machinery Park Taichung 40852 Táiwān Fon +886 4 2355-0110 business@hiwinmikro.tw hiwinmikro.tw

# France

**HIWIN GmbH** 4 Impasse Joffre 67202 Wolfisheim France Fon +33 3 882884-80 contact@hiwin.fr hiwin.fr

#### Poland

HIWIN GmbH Biuro Warszawa ul. Puławska 405a 02-801 Warszawa Polska Fon +48 22 46280-00 info@hiwin.pl hiwin.pl

#### Switzerland

HIWIN (Schweiz) GmbH Eichwiesstraße 20 8645 Jona Schweiz Fon +41 55 22500-25 sales@hiwin.ch hiwin.ch

Italy HIWIN Srl Straße Pitagora 4 20861 Brugherio (MB) Italia Fon +39 039 28761-68 info@hiwin.it hiwin.it

#### Slovakia

HIWIN s.r.o., o.z.z.o. Mládežnicka 2101 01701 Považská Bystrica Fon +421 424 4347-77 info@hiwin.sk hiwin.sk

#### **Czech Republic**

HIWIN s.r.o. Medkova 888/11 62700 Brno Česká republika Fon +42 05 48528-238 info@hiwin.cz hiwin.cz

# hiwin.dk

# Slovensko